# BEWHERE

## BEWHERE WEB USERS GUIDE

Web App User Guide | Version 2.60

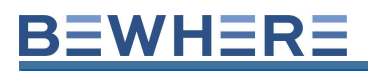

### **Table of Contents**

| 2   |
|-----|
| 3   |
| 3   |
| 4   |
| 29  |
| 34  |
| 67  |
| 93  |
| 98  |
| 106 |
| 108 |
| 113 |
| 119 |
| 121 |
|     |

#### 1. Logging In

The URL for the BeWhere Web App is:

#### https://portal.bewhere.com

The username is the user's email address. The initial user is created by BeWhere support staff. Upon creation of a new user, an automated email is sent from <a href="mailto:support@bewhere.com">support@bewhere.com</a> which has a link to the BeWhere Web Site and the user's password. Please note the username email address is **Case Sensitive**.

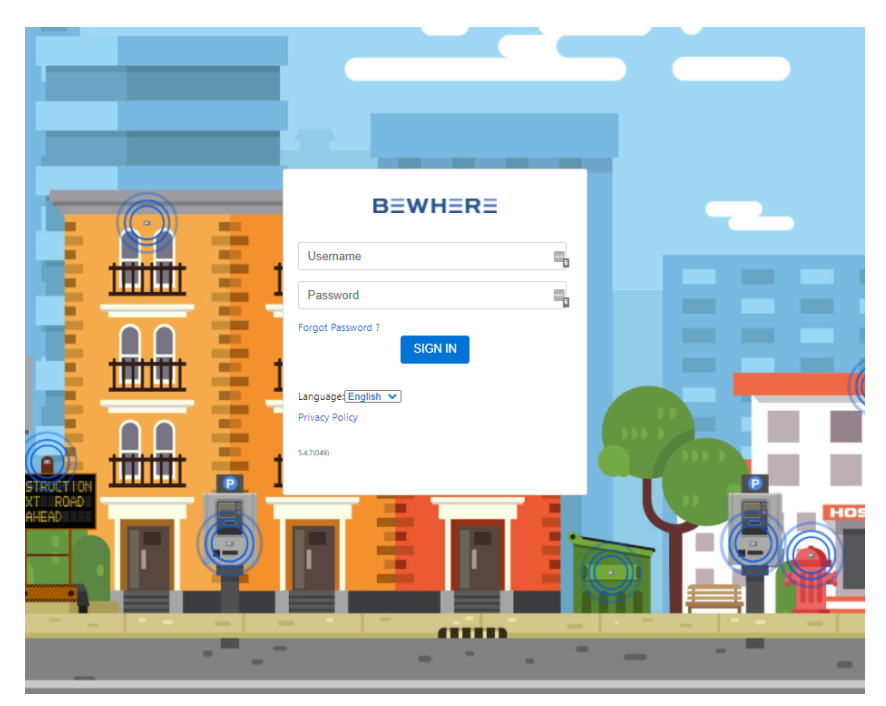

The first time logging in you will be prompted to only insert your new password. You will then need to log in, your username is your email address. BeWhere Web is available in English, French and Spanish.

#### **Compatible Browsers:**

- Google Chrome
- Internet Explorer
- Mozilla Firefox
- Safari
  - \*\*Available on Desktops and Mobile Devices

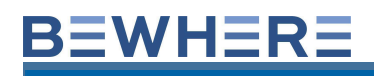

#### 2. Dealer View

Right Click on a customer account and then left-click on **Select Account** to access a specific account.

| Search 6                   |                    |    |            | ≡+ | € | Ð |
|----------------------------|--------------------|----|------------|----|---|---|
|                            | t≞ Nar             | me | ID         |    |   |   |
| BeWhere -Margaux Demo      | Select Account     |    | dbiNmlyHWE |    |   | ^ |
| BeWhere -Michael Test 🖍    | Edit Account       |    | TwA1PwWfiH |    |   |   |
| BeWhere -Suresh IOS Test   |                    |    | N4O11sljae |    |   |   |
| BeWhere -TEST              |                    |    | qZgsGy73HU |    |   |   |
| BeWhere -TradeShow Chris   |                    |    | xPcAO36fqF |    |   |   |
| ReWhere Inv. Barny Dichard | e Daradiam Canital |    | PMvoEbLIE2 |    |   |   |

Users with Dealer rights have the ability to create new BeWhere Accounts using the Add Accounts Feature.

|                                          | ID   | Add Account | ) 🗗 |
|------------------------------------------|------|-------------|-----|
| Add Account                              |      | ×           |     |
| Account ID<br>hIRh4gmHlh<br>Account Name |      | 1           |     |
| Show All Senders                         |      |             |     |
| □Is GeoTab Partner                       |      | _           |     |
| Cancel                                   | Save |             |     |

#### 3. Navigation Pane

The Default view is the BeWhere Dashboard. The navigation pane is used to toggle between the Dashboard View, Live Map View, Beacon Administration, Administration for Groups, Sites, Transmitters, Sites and users and user profile.

Dashboard - Map Beacons

¢ ±

#### 4. Dashboard

The starting default page is the BeWhere Dashboard. The dashboard displays a list of the beacons, a map and an overview of the beacon status (Battery Percentage, Count of Impacts, Temperature and Light Reading). The historical data is retrieved in the Dashboard Tab.

Select Realtime to view a list of the beacons

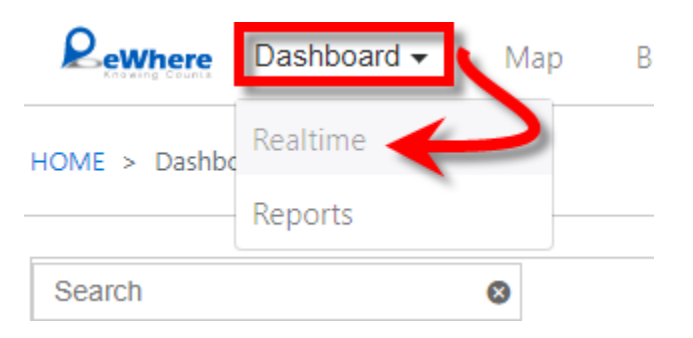

The Beacons are listed and color-coded based on when they last reported.

The Dashboard Pane provides a quick pick date feature based on reporting times, a refresh/update data tool, including line graph, and also include a map.

#### Quick View Dashboard Beacon Status and features:

- Green Beacons Reported in the last 24 Hours
- Orange Beacons Reported in the last 48 Hours
- Red Beacons Reported more than 48 Hours
- Blue Total amount of Sending Devices

Auto Refresh C – Updates Beacon Status/ Refresh Data Button needs to be White for auto-refresh. DEFAULT IS OFF

Data - Selected Beacon (For History), By Temperature, By Battery, By impact, By Light

С

8

R

Map 🤷 - Used to include/remove Map View

Save 🖪 Used to save the Desired Starting Map View.

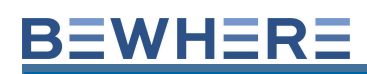

| Rewhere Dashboard -         | Map Beacons                     |                         |                       |         |         |          |             | ۵       | ÷    |
|-----------------------------|---------------------------------|-------------------------|-----------------------|---------|---------|----------|-------------|---------|------|
| HOME > Dashboard > Realtime |                                 |                         | 14 0                  | 75      | 32      | G        | 9           | 8       |      |
| Search                      | ◎ =                             |                         |                       |         |         |          | [           | 9 III   | €    |
| D ID                        | Name                            | IF Timestamp            | Sender                | Battery | Impacts | Temp (c) | Max G-Force | Light ( | (lm) |
|                             |                                 | yyyy-mm-dd              |                       |         |         |          |             |         |      |
| 000780ECB1DF                | BBB BGM Test B1DF               | 2018-04-02 9:39:19 am   | BB Cold Room BLE 4889 | 93 %    | 88      | 30       | 0           | 1       | -    |
| 000780EDD333                | BBB iOS 05 1 MPurs              | 2018-04-02 9:39:11 am   | BB Cold Room BLE 4889 | 79 %    | 0       | 20       | 0           | 0       | - 1  |
|                             |                                 |                         |                       |         |         |          |             |         |      |
| 000780C1F235                | BBB5 Guad Dbtrm F235            | 2018-04-02 9:39:02 am   | BB Cold Room BLE 4889 | 75 %    | 58      | 16       | 0           | 0       | - 1  |
| 0007802F6882                | BBB Cold Room BTB-03 6882       | 2018-04-02 9:38:53 am   | BB Cold Room BLE 4889 | 79 %    | 0       | 5        | 0           | 51      |      |
| D 000790ECCER0              | PPP Wardon Kingston 2 TTC CER0  | 2019 04 02 0-26-49 am   | PR LovGo              | 91.94   | 66      | 4        | 0           | 0       | -    |
|                             | DBD Warden-Kingston 2 TTC CI DU | 2010-04-02 5.30.40 am   | BB Lexido             | 01 /6   | 55      | 4        | U           | U       |      |
| 000780C1E41E                | BBB Warden-Kingston TTC E41E    | 2018-04-02 9:35:46 am   | BB LexGo              | 81 %    | 94      | 18       | 0           | 0       |      |
| 000780C1F2EB                | BBB05 Computer Bag F2Eb         | 2018-04-02 9:34:40 am   | BB LexGo              | 75 %    | 86      | 19       | 0           | 0       |      |
|                             |                                 |                         |                       |         |         |          |             |         |      |
| 000780C1F6C7                | BBB Outside Wall F6C7           | 2018-04-02 9:33:45 am   | BB Cold Room BLE 4889 | 73 %    | 28      | 1        | 0           | 154     |      |
| 000780ECB1F8                | BBBarcelona MWC 2 B1F8          | 2018-04-02 9:32:58 am   | BB Cold Room BLE 4889 | 87 %    | 117     | 20       | 0           | 0       |      |
|                             |                                 |                         |                       |         | -       |          | -           |         |      |
| 000780EDE872                | BBB IOS 05 2                    | 2018-04-02 9:30:30 am   | BB Cold Room BLE 4889 | 87 %    | U       | 20       | U           | U       |      |
| 000780C1E2EE                | BBB5 Guad Outside fence E2EE    | 2018-04-01 10:00:37 pm  | BB Cold Room BLE 4889 | 76 %    | 215     | -1       | 0           | 2       |      |
| 000780EDE1E1                | VM Boacon Small                 | 2018 04 01 10:01:16 am  | Mic Moschitto         | 85.94   | 0       | 10       | 0           | 0       |      |
|                             | Wir Beacon - Onlair             | 2010 04 01 10:01:10 011 | vie mosenito          | 00 /0   | v       | 10       | U U         | Č       |      |
| 000780ECC6AF                | VM Beacon - Medium              | 2018-04-01 9:55:56 am   | Vic Moschitto         | 80 %    | 29      | 0        | 0           | 46      |      |
| 0007802F67C0                | VM Beacon - Large               | 2018-04-01 9:44:16 am   | Vic Moschitto         | 61 %    | 68      | -15      | 0           | 0       |      |
|                             |                                 |                         |                       |         |         |          |             |         |      |
| 000780C1F128                | BBB Freezer05 F128              | 2018-03-30 12:35:17 pm  | BB Pixel XL 01-09-18  | 42 %    | 0       | -14      | 0           | 0       |      |

The Historical Data can be viewed in a line graph for Temperature, Battery, Impact or Light. Historical Data can also be Mapped by clicking on the Map Feature Button

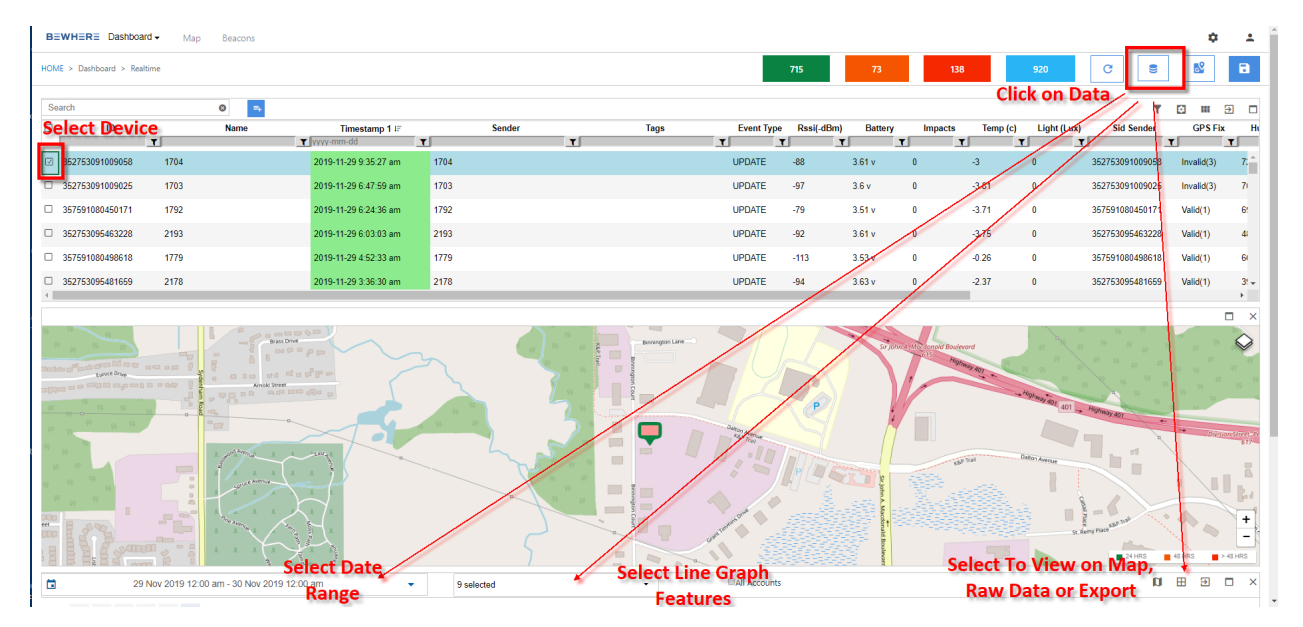

The Search tool has the following time selections: Today, Yesterday, Last 7 Days, Last 30 Days, This Month, Last Month, Custom Range. Clicking on any of these History Presets will display the locational data on a map and is also available in

tabular and Grid form. Simply select the Graph Type "Selected beacon", select the checkbox beside the Beacon ID and then the history time range.

| 1   | 1 Sep  | 201   | 7 12:0  | 00 am | - 12 | Sep 20 | 017 1 | 2:00 a | am |      |    | -                                                                                                    |
|-----|--------|-------|---------|-------|------|--------|-------|--------|----|------|----|----------------------------------------------------------------------------------------------------|
| Tod | lay    |       |         |       |      | 09/11  | 201   | 7      |    |      |    | Impact                                                                                                    |
| Yes | terday | 1     |         | 1     |      | 12     | T     | : 00   | •  | AN 🔻 | •  |                                                                                                    |
| Las | t 7 Da | ys    |         | 1     | ۰    |        | s     | ep 20  | 17 |      |    |                                                                                                    |
| Las | t 30 D | ays   |         | 1     | Su   | Мо     | Tu    | We     | Th | Fr   | Sa |                                                                                                    |
| Thi | s Mon  | th    |         | 1     | 27   | 28     | 29    | 30     | 31 | 1    | 2  |                                                                                                    |
| Las | t Mon  | th    |         |       | 3    | 4      | 5     | б      | 7  | 8    | 9  |                                                                                                    |
| Cus | stom F | Range |         | _     | 10   | 11     | 12    | 13     | 14 | 15   | 16 |                                                                                                    |
| Арр | oly    |       | Can     | icel  | 17   | 18     | 19    | 20     | 21 | 22   | 23 |                                                                                                    |
|     |        |       |         |       | 24   | 25     | 26    | 27     | 28 | 29   | 30 | Sep 11 01 PM                                                                                                    |
|     |        |       |         |       | 1    | 2      | 3     | 4      | 5  | 6    | 7  |                                                                                                    |
| 0   | 9/12   | /201  | 7       |       |      |        |       |        |    |      |    | 18:44 18:52                                                                                                    |
|     | 12     | 2 🔻   | : 00    | ¥     | AN 1 | ·      |       |        |    |      |    |                                                                                                    |
|     |        | 0     | lct 201 | 17    |      | >      |       |        |    |      |    |                                                                                                    |
| Su  | Мо     | Tu    | We      | Th    | Fr   | Sa     |       |        |    |      |    | Aleren Read                                                                                                    |
| 24  | 25     | 26    | 27      | 28    | 29   | 30     |       |        |    |      |    | NTON ROM                                                                                                    |
| 1   | 2      | з     | 4       | 5     | б    | 7      |       |        |    |      |    |                                                                                                    |
| 8   | 9      | 10    | 11      | 12    | 13   | 14     |       |        |    |      |    |                                                                                                    |
| 15  | 16     | 17    | 18      | 19    | 20   | 21     |       |        |    |      |    | COMP MAR                                                                                                    |
| 22  | 23     | 24    | 25      | 26    | 27   | 28     |       |        |    |      |    |                                                                                                    |
| 29  | 30     | 31    | 1       | 2     | 3    | 4      |       |        |    |      |    | A State of the state of the sta |

The Historical Data Points are plotted by default as a cluster. If there is more than one point at a location, the data points are grouped together as a cluster.

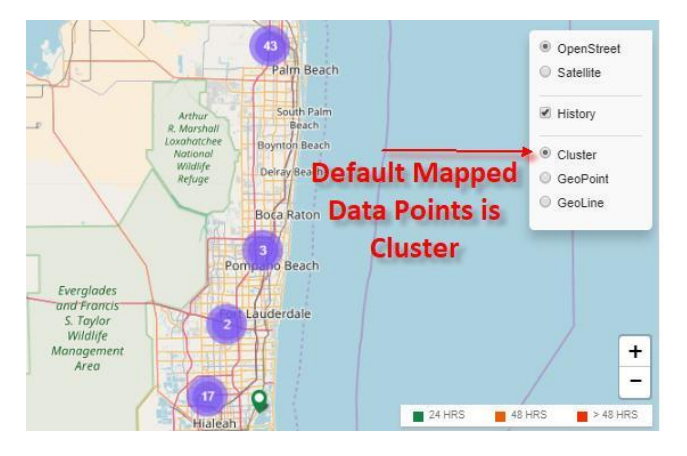

The Plot GeoPoint feature will display one point per location.

Motion START – Green

UPDATE or IMPACT- Blue when realtime

Update or Impact - Orange when Store/forward

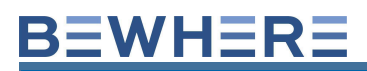

#### Motion STOP - RED

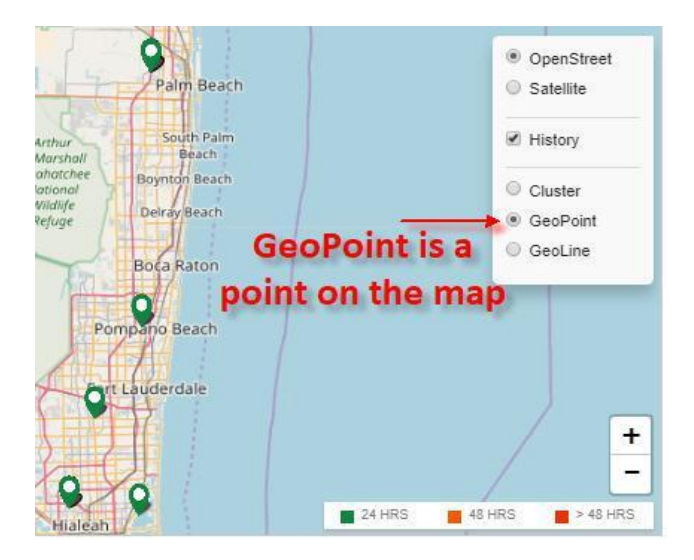

The Plot GeoLine feature will connect each Data Point with a Line.

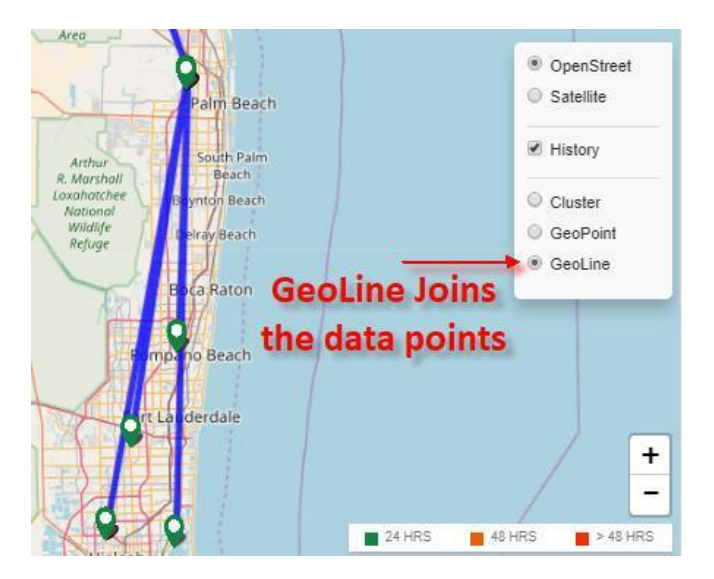

- Each column can be sorted by clicking on the column header and columns can also be added or removed.
- The raw data can be copied to the Clipboard, Exported in CSV Format, exported to MS Excel, Exported to PDF and also sent to your printer.

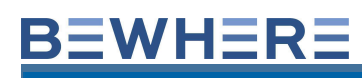

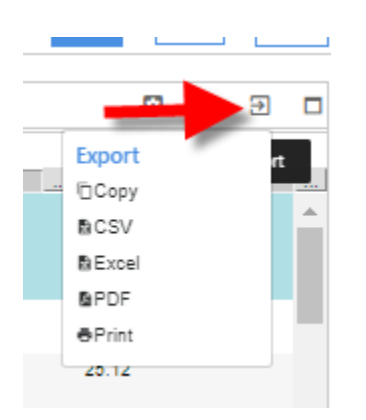

Right Click on a device from the dashboard also has a quick data history feature:

| Se | earch           | ⊗ =+                                      |
|----|-----------------|-------------------------------------------|
| Ξ  | ID              | Name IF Ti                                |
|    |                 | yyyy-mm-dd                                |
| V  | 357591080074054 | HoP-74 Edit 10-04 9                       |
|    | 352753091805257 | COP 2 COP 3 Covices History Data download |

#### Insert the start date

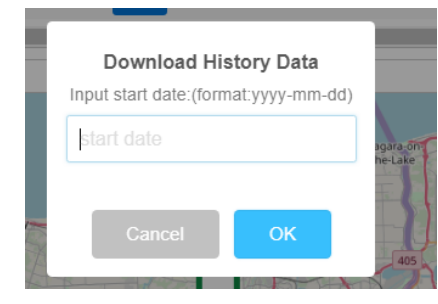

#### Insert the end date

#### **Download History Data**

Input end date:(format:yyyy-mm-dd)

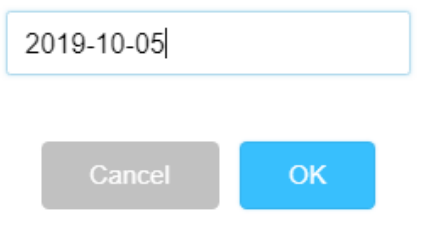

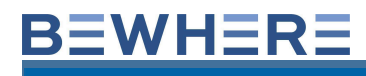

The CSV file with the raw historical data will be automatically downloaded to your computer

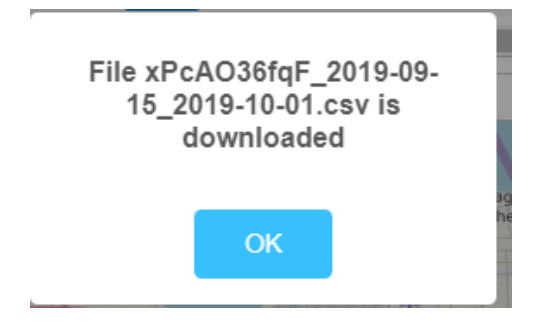

#### **Dashboard Features:**

- Add/Remove data columns
- Filter devices
- Interactive Line Graph results based on searchable date range
- Toggle between Line Graph and Raw data
- Toggle Mapped data on/off
- View Events
- Schedule Reports

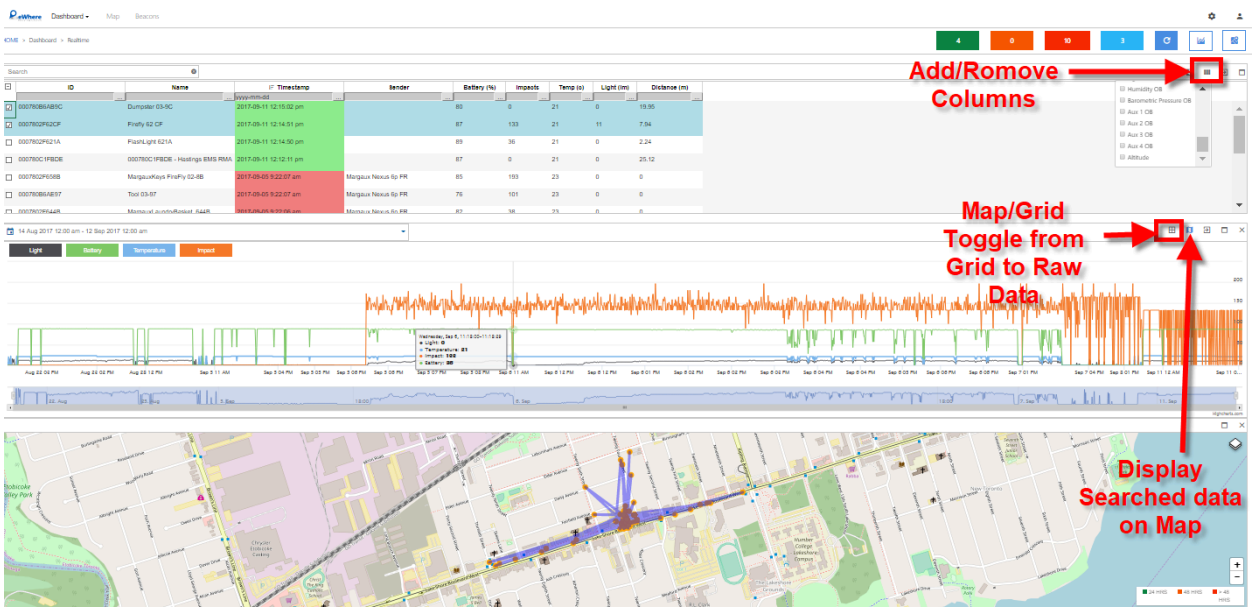

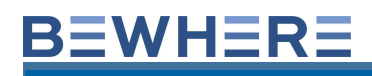

#### **Filter Devices**

The advanced Filter is used to search for multiple devices, Select IMEI or Serial Number and insert them into the box to view only the filtered devices in the dashboard.

| <b>T</b> 🖸 🚥    | € □      |
|-----------------|----------|
| Advanced Filter | Rssi(-dB |
| IMEI V          |          |
| Serial Number   |          |
|                 |          |
|                 |          |
|                 |          |
|                 |          |
| 😣 Clear         | -120     |

#### Data Columns

Data fields can be added and removed using the Show Columns tool to check/uncheck data columns.

The default visible data columns are:

Beacon Name, Timestamp, MAC ID, Sender, Event Type, Battery, Impacts, Temp, Light and Distance

Additional columns can be displayed by clicking on the Show Columns tab and highlighting the additional fields

The additionally available data columns are:

Tags, Event Type (ID), RSSI, Sid Sender, latitude, Longitude, Barometric Pressure, Humidity, Impact Cycle, TID Event, TID Frame, TID HFrame, AUX 1, AUX 2, AUX 3, AUX 4, Temp OB, Light OB, Humidity OB, Barometric Pressure OB, Aux 1 OB, Aux 2 OB, Aux 3 OB, Altitude.

Definitions of Default Data Columns:

Beacon Name

The assigned friendly name of a beacon. Default is the MAC ID.

• Timestamp

Date and time when the beacon last transmitted data. YYYY-MM-DD-  $\ensuremath{\mathsf{HH:MM:SS}}$  am/pm

#### • Received

Date and time when the beacon data was received to BeWhere. YYYY-MM-DD-HH:MM:SS am/pm. If the data was stored then the received data would be different from the Timestamp

• Sender

The friendly name of the sender of beacon data (phone, tablet, gateway, modem).

• Event Type

Describes the nature of the reporting event.

• UPDATE

Beacon detects a value change of one of the following properties: Battery Level

UPDATE REFRESH

Beacon has NOT detected a value change.

Update record is generated ONLY if not UPDATE record has not been received in a 60 period.

EVERY Beacon packet is processed by BeWhere servers.

High-rate data forwarders such as BLE-Wi-Fi transmitters produce a large number of duplicate records.

OUT OF RANGE

Last data transmission of a beacon prior to it going out of range of a sending device.

• IMPACT

Beacon detects a value change of one of the following properties: Impact value greater than beacon impact threshold setting.

#### • TEMPERATURE IN BAND

Beacon detects a value change of one of the following properties: Temperature value that is ENTERING range of the beacon temperature threshold settings.

#### • TEMPERATURE OUT OF BAND

Beacon detects a value change of one of the following properties: Temperature value that is EXITING range of the beacon temperature threshold settings.

#### LIGHT IN BAND

Beacon detects a value change of one of the following properties:

Light level that is ENTERING range of the beacon light threshold settings.

#### LIGHT OUT OF BAND

Beacon detects a value change of one of the following properties:

Light level that is EXITING range of the beacon light threshold settings.

#### Battery

The battery level is represented as the approximate state of the battery in percent. It is

read as a value between 0-100.

#### Battery Capacity

The Percentage battery remaining

#### • Impacts

The live impact counter represents a counter of how many times the x, y, or z axes have experienced accelerations exceeding a threshold (default at 2g). The counter is stored as a value from 0-255, and then rolling over back to zero.

#### • Temp

The temperature data shows the current temperature. Bluetooth beacons are accurate to 1 degree and cellular Beacons are accurate to .00 degree

• Light

The Blue Tooth beacon takes light readings at approximately 1-minute intervals. The live light data shows the current light readings between 0 and 255 Lumens. The beacon's light sensor is pre-set with a full-scale range of 16000LUX. Measurement is in Lumens (the higher the Lumens count, the brighter the light).

#### NOTE: THE CELLULAR BEACON SHOWS THE CURRENT LIGHT READINGS BETWEEN 0 AND 999 LUX.

• Distance

FOR LTE - Approximate distance as the crow flies. Value is in Meters for metric and feet in imperial. Distance is a total from device activation

FOR BLUETOOTH - Approximate distance from sending device. Note: distance is not available for Geotab GO6/GO7 devices and is default at 0.

The distance is calculated when the Event Types are 'MOTION STARTED,' 'MOTION STOP,' 'IMPACT,' or 'GPIO1 OFF.' This calculation measures the distance between the current data point and the previous data point, which is then accumulated. The total distance traveled is accumulated from the device's activation.

Distance is updated when the event types are 'MOTION STARTED,' 'MOTION STOP,' or 'IMPACT,' and there is a difference in latitude and longitude compared to the previous record

| 23 Oct 2023 12:00 am | - 22 Nov 2023 12:00 am | Search         | 0 |              | s          |           |            |          | <b>n</b> : | €          | ð         | ×  |
|----------------------|------------------------|----------------|---|--------------|------------|-----------|------------|----------|------------|------------|-----------|----|
| ID                   | Timestamp 1 ≞†         | Event Type     |   | Distance (m) | GPS Fix    | Latitude  | Longitude  | Altitude |            | Lo         | cation    |    |
| T                    | yyyy-mm-dd 🗖 🕇         |                | ۲ | T            | ۲          | T         | T          | T        |            |            |           |    |
| 866349043689987      | 2023-11-21 11:41:17 am | OFDATE         |   | 6788737      | Valid(4)   | 38.73293  | -90.358994 | 0        | Aero Sp    | ace Drive, | Woodson   | T  |
| 866349043689987      | 2023-11-20 11:41:26 am | MOTION STOPPED |   | 6788737      | Valid(4)   | 38.73293  | -90.358994 | 0        | Aero Sp    | ace Drive, | Noodson   | т  |
| 866349043689987      | 2023-11-20 11:26:26 am | IMPACT         |   | 6788737      | Valid(4)   | 38.73293  | -90.358994 | 0        | Aero Sp    | ace Drive, | Woodson   | т  |
| 866349043689987      | 2023-11-20 11:11:26 am | MOTION STARTED |   | 6788634      | Valid(4)   | 38.732054 | -90.359396 | 0        | Calvert    | Avenue,Wo  | oodson Te | en |
| 866349043689987      | 2023-11-20 10:07:57 am | MOTION STOPPED |   | 6788634      | Valid(4)   | 38.732059 | -90.359392 | 0        | Calvert    | Avenue,Wo  | oodson Te | en |
| 866349043689987      | 2023-11-20 9:52:59 am  | IMPACT         |   | 6788634      | Valid(4)   | 38.732054 | -90.359396 | 0        | Calvert    | Avenue,Wo  | oodson Te | en |
| 866349043689987      | 2023-11-20 9:37:57 am  | IMPACT         |   | 6788614      | Valid(4)   | 38.732099 | -90.359169 | 0        | Calvert    | Avenue,Wo  | oodson Te | en |
| 866349043689987      | 2023-11-20 9:23:02 am  | MOTION STARTED |   | 6788607      | Valid(4)   | 38.732114 | -90.359087 | 0        | Calvert    | Avenue,Wo  | oodson Te | en |
| 866349043689987      | 2023-11-20 9:21:28 am  | MOTION STOPPED |   | 6788595      | Valid(4)   | 38.732135 | -90.359228 | 0        | Calvert    | Avenue,Wo  | oodson Te | en |
| 866349043689987      | 2023-11-20 9:06:33 am  | IMPACT         |   | 6766981      | Invalid(3) | 38.651786 | -90.132441 | 0        | ,Madisc    | n,IL,62201 | ,USA      | •  |

#### Definitions of Additional Data Columns:

• ID (MAC)

Media Access Control Identifier of a beacon is a unique 12 Digit Identifier.

• TAG

TAG identifier used to group beacons.

• Sender ID

ID of the sending device. Gateway is the BLE ID, Modems is the IMEI, GO6/7 is the Serial, portable device is the Device ID.

#### • Event Type (ID)

Numerical ID of the Event type. i.e. 1= Update

For MIOT devices, we have following event Types:

- INITIAL -- First time active on the network, hard rebooted, remotely requested to reset
- UPDATE -- Time based configuration only (Interval) or when stationary (Stationary Interval)
- IMPACT -- Device configured for Motion Continues mode and Impact counter has exceed Movement threshold configuration within the Movement Interval check, otherwise it will wait until the Stationary Interval expires when no movement detected.
- **MOTION\_STARTED** -- Device configured for Motion Start/Stop mode and Impact counter has exceed Movement threshold configuration while device was already Idle or Stopped.
- **MOTION\_STOPPED** -- Device configured for Motion Start/Stop mode and Impact counter hasn't exceed Movement threshold within the Idle Interval check. This means device was Idling hence STOPPED event generated.
- **HEARTBEAT** -- Heartbeat event is only for BeWired Devices. Heartbeat is the event when the ignition is off and the device is stationary.
- **GPIO ON** -- event is only for BeWired Devices. GPIO ON is the event when the ignition is on and the device is transmitting on the "ignition Interval"
- **GPIO OF**F -- event is only for BeWired Devices. GPIO OFF is the last ignition event when the ignition was turned off.
- Frame Frame Counter of a particular record
- **RSSI** (Received Signal Strength Indicator). A measurement of the power present in a received radio signal. With regards to the RSSI in the Bluetooth beacons, this is converted to distance from sending device:

Bluetooth Beacons 2ft from Sending Device - RSSI = -52 to -66 DISTANCE = 2.50 to .63

(8.2ft-2ft).

Bluetooth Beacon35ft from Sending Device - RSSI = -69 to -89 DISTANCE = 35.44 to 3.55 (116ft-18.2ft).

13

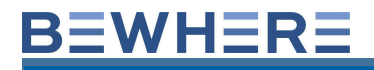

Bluetooth Beacon 75ft from Sending Device - RSSI = -81 to -92 DISTANCE = 50.12 to 14.13 (164.4ft-46.9ft)

Cellular Modem RSSI Signal Strength is measured in absolute dBm so that a lower number indicates a better signal.

#### up to -80 -- Excellent

<mark>-80 ... -100 -- Good</mark>

-100 ... -110 -- Fair

-110 ... -130 -- Poor (not consistent, data will be stored and forwarded when back in

better signal strength)

> -130 No Signal ( data will be stored and forwarded when back in coverage)

- **Speed** Only available in the history.Speed is a property of GPS, record. We collect speed along with with Lat/Lon and It's sampled 10 times after first valid GPS fix is produced.
- Temp OB TBD
- Light OB TBD
- Humidity

Integrated Environmental Unit measures relative humidity (0% to 100%). Humidity measurement accuracy is ±3% with a hysteresis of 2% or better, and the temperature reading accuracy is within 0.5°C. Hysteresis: ≤ 2% relative humidity.

Humidity OB

tbd

• Pressure

Pressure range: 300 to 1100 hPa. BME280 pressure measurement is very stable over temperature: The low-temperature coefficient of 1.5 Pa/K, translates into an altitude stability over temperature measure of 12.6 cm/K (5.0 inches/K). Absolute temperature accuracy ±0.5°C at 25°C.

• Pressure OB

TBD

#### • Aux 1

Wired Device, Value of 1 is power detected resulting in the device being charged. Mini Device, Value of 1 is power detected using Hard Wire Cable

Aux 1 OB

TBD

#### • Aux 2

Wired Device, Value of 1 is ignition detected resulting in the device reporting more frequently based on ignition interval.

Mini Device, Value of 1 is power detected using Hard Wire Cable \*\*AUX2 on the mini is used to calculate Run Time.

- Aux 2 OB
   TBD
- Aux 3

Wired Device, Value should be > 6500 millivolts (6.5V). Check power wiring as it not getting enough voltage.

Aux 3 OB
 TBD

#### Altitude

Last current Altitude reading of the beacon from sea level.

Note: The Altitude will display a 0 because the device (Only BeMini, BeSol+ and Beten+) does not transmit GPS data; instead, it sends Wi-Fi information. The GPS fix is 4 indicating the device only send Wifi information.

#### • Latitude

A measure of relative position north or south on the Earth's surface, measured in degrees from the equator, which has a latitude of 0°.

#### • Longitude

A measure of relative position east or west on the Earth's surface, measured in degrees from the equator, which has a longitude of 0°.

#### • Max G-Force

The maximum G-Force a device has reached. This is a custom feature and only applicable to cellular beacons.

#### • Address

Displays the Address of the last record

• Location Site Displays the name of the Geozone

#### Scheduled Reports:

- Watchdog: non-reporting devices longer than x hours
- Snapshot: Last report schedule
- Outside Geozone: Devices outside Geozone longer than x hours

#### From Dashboard select Schedule Reports:

| Dashboard + | Мар | Beacons         |
|-------------|-----|-----------------|
| Realtime    |     |                 |
| Events      | -   |                 |
| Reports +   | S   | chedule Reports |
| ID          | A   | lerts           |

#### Select Add Scheduled Report:

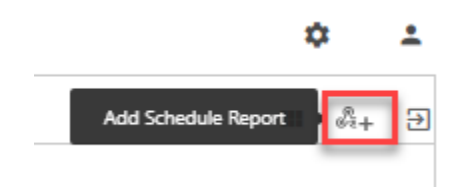

- Name the Report
- Select the Report Type:
  - o Snapshot
  - o History
  - o Watchdog
  - o Outside Geozone

#### **SNAPSHOT**

Select Conditions: Battery = Less than 3.56 Dormant Days = More Than xx last Reported in Hours

| Add Schedule Report                                         |   | ×   |
|-------------------------------------------------------------|---|-----|
| Name                                                        |   |     |
| test                                                        |   |     |
| Report Type                                                 |   |     |
| Snapshot                                                    |   | \$  |
| Condition +                                                 |   |     |
| None                                                        | 0 | \$  |
| None<br>Battery                                             |   |     |
| Dormant days                                                | 0 | ÷   |
|                                                             |   |     |
| Select fields                                               |   | ~   |
| Timezone                                                    |   |     |
| America/Toronto (GMT - 05:00)                               |   | × • |
| Recurring                                                   |   |     |
| DAILY                                                       |   | \$  |
| Start Time                                                  |   |     |
| AM V                                                        |   |     |
| · · · · · · · · · · · · · · · · · · ·                       |   |     |
| Select Filter                                               |   | \$  |
| Emails(Uses the semicolon as a separator between addresses) |   |     |
|                                                             |   |     |
| Save                                                        |   |     |

#### Select Fields to include in Scheduled Report

| Add Schedule Report |           | <br>    | ×  |
|---------------------|-----------|---------|----|
| Name                |           |         |    |
| test                |           |         |    |
| Report Type         |           |         |    |
| Snapshot            |           |         | \$ |
| Condition +         |           |         |    |
| None 🗢              | less than | \$<br>0 | \$ |
| None                | less than | \$<br>0 | ¢  |
| Select fields       |           |         |    |
| Select fields       |           |         | ^  |
| ID                  |           |         | -  |
| Name                |           |         |    |
| Serial Number       |           |         |    |
| Timestamp           |           |         |    |
| Event Type Code     |           |         |    |
| Event Type          |           |         |    |
| Rssi(-dBm)          |           |         |    |
| Battery             |           |         |    |
| Impacts             |           |         |    |
| Temperature         |           |         | -  |

#### HISTORY

Report to display historical data

The Recurring Selection defines how much historical data to be included in the report: Daily is the previous 24 hours. Weekly is the previous week, Monthly is the previous Month.

WATCHDOG Set the threshold in hours for a report of devices not transmitted

OUTSIDE GEOZONE If Out of Geozone also select the Threshold in hours

- Select Timezone
- Select Daily, Weekly or Monthly
- Select the start time for the report to be sent
- Ability to Select Device Filter either by Tag or by Group
- Insert Email Address separated by comma

| Add Schedule Report                                         | ×   |     |
|-------------------------------------------------------------|-----|-----|
| Name                                                        |     |     |
| test                                                        |     |     |
| Report Type                                                 |     | 0.x |
| Watch Dog                                                   | \$  |     |
| Select fields                                               |     |     |
| Select fields                                               | ~   | Fo  |
| Threshold(hours)                                            |     |     |
| 48                                                          | \$  |     |
| Timezone                                                    |     |     |
| America/Toronto (GMT - 05:00)                               | × - |     |
| Recurring                                                   |     |     |
| DAILY                                                       | ۵   |     |
| Start Time                                                  |     | -   |
| ✓ : ✓ AM ✓                                                  |     |     |
| Select Filter                                               | \$  |     |
| Emails(Uses the semicolon as a separator between addresses) |     |     |
|                                                             |     |     |
| Save                                                        |     |     |

| Add Schedule Report      | ×   | Â |
|--------------------------|-----|---|
| Name                     |     |   |
| Outside Geozone          |     |   |
| Report Type              |     |   |
| Outside Geozone          | ÷   |   |
| Threshold(hours)         |     |   |
| 48                       | ÷   |   |
| Timezone                 |     |   |
| US/Central (GMT - 05:00) | × = |   |
| Recurring                |     | ( |
| DAILY                    | ¢   |   |
| Start Time               |     | l |
| 9 🗸 : 🗸 AM 🗸             |     | l |
| Select Fitter            | \$  |   |
| Emails                   |     |   |
|                          |     |   |
| Save                     |     |   |
|                          |     | - |

Here's a couple of screenshots to show you some of the reporting:

This one shows the details on a trailer usage report that runs daily showing trailers that have been dormant for > 5 days:

| BEWHERE Dashboard -                     | Map Bea     | acons             |                               |                            |                    |                                           | Edit Schedule Report                                                                                                    | ×    |
|-----------------------------------------|-------------|-------------------|-------------------------------|----------------------------|--------------------|-------------------------------------------|----------------------------------------------------------------------------------------------------|------|
| Search                                  | 0           |                   |                               |                            |                    |                                           | Name                                                                                                    |      |
| Name                                    | Report Type | Recurring         | Timezone                      | Emails                     | Created By         | Creation Date 1                           | Trailer Usage Report                                                                                                    |      |
| test-trail                              | Snapshot    | DAILY At: 11:30AM | America/Toronto (GMT - 04:00) | dzheng@bewhere.com         | dzheng@bewhere.com | vyyyy-mm-dd v v<br>2020-11-25 10:12:29 am | Report Type<br>Snapshot                                                                                                    | ¢    |
| Trailer Usage Report                    | Snapshot    | DAILY At: 09:00AM | US/Pacific (GMT - 07:00)      | cpanczuk@bewhere.com;ahoxh | ahoxha@bewhere.com | 2020-10-26 4:57:49 pm                     |                                                                                                    |      |
| Non Reporting Devices Longer than 72hrs | Watch Dog   | DAILY At: 09:00AM | US/Pacific (GMT - 07:00)      | cpanczuk@bewhere.com;ahoxh | ahoxha@bewhere.com | 2020-10-15 5:57:34 pm                     | Condition +                                                                                                    |      |
| Outside Of Geozone Longer than 48hrs    | Outside Geo | DAILY At: 09:00AM | US/Pacific (GMT - 07:00)      | cpanczuk@bewhere.com;ahoxh | ahoxha@bewhere.com | 2020-10-15 5:54:56 pm                     | Dormant days ¢ higher than ¢ 5                                                                                                    | ÷    |
|                                         |             |                   |                               |                            |                    |                                           | Select fields                                                                                                    |      |
|                                         |             |                   |                               |                            |                    |                                           | Name ×         Dormant Days ×         Geozone ×         Timestamp ×           Location ×         Event Type ×         Select fields | ~    |
|                                         |             |                   |                               |                            |                    |                                           | Timezone                                                                                                    |      |
|                                         |             |                   |                               |                            |                    |                                           | US/Pacific (GMT - 07:00) ×                                                                                                    | Ŧ    |
|                                         |             |                   |                               |                            |                    |                                           | ✓ Metric                                                                                                    |      |
|                                         |             |                   |                               |                            |                    |                                           | Recurring                                                                                                    |      |
|                                         |             |                   |                               |                            |                    |                                           | DAILY                                                                                                    | ٠    |
|                                         |             |                   |                               |                            |                    |                                           | Start Time                                                                                                    |      |
|                                         |             |                   |                               |                            |                    |                                           | 9 • : 0 • AM •                                                                                                    |      |
|                                         |             |                   |                               |                            |                    |                                           | Select Filter                                                                                                    | ٠    |
|                                         |             |                   |                               |                            |                    |                                           | Emails(Uses the semicolon as a separator between addresses)<br>cpanczuk@bewhere.com,ahoxha@bewhere.com,dzheng@bewhere.com,dz        | 1791 |
|                                         |             |                   |                               |                            |                    |                                           | Save                                                                                                    |      |

Here's another designed to capture trailers outside of Geozones for more than 48 hours:

| BEWHERE Dashboard -                     | Map Bea     | acons                                 |                               |                            |                      |                        | Edit Schedule Report                                                |
|-----------------------------------------|-------------|---------------------------------------|-------------------------------|----------------------------|----------------------|------------------------|---------------------------------------------------------------------|
| Search                                  | ٥           |                                       |                               |                            |                      |                        | Name                                                                |
| Name                                    | Report Type | Recurring                             | Timezone                      | Emails                     | Created By           | Creation Date =1       | Outside Of Geozone Longer than 48hrs                                |
|                                         | Ŧ           | · · · · · · · · · · · · · · · · · · · | -                             | -                          |                      | yyyy-mm-dd 🗂 🕌         | Report Type                                                         |
| test-trail                              | Snapshot    | DAILY At: 11:30AM                     | America/Toronto (GMT - 04:00) | dzheng@bewhere.com         | dzheng@bewhere.com   | 2020-11-25 10:12:29 am | Outside Geozone 🗢                                                   |
| Trailer Usage Report                    | Snapshot    | DAILY At: 09:00AM                     | US/Pacific (GMT - 07:00)      | cpanczuk@bewhere.com;ahoxh | ahoxha@bewhere.com   | 2020-10-26 4:57:49 pm  |                                                                     |
| Non Reporting Devices Longer than 72hrs | Watch Dog   | DAILY At: 09:00AM                     | US/Pacific (GMT - 07:00)      | cpanczuk@bewhere.com;ahoxh | ahoxha@bewhere.com   | 2020-10-15 5:57:34 pm  | Threshold(hours)                                                    |
|                                         |             | 2000 10 00 00 00                      | 1000 17 17 17 17 07 00        |                            |                      |                        | ••                                                                  |
| Outside Of Geozone Longer than 48hrs    | Outside Geo |                                       |                               |                            | anoxnatg/bewnere.com | 2020-10-15 5:54:56 pm  | Timezone                                                            |
|                                         |             |                                       |                               |                            |                      |                        | US/Pacific (GMT - 07:00) × 👻                                        |
|                                         |             |                                       |                               |                            |                      |                        | ✓ Metric                                                            |
|                                         |             |                                       |                               |                            |                      |                        | Recurring                                                           |
|                                         |             |                                       |                               |                            |                      |                        | DAILY \$                                                            |
|                                         |             |                                       |                               |                            |                      |                        |                                                                     |
|                                         |             |                                       |                               |                            |                      |                        | Start Time                                                          |
|                                         |             |                                       |                               |                            |                      |                        | 9 🗸 : 0 🗸 AM 🗸                                                      |
|                                         |             |                                       |                               |                            |                      |                        |                                                                     |
|                                         |             |                                       |                               |                            |                      |                        | Select Filter \$                                                    |
|                                         |             |                                       |                               |                            |                      |                        | Emails(Uses the semicolon as a separator between addresses)         |
|                                         |             |                                       |                               |                            |                      |                        | cpanczuk@bewhere.com;ahoxha@bewhere.com;dzheng@bewhere.com;d179flm* |
|                                         |             |                                       |                               |                            |                      |                        | Save                                                                |
|                                         |             |                                       |                               |                            |                      |                        |                                                                     |

Here's what it looks like when you're setting up the Geozone – note you can setup 'Zone IN/OUT' alerts by email if that's desired:

| Image: State Category                                                                                                    |                                       |
|----------------------------------------------------------------------------------------------------|---------------------------------------|
| Add New Category  Add New Category  Shape Color                                                                                                    |                                       |
| Capture Stops Capture Stops Ca | \$38.809052,-119.874606;38.809071,-11 |
| Shape Bounds  ["_SOUTHWEST":("LAT":38.8090518017476;"Ll  Address Latitude Longitude                                                                                                    | NG":-119.87548015973292),"_NORTHE     |
| Image: Strate Strate Strat                                 | t                                     |

With Geozone(s) setup and you select 'Capture Stops' (in above screen grab), you can get reporting like this. You can drill down on a specific asset/trailer by typing the 'Name' (eg 179241) in the Search bar

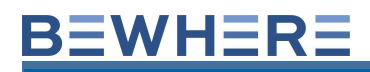

| BEWHERE Dashboard -       | Map Beacons           |                       |          |                                       |                                  |           |             | ۵   | ÷ |
|---------------------------|-----------------------|-----------------------|----------|---------------------------------------|----------------------------------|-----------|-------------|-----|---|
| 20 Apr 2022 12:00 am - 28 | 3 Apr 2022 12:00 am 💌 |                       |          |                                       |                                  |           |             |     |   |
| Search                    | 0                     |                       |          |                                       |                                  |           | <b></b> >   | All | ~ |
| ID                        | Name                  | Timestamp E1          | Event    | Object Name                           | Address                          | Latitude  | Longitude   |     |   |
| 356726102589959           | 179241                | 2022-04-27 4:37:42 pm | ZONE IN  | Costco Logistics                      | Station Drive,Stockton,CA,9521   | 37.940121 | -121.228504 |     | * |
| 356726102612017           | 179474                | 2022-04-27 4:35:17 pm | ZONE IN  | Tracy Depot                           | Corporate Court, San Joaquin C   | 37.718612 | -121.522693 |     |   |
| 356726102858719           | 179728                | 2022-04-27 4:34:27 pm | ZONE IN  | Tracy Depot                           | William Elton Brownie Brown Fr   | 37.714748 | -121.523415 |     |   |
| 015910000435050           | 179491                | 2022-04-27 4:23:59 pm | ZONE IN  | Depot 179 - Warehouse 423 - SUNNYVALE | Lawrence Station Road, Sunnyva   | 37.371487 | -121.993759 |     |   |
| 356726102612561           | 179157                | 2022-04-27 4:18:45 pm | ZONE IN  | Tracy Depot                           | Corporate Court,San Joaquin C    | 37.717394 | -121.524384 |     |   |
| 864475041815522           | 179079                | 2022-04-27 4:12:58 pm | ZONE IN  | Tracy Depot                           | Corporate Court, San Joaquin C   | 37.717476 | -121.524624 |     |   |
| 356726102685781           | 179283                | 2022-04-27 4:08:09 pm | ZONE IN  | Tracy Depot                           | Corporate Court,San Joaquin C    | 37.715966 | -121.523177 |     |   |
| 356726102589975           | 179465                | 2022-04-27 4:06:37 pm | ZONE OUT | Tracy Depot                           | Vernalis Freeway,San Joaquin C   | 37.637602 | -121.340314 |     |   |
| 356726102592433           | 172123                | 2022-04-27 4:04:17 pm | ZONE OUT | Tracy Depot                           | Robert T. Monagan Freeway, Sa    | 37.765684 | -121.34714  |     |   |
| 356726102858719           | 179728                | 2022-04-27 4:01:09 pm | ZONE OUT | Costco Logistics                      | ,Manteca,CA,95339,USA            | 37.78346  | -121.241016 |     |   |
| 864475041789990           | 179407                | 2022-04-27 4:01:00 pm | ZONE OUT | Tracy Depot                           | Robert T. Monagan Freeway, Tra   | 37.749875 | -121.473026 |     |   |
| 015910000377807           | 179574                | 2022-04-27 3:59:09 pm | ZONE IN  | Depot 179 - Warehouse 470 - ALMADEN,  | 5301 Almaden Expressway,San      | 37-252887 | -121.880835 |     |   |
| 356726102589546           | 179544                | 2022-04-27 3:58:56 pm | ZONE OUT | Tracy Depot                           | West Schulte Road, Tracy, CA, 95 | 37.720184 | -121.506485 |     |   |
| 356726102488194           | 179806                | 2022-04-27 3:55:26 pm | ZONE IN  | Tracy Depot                           | Corporate Court, San Joaquin C   | 37.715768 | -121.523288 |     |   |
| 359215101600659           | 179685                | 2022-04-27 3:55:24 pm | ZONE IN  | Tracy Depot                           | Corporate Court,San Joaquin C    | 37.717957 | -121.522729 |     |   |
| 356726102915147           | 179819                | 2022-04-27 3:53:30 pm | ZONE IN  | Tracy Depot                           | Schulte Court, San Joaquin Cou   | 37.719978 | -121.52623  |     |   |
| 359215101600725           | 179045                | 2022-04-27 3:48:22 pm | ZONE OUT | Tracy Depot                           | West Schulte Road, San Joaquin   | 37.722303 | -121.531419 |     |   |

Below, the first grab shows the 'Report Types' available in Scheduled Reports :

- 1. Snapshot (with conditions, like battery IvI, dormant days, last reported hours....)
- 2. History
- 3. Watch Dog
- 4. Outside Geozone
- Reports can be scheduled daily, weekly, monthly for a specific time.
- You can filter the report by devices with certain Tags (defined by users) or by Groups if Groups are setup.
- You can have reports generated for specific conditions (eg battery, dormant days, last reported hours)
- Persons (emails) receiving the report don't necessarily have to be users of the system.

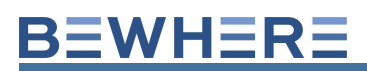

| Add Schedule Report                                 |                   |          |   | ×   |
|-----------------------------------------------------|-------------------|----------|---|-----|
| Name                                                |                   |          |   |     |
|                                                     |                   |          |   |     |
| Report Type                                         |                   |          |   |     |
| Snapshot                                            |                   |          |   | ٠   |
| Snapshot<br>History<br>Watch Dog<br>Outside Geozone |                   |          |   |     |
| None ¢                                              | less than         | •        | 0 | Ţ   |
| Select fields                                       |                   |          |   |     |
| Timezone                                            |                   |          |   |     |
| America/Toronto (GMT - 04:00                        | )                 |          |   | × * |
| Metric                                              |                   |          |   |     |
| Recurring                                           |                   |          |   |     |
| DAILY                                               |                   |          |   | ٠   |
| Start Time                                          |                   |          |   |     |
| •                                                   | AM                | ~        |   |     |
| Select Filter                                       |                   |          |   | \$  |
| Emails(Uses the semicolon as a sep                  | arator between ad | dresses) |   |     |
|                                                     |                   |          |   |     |
|                                                     | Save              |          |   |     |
|                                                     |                   |          |   |     |
|                                                     |                   |          |   |     |
|                                                     |                   |          |   |     |

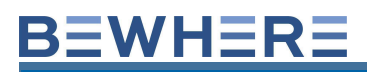

| Add Schedule Report                 |                            | ×   |
|-------------------------------------|----------------------------|-----|
| Name                                |                            |     |
|                                     |                            |     |
| Report Type                         |                            |     |
| Snapshot                            |                            | \$  |
| Condition +                         |                            |     |
| None ¢                              | less than \$               | 0 🗘 |
| None<br>Battery                     |                            |     |
| Dormant days<br>Last Reported Hours |                            | ~   |
| Timezone                            |                            |     |
| America/Toronto (GMT - 04:0         | 0)                         | × * |
| ✓ Metric                            |                            |     |
| Recurring                           |                            |     |
| DAILY                               |                            | ¢   |
| Start Time                          |                            |     |
|                                     |                            |     |
| ¥ :                                 | ✓ AM ✓                     |     |
| Select Filter                       |                            | ¢   |
| Emails(Uses the semicolon as a se   | parator between addresses) |     |
|                                     |                            |     |
|                                     | Save                       |     |
|                                     |                            |     |

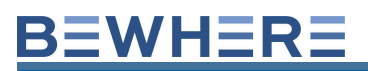

| Add Schedule Report                                         | ×      |
|-------------------------------------------------------------|--------|
| Name                                                        |        |
|                                                             |        |
| Report Type                                                 |        |
| Snapshot                                                    | \$     |
| Condition +                                                 |        |
| None                                                        | *<br>* |
| Select fields                                               |        |
| Timezone                                                    |        |
| America/Toronto (GMT - 04:00)                               | × -    |
| / Metric                                                    |        |
| ✓ Metric                                                    |        |
| Recurring                                                   |        |
| DAILY                                                       | •      |
| WEEKLY                                                      |        |
| MONTHLY                                                     |        |
| × · × AM ×                                                  |        |
| Select Filter                                               | •      |
|                                                             |        |
| Emails(Uses the semicolon as a separator between addresses) |        |
|                                                             |        |
| Save                                                        |        |
|                                                             |        |
|                                                             |        |
|                                                             |        |

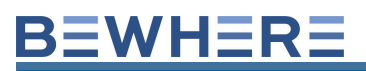

| Name                         |           |   |     |
|------------------------------|-----------|---|-----|
|                              |           |   |     |
| Report Type                  |           |   |     |
| Snapshot                     |           |   | ٥   |
| Condition +                  |           |   |     |
| None ¢                       | less than | 0 | ÷   |
| Select fields                |           |   |     |
| Timezone                     |           |   |     |
| America/Toronto (GMT - 04:00 | 0)        |   | × - |
| ✓ Metric                     |           |   |     |
| Recurring                    |           |   |     |
| DAILY                        |           |   | ¢   |
| Start Time                   |           |   |     |
| •                            | × AM      | ~ |     |
| Select Filter                |           |   | ٠   |
| Select Filter                |           |   |     |
| Groups                       |           |   |     |
|                              | Save      |   |     |

\*\*NOTE:

If you require the Dormant Days Condition and Dormant Days data field, You will need to activate the Dormant Days Rule under "Rules" in order to begin processing the dormant days events. Heres an example of the scheduled report:

| Edit Schedule Report                                        |
|-------------------------------------------------------------|
| Name                                                        |
| Dormant Days                                                |
| Report Type                                                 |
|                                                             |
| Condition +                                                 |
| Dormant days 💠 higher than 🗢 2 🔹                            |
| Select fields                                               |
| ID × Timestamp × Dormant Days × select fields ~             |
| Timezone                                                    |
| America/Toronto (GMT - 04:00) × 👻                           |
| ✓ Metric                                                    |
| Recurring                                                   |
| DAILY +                                                     |
| Start Time                                                  |
| 1 V : 0 V AM V                                              |
|                                                             |
| Select Filter \$                                            |
| Emails(Uses the semicolon as a separator between addresses) |
| Test@Bewhere.com                                            |
| Save                                                        |

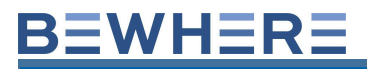

#### Create the Dormant Days Rule:

| \$               | • |
|------------------|---|
| Administration   |   |
| Resources        |   |
| Groups           |   |
| Rules            |   |
| Sites & Geozones |   |
| Users            |   |
| Installer        |   |
| Audits           |   |
| Views            |   |
| Import Templates |   |
| Gateways         |   |
| Mobile Groups    |   |
| Transmitters     |   |
| Modems           |   |
|                  |   |

| Edit Rule                           |         | × |
|-------------------------------------|---------|---|
| Description                         | Beacons |   |
| ID                                  |         |   |
| oyeoi9jAK9                          |         |   |
| Name<br>Dormant                     |         |   |
| Rule Type                           |         |   |
| Dormant                             |         | ~ |
| Alert(legacy)<br>Start/Stop<br>Trip |         |   |
| Donnant                             |         |   |

#### 5. Maps

By default, the map is centered on all beacons. Clicking on a beacon will zoom in and center onto a beacon. Map view can be zoomed in or out using the + or – located in the bottom right corner of the map.

The Once the desired Map View is reached, the view can be saved by clicking on the Disk Icon

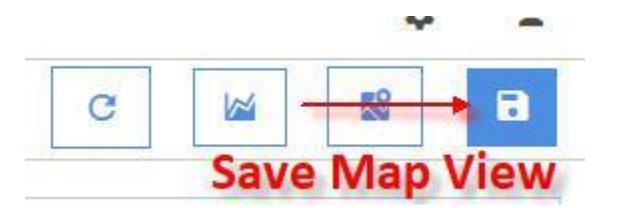

Map features located in the top left corner include:

- Open Street/Satellite view
- View Beacons
- View Sites
- View Transmitters
- View Modems
- Search Box for Beacon or Transmitter

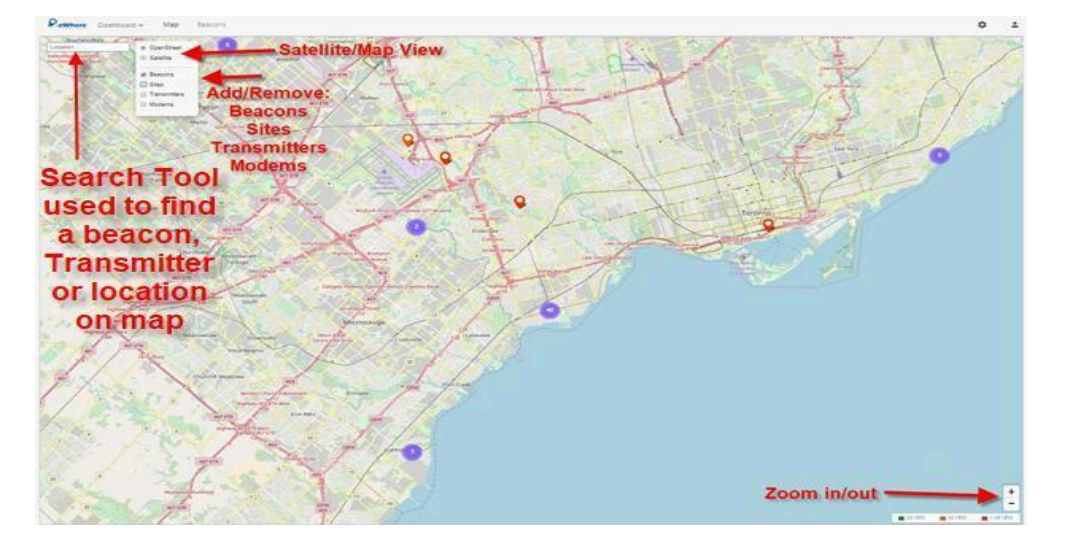

#### **Maps** -View Beacons

Clicking on a beacon icon will display the snapshot data and includes:

ID, Beacon Name, sending device, Date and Time of last transmission, Battery Level, Distance from sending device, Impact Reading, Temperature, Light reading, Humidity and Pressure if applicable.

The beacon name can be modified by editing the beacon in the device info tab. Beacons will ship with the MAC address representing the name. Beacon names can be changed at any time to a more friendlier identification name of the asset.

#### Icon Colors

The outer edges of the icons will match the last transmit status in the dashboard:

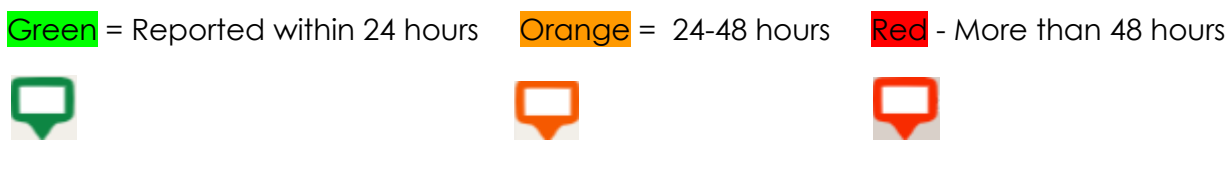

The color inside the icon:

Red - Last fix device had an Invalid GPS Fix

White - Last fix device had a valid GPS Fix

Blue - Location is GPS Assist (Closest Cell Tower device last transmitted from)

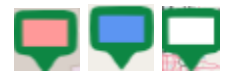

|                             |                       |                  |                |           | Edit Beacon             |        |        | × |
|-----------------------------|-----------------------|------------------|----------------|-----------|-------------------------|--------|--------|---|
| S.S.S.                      |                       | 12:5             |                |           | Device Info             | Alerts | Groups |   |
| Snapshot                    | 400                   | Arport<br>Arport | 106<br>Express | 101       | 000780C1FF09            |        |        |   |
| ID:                         | 000780016609          | 362              | BUG -          |           | Name                    |        |        |   |
| Name:                       | ProtoType BTB04       |                  |                |           | ProtoType BTB04 -000780 | C1FF09 |        |   |
| 2                           | -000780C1FF09         |                  |                |           |                         |        |        |   |
| Sender:                     | BWC-05B1              |                  |                | Lint.     | Beacon Type             |        |        |   |
| Timestamp:                  | 2017-02-28 2:30:27 pm | 運じれて度            | 1.00           |           | BEWHERE LR BEACO        | N      |        | * |
| 9 Battery:                  | 39%                   |                  | 1 1 - 1 -      |           |                         |        |        |   |
| Distance:                   | 14.13m                | York             | All and a      | 115       |                         |        |        |   |
| Impact:                     | 0                     |                  |                | TT        | Delete                  |        | Save   |   |
| Temperature:                | 0°C                   |                  | Lant?          | X         |                         |        |        |   |
| Light:                      | 1m                    | L                | The second     |           |                         |        |        |   |
| Humidity:                   | 0%                    | 110              | 1 The          | ALL LEBRA |                         |        |        |   |
| Pressure:                   | 0                     | 11               | Entral-        | 1 0 1     |                         |        |        |   |
| part) 427<br>Holiday, Drive | PG/IC                 | 1-A              |                | Toronto   |                         |        |        |   |

Cellular beacons include the Location Latitude and Longitude Coordinates as well as the Address when a device is clicked on the map through the Pop-Up.

The Tower Feature 🎽 will display the closest tower. Clicking on the Tower

Distance Feature  $\ensuremath{\mathbb{M}}$  will display the distance between the closest Tower and the device.

Clicking on the Latitude and longitude coordinates will open a new tab window in google maps.

| Snapshot     | ((192))                | (A)                  | $\bowtie$ |
|--------------|------------------------|----------------------|-----------|
| ID:          | 35759108               | 0085753              |           |
| Name:        | 35759108               | 0085753              |           |
| Sender:      | 35759108               | 0085753              |           |
| Timestamp:   | 2018-06-0              | 6 10:32:3            | 2 am      |
| Battery:     | 3.61 v                 |                      |           |
| Distance:    | 0m                     |                      |           |
| Impact:      | 0                      |                      |           |
| Temperature: | 21.49°C                |                      |           |
| Light:       | 0m                     |                      |           |
| Humidity:    | 38%                    |                      |           |
| Pressure:    | 100.492                |                      |           |
| Location:    | 43.597145              | 5, <b>-79</b> .523   | 1         |
| Address:     | 3264 Lake<br>Boulevard | e Shore<br>West, Tor | ronto     |

The Map Tab can also run device history.

- 1. Select Live History
- 2. Open the vehicle pane
- 3. Select a device
- 4. Select Map or Grid (Map by Default)

Note: This feature is interactive which allows you to select additional devices to display the historical data visually

| Edit Group      |                                                                                                    |              |        |
|-----------------|----------------------------------------------------------------------------------------------------|--------------|--------|
| Basic Info      | Bea                                                                                                    | icons        | Alerts |
| In - Out Range  |                                                                                                    |              |        |
| In ON           | Out OFF                                                                                                    |              |        |
| Battery Level   |                                                                                                    |              |        |
| Lower Limit     | Threshold                                                                                                    |              |        |
| 0 🗘 %           | 0 ‡ %                                                                                                    |              | Reset  |
| Impact Count    |                                                                                                    |              |        |
| Upper Limit     | Threshold                                                                                                    |              |        |
| 0 🗘             | ° Cheo                                                                                                    | ckMark       | Reset  |
|                 | indica                                                                                                    | tes Alert    |        |
| Temperature     | is se                                                                                                    | elected      |        |
| Lower Limit     | Upper Limit                                                                                                    | Threshold    |        |
| ✓ 0 ‡ °C        | 0 ‡ °C                                                                                                    | 0 ‡ °C       | Reset  |
|                 |                                                                                                    |              |        |
| Light Level     |                                                                                                    |              |        |
| Lower Limit     | Upper Limit                                                                                                    | Threshold    |        |
| 0 * Im          | 0 * Im                                                                                                    | 0 * Im       | Reset  |
| •               | •                                                                                                    |              |        |
| Humidity        |                                                                                                    |              |        |
| Lower Limit     | Upper Limit                                                                                                    | Threshold    |        |
| 0 ‡ Im          | 0 🌻 Im                                                                                                    | 0 🌲 Im       | Reset  |
| Barometric Pres | ssure                                                                                                    |              |        |
| Lower Limit     | Upper Limit                                                                                                    | Threshold    |        |
| 0 🗘 kPa         | 0 🗘 kPa                                                                                                    | 0 🌻 kPa      | Reset  |
|                 | Т                                                                                                    | urn On Aler  |        |
|                 | A State of the state of the sta | lotification |        |

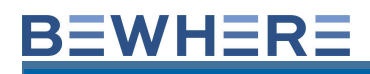

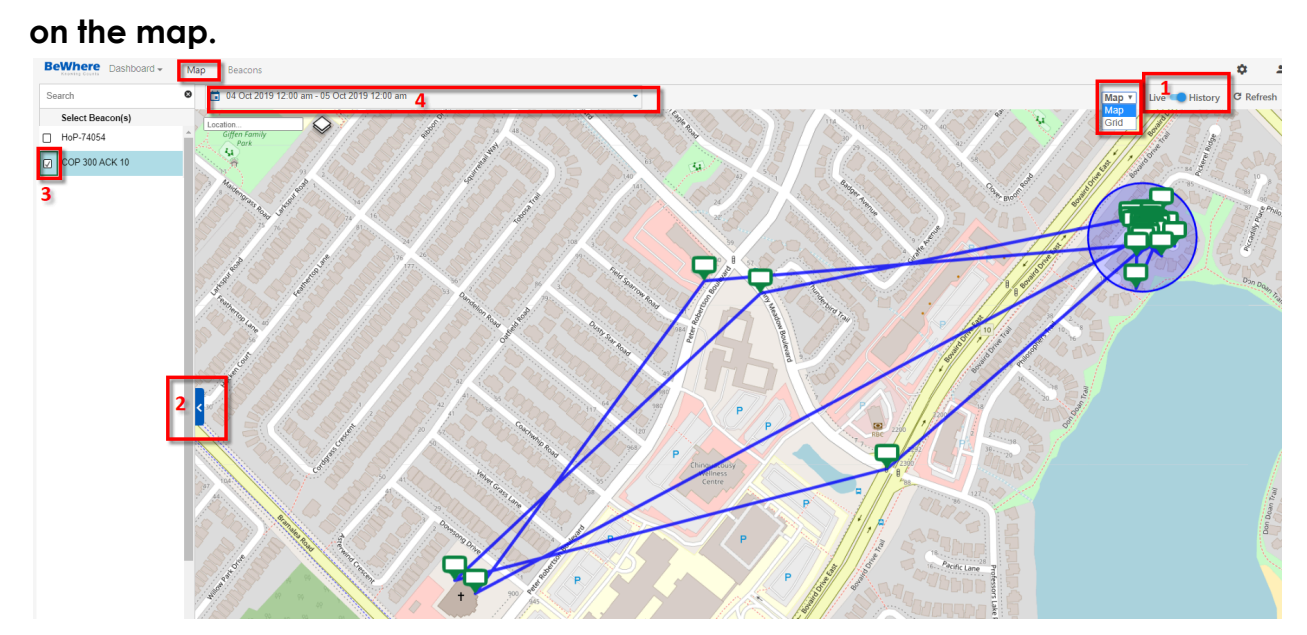

#### Alerts

The Alerts can be configured per beacon Please note: the email recipient is the username of who is logged into BeWhere Web.

**In Range and/or Out of Range –** An Email Alert will be activated whenever a beacon goes in or out of range of a transmitter. This feature is only available if a beacon data is being transmitted through a Geotab GO6/7 or Android Device. IOS Device and BLE/WIFI Gateways are not compatible.

**Battery Level –** An Email Alert will be activated by checking the LO indicator and inserting a percentage. The +/- indicator is available to configure an Email Alert for a change in battery level percentage. *Reset to default* is 25%.

**Temperature –** An Email Alert will be activated by checking either the Lo indicator and/or HI and inserting a temperature in Celsius. The +/- indicator is available to configure an Email Alert for a change in temperature. *Reset to default* is LO 5 and HI 28.

**Humidity – Only if Applicable -** An Email Alert will be activated by checking either the Lo indicator and/or HI and inserting a Humidity percentage. The +/- indicator is available to configure an Email Alert for a change in humidity. *Reset to default* is LO 0 and HI 90.

**Impact Count –** An Email Alert will be activated by checking the HI indicator and inserting an actual impact count. The +/- indicator is available to configure an Email Alert for an increment change. *Reset to default* is HI 255 (Highest impact count before being reset to 0).

**Light Level -** An Email Alert will be activated by checking either the Lo indicator and/or HI and inserting a Lumen count. The +/- indicator is available to configure an Email Alert for a change in Lumen. *Reset to default* is LO 5 and HI 8.

**Barometric Pressure – Only if Applicable -** An Email Alert will be activated by checking either the Lo indicator and/or HI and inserting a Kilopascal Pressure Unit (kPa). The +/- indicator is available to configure an Email Alert for a change in kPa. *Reset to default* is LO 10 and HI 101.5.

#### Groups

The Groups Tab displays which groups a beacon is assigned to and also has the

| Device Info       | Alerts | Groups |
|-------------------|--------|--------|
| roups             |        |        |
| No Groups         |        |        |
| Select Group Name |        |        |
| MK VAN            |        | -      |
| BOBs BB Light     |        |        |
| MK Van Nexus5     |        |        |
| Suresh IOS test 4 |        |        |
| Test Group VAN 1  |        |        |
| ABC               |        |        |

Save

ability to add a beacon to a group

#### Maps – View Sites

Sites can be selected and viewed on the map. They also may be edited by clicking on the edit feature.

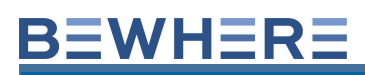

| Where Dashboard - | Map Be       | acons      | Edit Site                        |      |
|-------------------|--------------|------------|----------------------------------|------|
| etion             | OpenStreet   |            | a                                |      |
|                   | Satellite    |            | BOKOKO12TC                       |      |
|                   | Beacons      |            | Name                             |      |
|                   | Transmitters |            | MK                               |      |
| •                 | Modems       | EL ANY TO  | Description                      |      |
|                   |              |            | Vancouver Test Site              |      |
|                   |              |            | Timezone Key                     |      |
|                   |              |            | Pacific Daylight Time            |      |
|                   | Site         |            | Timezone                         |      |
|                   | ID:          | bOkOko12TC | PACIFIC DAYLIGHT TIME            |      |
|                   | Name:        | мк         | Abbreviation                     |      |
|                   | Timezone:    |            | PDT                              |      |
|                   |              |            | location                         |      |
|                   |              |            | 3544 W. 18TH AVE., VANCOUVER, BC |      |
|                   |              |            | Latitude Longitude               |      |
|                   |              |            | 49.234413,-123.18222             |      |
|                   |              |            | Transmitters                     |      |
|                   |              |            | Transmitters                     |      |
|                   |              |            | MK1x 🛛                           |      |
| 1 S 1             |              |            | Add 👁                            |      |
|                   |              |            |                                  |      |
|                   |              |            | Delete                           | Save |

#### Maps – View Transmitters

Transmitters can be selected and viewed on the map. They also may be edited by clicking on the edit feature. The location of the transmitter can also be modified by left mouse clicking on the transmitter and moving the position. You can also use the search bar to find a specific transmitter. Simply type in the transmitter name in the Location Search Box in the top left corner of the map.

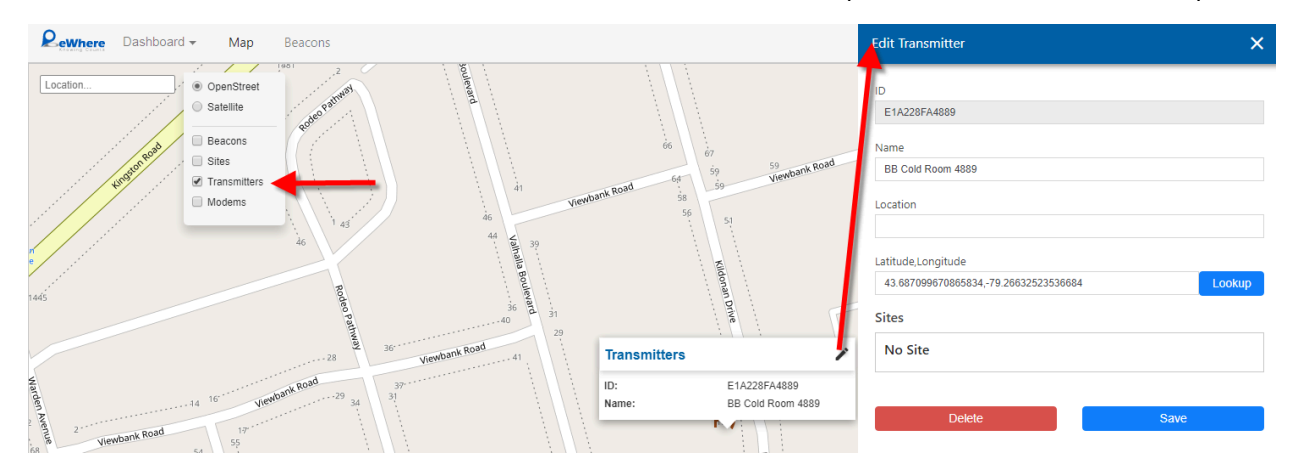

#### 6. Beacons

The beacons Tab displays a list of all beacons. The beacons are searchable and can also be exported. Right click to edit the beacon which also includes Alert configuration.

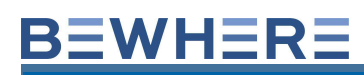

| Rewhere Dashboard - Map | Beacons               |          |                   | ¢ .        |
|-------------------------|-----------------------|----------|-------------------|------------|
| Search 😵                |                       |          |                   | 🗰 隆 🕀 🗗    |
| ID                      |                       | Name     | Beacon Ty         | /pe        |
| 000780C1FBB6            | Alban Toyota4-FBB6    | 🖍 Edit 🧹 |                   | Aud b acon |
| 000780C1F8FB            | BB Meghan Big Bag F8F | B Delete | BEWHERE LR BEACON |            |
| 0007802F6620            | G_G_2F6620_0 2g       |          | BEWHERE LR BEACON | Add New    |
| 0007802F6583            | Chassis               |          | BEWHERE LR BEACON | Beacons    |
| 000780C1FF13            | Humidity - FF13       |          | BEWHERE LR BEACON |            |
| 000780C1F29F            | MK C1F29F             |          | BEWHERE LR BEACON |            |

| Edit Beacon       |        |        | × |
|-------------------|--------|--------|---|
| Device Info       | Alerts | Groups |   |
| ID                |        |        |   |
| 0007802F6583      |        |        |   |
| Name              |        |        |   |
| Chassis           |        |        |   |
| Beacon Type       |        |        |   |
| BEWHERE LR BEACON |        |        | ٣ |
| Tags              |        |        |   |
| Add new tag       |        |        |   |
| Add new tag       |        |        |   |
| Delete            |        | Save   |   |

The beacon list can also be exported to CSV, Excel or PDF.

| Rewhere Dashboard - M | lap Beacons                                                                    | ¢ _          |
|-----------------------|--------------------------------------------------------------------------------|--------------|
| Search                | © Open X                                                                       | III Import 🛉 |
| 0007802F658B          | ←     →     ↑     ↑     ↑     Beacon Type       Beacon Type      >     >     > |              |
| 000780B6AB9C          | Organize 🔻 New folder                                                          |              |
| 0007802F621A          | Name Date modified Type Size                                                   |              |
| 000780C1F2A5          | No items match your search. JEACON                                             |              |
| 0007802F644B          | JEACON                                                                         |              |
| 000780C1FBDE          | R REACON                                                                       |              |
| 000780C1FBB3          | # BACON                                                                        |              |
| 000780C1EBDD          | SEACON                                                                         |              |
| 000780B6AE97          | JEACON                                                                         |              |
| 000780B6AC54          | VEACON                                                                         |              |
| 0007802F573E          | IEACON                                                                         |              |
| 0007802F62CF          | File name                                                                      |              |

Multiple beacons can be imported by using the Import feature. The import beacons feature allows bulk imports using a CSV File. Below is the import format for Blue Tooth Beacons: **The import templates are found in the Administration menu**
|   | А            | В            | с                 |
|---|--------------|--------------|-------------------|
| 1 | ID           | Name         | Beacon Type       |
| 2 | 000780EDFBD8 | 000780EDFBD8 | BEWHERE LR BEACON |
| з | 000780EDE8F2 | 000780EDE8F2 | BEWHERE LR BEACON |
| 4 | 000780EDDEFF | 000780EDDEFF | BEWHERE LR BEACON |
| 5 | 000780EDDEF9 | 000780EDDEF9 | BEWHERE LR BEACON |
| 6 | 000780EDE8E9 | 000780EDE8E9 | BEWHERE LR BEACON |

Beacons can also be grouped by "Tagging" beacons. Edit a beacon, add a tag name and hit Enter.

| Edit Beacon      |             |        |   |  |  |  |
|------------------|-------------|--------|---|--|--|--|
| Device Info      | Alerts      | Groups |   |  |  |  |
| ID               |             |        |   |  |  |  |
| 0007802F6583     |             |        |   |  |  |  |
| Name             |             |        |   |  |  |  |
| Chassis          |             |        |   |  |  |  |
| Beacon Type      | Beacon Type |        |   |  |  |  |
| BEWHERE LR BEACO | NC          |        | Ŧ |  |  |  |
| Tags Add new tag |             |        |   |  |  |  |
| Delete           |             | Save   |   |  |  |  |

The Edit Beacon Feature for Cellular Beacons will display a different Edit Feature which contains the Device Information with Tags and also a Cellular

# **BEWHERE**

### **Configuration Feature**

|                         | 2.1                       |   |
|-------------------------|---------------------------|---|
| Device Info             | Configuration             |   |
| D                       |                           |   |
| 357591080081877         |                           |   |
| Name                    |                           |   |
| CW280191                |                           |   |
| Beacon Type             |                           |   |
| LTE-M                   |                           | ¥ |
| Carrier                 |                           |   |
| AT&T                    |                           | ¥ |
| Tags                    |                           |   |
| Florida x               |                           |   |
| Add a new tag and press | <enter> when done</enter> |   |

The Cellular Configuration Feature allows for a configuration change of type and Timed interval.

NOTE: Devices are shipped with a default configuration setting of Timed Report Interval once every 24 hours. When a configuration setting is changed, the device will accept the configuration change upon the next timed interval report (i.e., if its set to report every 24 hours and its changed to 5 minutes, the device will accept the change at the next 24-hour timed report).

# BATTERY LIFE IS DEPENDENT ON THE CONFIGURATION FREQUENCY - TYPICAL BATTERY LIFE FOR AA 3.6V BATTERIES IS 3000 TO 4000 RECORDS. THE BATTERY COLUMN DATA FIELD WILL DISPLAY THE BATTERY VOLTAGE, BELOW 3.55V IS EXTREMELY LOW. The available configuration options are:

#### SKUs Configuration

#### BeTen

Time schedule Motion (Movement)

#### BeSol

-Time based

#### -Motion (Trip)

Note: Device will stop charging at battery temperatures above 45C and below 0c

#### **BeWired**

-Time based with Ignition

- -Motion Trip with Ignition
- -Sensor Integration temp probe

#### BeMini

-Time based

-Motion (Trip)

-Leash Mode

#### -Exception based (Temperature)

User/Group/ Alerts User Alerts Group Alerts NEW FEATURE RELEASE NOT... Action definition INSERT: Ne... 1.1.2 Motion Continuous 1.1.3 Motion Start-Stop 1.1.4 Motion Start-Impact-St... 1.1.5 BLE Gateway configur... Note: 1.1.6 BeWired Wiring Schem... 1.1.6 BeWired Wiring Schem... NOTE: For Water Sensor Pro... 1.1.7 INSTALLATION

BeTen Time schedule Motion (Movement)

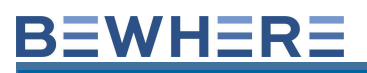

#### Timer Based:

| Edit Beacon         |               | ×  |
|---------------------|---------------|----|
| Device Info         | Configuration |    |
| Basic Configurai    | ton           |    |
| Configuration Type: |               |    |
| Timer Based         |               | \$ |
| Interval:           |               |    |
| 6 hours             |               | \$ |
|                     | Save          |    |

Interval Type:

- 5 Minutes
- 10 Minutes
- 15 Minutes
- 30 Minutes
- 1 Minutes
- 2 Minutes
- 6 Minutes
- 12 Minutes
- 24 Minutes

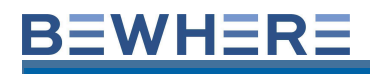

### Motion Movement (Continuous:)

Motion based configuration is combined with a Timer based while the device is

### **Basic Configuration**

|                    | Configuration Type: |     |        |    |
|--------------------|---------------------|-----|--------|----|
|                    | Motion(Movement)    |     |        | \$ |
|                    | Movement Interval:  | 1   |        |    |
|                    | 15 minutes          |     |        | \$ |
|                    | GPS Timeout         | -   |        |    |
|                    | Default             |     |        | \$ |
|                    | GPS Fix Extension   |     |        |    |
|                    | 10 seconds          |     |        | \$ |
|                    | Movement threshold: |     |        |    |
|                    | 10                  |     |        | ÷  |
| stationary.        | 12 hours            | ion |        | \$ |
| Basic Config       | guration            |     |        |    |
| Motion Based       |                     |     | \$     |    |
| Interval:          |                     |     |        |    |
| 5 minutes          |                     |     | \$     |    |
| Movement Count     | er:                 |     |        |    |
| 2                  |                     |     | *<br>* |    |
| Stationary Interva | d:                  |     |        |    |

| Select Stationary Interval | ŧ |
|----------------------------|---|
|----------------------------|---|

BeSol -Time based -Motion (Trip) - Which includes a Trip Start and Trip Stop Record

#### Motion Trip (Start/Stop):

NOTE: Devices with Firmware Version 1.4.2 + as of December 1<sup>st</sup> 2018 have an additional Motion Based Configuration feature: For Motion Based Configuration, there are 2 types of settings: **Motion Start-Stop and Motion Continuous**:

For **Motion Start-Stop**, the device will only send a report when the device starts and then when it stops. For example, the idle interval setting set to 15 minutes means the device will report 15 minutes once it stops moving. The movement threshold is the motion sensitivity of the device. A setting of 10 means it will need to detect or not detect a minor motion 10 times within 15 minutes. The stationary interval set to 12 hours would mean the device will send a record every 12 hours when not moving.

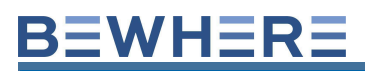

| Configuration Type:               |    |
|-----------------------------------|----|
| Motion(Trip)                      | \$ |
| Update when Starts or Stops       |    |
| Update while in continuous motion |    |
| Idle interval:                    |    |
| 15 minutes                        | \$ |
| GPS Timeout                       |    |
| Default                           | \$ |
| GPS Fix Extension                 |    |
| 10 seconds                        | \$ |
| Movement threshold:               |    |
| 3                                 | \$ |
| Stationary Interval:              |    |
| 12 hours                          | \$ |

|    | 17                                                                                                    | 2 74                    | Device Info            | Configuration | FOTA |
|----|----------------------------------------------------------------------------------------------------|-------------------------|------------------------|---------------|------|
|    |                                                                                                    |                         | Sensor                 | Groups        |      |
|    |                                                                                                    |                         | Basic Configurat       | tion          |      |
|    | Timestamp 1 🖅                                                                                                  | Sender                  | Configuration Type     |               | 1    |
|    | yyyy-mm-dd                                                                                                    |                         | Motion                 |               | \$   |
|    | 2019-10-29 11:11:51 am                                                                                         | Owen - New Solar man    |                        | _             |      |
|    |                                                                                                    |                         | Motion Start/Stop      |               |      |
|    | 2019-10-29 11:01:57 am                                                                                         | TempSoil Station-4456   | 🗹 Enable continuous mo | tion          |      |
|    |                                                                                                    |                         | Idle interval:         |               |      |
| 2  | 2019-10-29 10:57:29 am                                                                                         | Ivan-Solar-NewGPS-9772  | 5 minutes              |               | \$   |
| 75 | 2019-10-29 10:52:24 am                                                                                         | Devin-Solar-NewGPS-9775 |                        |               |      |
|    |                                                                                                    |                         | GPS Timeout            |               |      |
| 5  | 2019-10-29 10:52:06 am                                                                                         | ZoeTest-HE5200mA-0995   | 3 minutes              |               | \$   |
|    |                                                                                                    |                         | GDS Fix Extension      |               |      |
|    |                                                                                                    |                         |                        |               |      |
|    |                                                                                                    |                         | 10 seconds             |               | \$   |
|    |                                                                                                    |                         | Movement threshold     |               |      |
|    | And a second second second second second second second second second second second second second second second |                         |                        |               |      |

| dit Beacon                             |                          | ×                  |
|----------------------------------------|--------------------------|--------------------|
| Device Info                            | Configuration            | FOTA               |
| Basic Configurat                       | ion                      |                    |
| Configuration Type:                    |                          |                    |
| Motion Start/Stop                      |                          | \$                 |
| ldle interval:                         |                          |                    |
| 15 minutes                             |                          | \$                 |
| Movement threshold:                    |                          |                    |
| 10                                     |                          | \$                 |
| Stationary Interval:                   |                          |                    |
| 12 hours                               |                          | \$                 |
| Additional Confi<br>Active Threshold:  | guration                 |                    |
| 300                                    |                          | \$                 |
| Active Timer:                          |                          |                    |
| 32                                     |                          | \$                 |
| Inactive Threshold:                    |                          |                    |
| 256                                    |                          | ۵                  |
| Inactive Timer:                        |                          |                    |
| 64                                     |                          | \$                 |
| Configuration change<br>pm is updated. | e made by undefined at 2 | 018-11-15 12:59:56 |
|                                        | Save                     |                    |

For **Motion Continuous**, the device will send data every 15 minutes when in motion.

**NOTE 1:** Existing firmware version must be 1.6.15 and above to be able to set Motion Configuration.

**NOTE 2:** Motion Configuration should only be sent if the device battery level is

3.8 volts or higher to prevent the battery from draining during the configuration.

| dit Beacon                             |                        |                    | ×  |
|----------------------------------------|------------------------|--------------------|----|
| Device Info                            | Configuration          | FOTA               |    |
| Basic Configurati                      | on                     |                    |    |
| Configuration Type:                    |                        |                    |    |
| Motion Continuous                      |                        |                    | \$ |
| Movement Interval:                     |                        |                    |    |
| 15 minutes                             |                        |                    | \$ |
| Movement threshold:                    |                        |                    |    |
| 10                                     |                        |                    | \$ |
| Stationary Interval:                   |                        |                    |    |
| 12 hours                               |                        |                    | \$ |
| Additional Config                      | juration               |                    |    |
| Active Threshold:                      |                        |                    |    |
| 300                                    |                        |                    | ¢  |
| Active Timer:                          |                        |                    |    |
| 32                                     |                        |                    | \$ |
| Inactive Threshold:                    |                        |                    |    |
| 256                                    |                        |                    | \$ |
| Inactive Timer:                        |                        |                    |    |
| 64                                     |                        |                    | \$ |
| Configuration change<br>pm is updated. | made by undefined at 2 | 2018-11-15 1:07:25 |    |
|                                        | Save                   |                    |    |

- The device has an accelerometer on board that it uses to measure g forces. A movement threshold is defined by us as a certain measured g force over time. For the device to break the movement threshold you set (x) it would have to go over the defined g force/time setting x times
- Each x min interval the device will go into a listening state if it senses the motion threshold has been exceeded, it will increment a counter. If the counter is greater than x by end of x min it will wake up and send a report. If it does not sense motion counter > x it will continue to listen for another x minutes (keeping the value of the counter).
- This listening will continue every x minutes. There is a secondary timer that is the stationary timer. If there is no motion (Movement threshold > x) in x min it will expire and it will force the device to wake up and send a report. This secondary timer will reset every time you send a motion report.

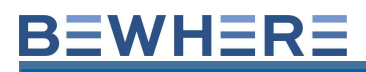

### Motion with Sensor Configuration

### Motion Configuration

BEWHERE

#### **Motion Sensor Configuration**

| G-Force Impact (0.1 G for more than 20ms) |    |
|-------------------------------------------|----|
| G-Force Full Scale:                       |    |
| ±2g(default)                              | \$ |
| Sensitivity: (1-64)                       |    |
| 4                                         | ¢  |
| Wakeup Duration:                          |    |
| 20 ms (1/ODR)                             | \$ |

Configuration helper indicates the result for all selected parameters below.

Full scale G-Force expected from the application. It scales up to 16G max. It's recommended to choose the scale that captures the use cases.

For the selected G-Force full scale; Sensitivity will determine G-Force Impact value  $\underline{i.e.}$  in this example 0.1G

Will determine the duration for which G-Force Impact value triggers a motion Event. The smaller the value the more sensitive will be.

.

\$

### **Motion Sensor Configuration**

G-Force Impact (0.1 G for more than 60ms)

#### G-Force Full Scale:

Sensitivity: (1-64)

3

Wakeup Duration:

60 ms (3/ODR)

Configuration by ahoxha@bewhere.com made at 2020-07-29 9:30:45 am Status: Confirmed.

Add start time for timer configuration:

For timer configuration, the user can set a start time, please see the picture below. Please note: In order to set start time, the interval should be equal and greater than 1 hour and can be divided by 24 hours

|   |                                       |                        |                        | Groups                                                                                 |
|---|---------------------------------------|------------------------|------------------------|----------------------------------------------------------------------------------------|
| 3 | <b>=</b> +                            |                        |                        | Basic Configuration                                                                    |
|   | Name                                  | Timestamp 1 IF         | Sender                 | Configuration Type:                                                                    |
| ۲ | د ا                                   | yyyy-mm-dd             | T                      | Timer Based                                                                            |
|   | Owen - New Solar man                  | 2019-10-29 11:06:05 am | Owen - New Solar man   | Interval:                                                                              |
|   | TempSoil Station-4456                 | 2019-10-29 11:01:57 am | TempSoil Station-4456  | 2 hours                                                                                |
|   | Ivan-Solar-NewGPS-9772                | 2019-10-29 10:57:29 am | Ivan-Solar-NewGPS-9772 | Start from(hour:minute)                                                                |
|   | Devin-Solar-NewGPS-9775               | 2019-10-29 10:52:24 am | Devin-Solar-NewGPS-977 | Initial Interval(for version 1.5.76 and above)                                         |
|   | ZoeTest-HE5200mA-0995                 | 2019-10-29 10:52:06 am | ZoeTest-HE5200mA-0995  | 0                                                                                      |
|   |                                       |                        |                        | Initial Frequency(for version 1.5.76 and above)                                        |
|   | A A A A A A A A A A A A A A A A A A A | ×. C                   |                        | Configuration change made by imedunic@bewhere.com at 2019-05-01 1:40:56 pm is updated. |

For firmware 1.6.14 above, motion start/stop has been changed to 'Motion', by default enabling "continuous motion".

#### **BeWired**

- -Time based with Ignition
- -Motion Trip with Ignition
- -Sensor Integration temp probe

The Wired devices have a configurable Initial interval feature. This feature is to set how frequent the device will transmit when the ignition is detected.

| Initial Interval(for version 1.5.76/77 and 1.7.18/19)  |      |
|--------------------------------------------------------|------|
| 2 minutes                                              |      |
| Initial Frequency(for version 1.5.76/77 and 1.7.18/19) | 1990 |
| 120                                                    | ٠    |
| 120                                                    | -    |

| Basic Configuration                       |   |
|-------------------------------------------|---|
| Configuration Type:                       |   |
| Motion(Trip)                              | ; |
| Update when Starts or Stops               |   |
| Update while in continuous motion         |   |
| Enable optimization                       |   |
| Moving or Idle interval:                  |   |
| 5 minutes                                 | ; |
| GPS waiting for fix (Max wait time)       | _ |
| Default                                   | • |
| After GPS-Fix Improvement (Max wait time) |   |
| 10 seconds                                | ; |
| Movement threshold:                       |   |
| 3                                         | • |
| Stationary Interval:                      |   |
| 12 hours                                  | ; |
| Ignition Interval(0,30-3600 seconds)      | ٦ |
| 300                                       | · |

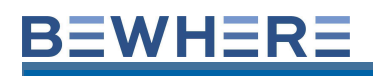

#### **Disable GPS Feature**

When devices are going into storage and not being used, recommended configuration is Timer Based with 24 hour interval and Disable GPS selected.

## **Basic Configuration**

| Configuration Type:                 |   |
|-------------------------------------|---|
| Timer Based                         | ¢ |
| Interval:                           |   |
| 24 hours                            | ¢ |
| Start from(hour:minute)             |   |
| 9 🗸 : 0 🖌 AM 🗸                      |   |
| Disable GPS                         |   |
| GPS waiting for fix (Max wait time) |   |
| Default                             | ٥ |
|                                     |   |

After GPS-Fix Improvement (Max wait time)

| 10 seconds | ¢ |
|------------|---|
|------------|---|

The Temperature Sensor will need to be selected if the BeWhere temperature probe is used:

### **Motion Sensor Configuration** G-Force Impact (0.4 G instantly) Mode Selector: Normal mode ¢ Output Data Rate: 50(default) ¢ G-Force Full Scale: ±2g(default) ¢ Sensitivity: (1-64) ٠ 12 Wakeup Duration: ¢ Instantly (0) Sleep During: (0-15) 0 ٠ Specify external sensor None ¢ None Temp(ds18b20)

#### BeMini

-Time based

-Motion (Trip)

-Leash Mode

-Exception (Temperature)

The BeMini has a Leashed Based Feature. By adding the WiFi BSSIDs, the mini will not use GPS allowing the device to preserve battery Life. GPS Location will be used from the Wifi Location. This will determine the Wifi Geofence. When the device detects that it is within the Wifi Geofence, the onleash interval will activate and the device will transmit only every 24 hours as per the on Leash interval. Please note to ensure the BSSID/MAC ID is added as follows: ##:##:##:##:##:##

| Device Info                 | Configuration      | Firmware |
|-----------------------------|--------------------|----------|
| Forms                       | Groups             |          |
| Basic Configurat            | tion               |          |
| Configuration Type:         |                    |          |
| Leash Based                 |                    | \$       |
| Disable GPS                 |                    |          |
| GPS waiting for fix (Max v  | vait time)         |          |
| 60 seconds                  |                    | \$       |
| After GPS-Fix Improveme     | nt (Max wait time) |          |
| 2 seconds                   |                    | \$       |
| OnLeash interval            |                    |          |
| 24 hours                    |                    | ÷        |
| OffLeash interval(sec)      |                    |          |
| 300                         |                    | ٠        |
| Scan interval stationary(se | ec)                |          |
| 3600                        |                    | •        |
| Motion thresh               |                    |          |
| 0                           |                    | ٠        |
| Wifi APs Add Wifi AP        |                    |          |
| Rssi limit: 0 •             | Bssid:             | Delete   |
| Use LED Indication          |                    |          |
| Use PSM when availab        | le                 |          |

### Leash Based Configuration Definitions:

**GPS waiting for fix (Max wait time)** - The maximum amount of time a device will wait for valid gps.

After GPS-Fix Improvement (Max wait time) - Once device finds a fix, maximum waiting time device will stay on to increase GPS accuracy.

**OnLeash interval -** Reporting time when in WiFi range.

**OffLeash interval(sec)** - Reporting time when out of WiFi range. Time Based feature. (note: device will continue to transmit regardless if movement/no movement until device enters back into WiFi).

**Scan interval stationary(sec)** - Amount of time the device scans within WiFi range when not in motion to confirm the device is still in a WiFi range. (Internal Feature)

Motion thresh - Movement threshold when device is in motion.

### **Exception Based Configuration**

In this configuration, besides Interval time schedule updates, device will update based

on exceptions configured for Temperature. This configuration is designed to optimize

battery consumption and send real-time events only when criteria is met

| Parameter            | Description                                                                                                    | Value |
|----------------------|----------------------------------------------------------------------------------------------------|-------|
| Interval             | How often device will update real-time                                                                                                    | 6 hrs |
| GPS Timeout          | How long device should search for GPS. If not<br>required can be <b>Skipped</b> . In this configuration device<br>will last much longer battery wise. | 1 min |
| GPS Fix Extension    | How long device should wait after Valid GPS fix                                                                                                    |       |
| Polling Interval     | How often device should poll temperature sensor.                                                                                                    | 5min  |
| Continuous Exception | Indicates if exception should be reported<br><b>continuously</b> based on Poll Interval otherwise only<br>first time it happens.                      |       |
| Exception Conditions |                                                                                                    |       |
|                      | Outside Low-High thresholds:<br>Report TEMPERATURE Event when device readings<br>are outside Low-High range.                                          |       |
|                      | Higher than High threshold:<br>Report TEMPERATURE Event when device readings<br>are higher than High range.                                           |       |
|                      | Less than Low threshold:<br>Report TEMPERATURE Event when device readings<br>are lower than Low range.                                                |       |
|                      | Between Low-High thresholds:<br>Report TEMPERATURE Event when device readings<br>are inside Low-High range.                                           |       |
|                      |                                                                                                    |       |

An example of Exception Based configuration:

| Device          | Info         | Con        | figuration       | Firmware   |
|-----------------|--------------|------------|------------------|------------|
| Gatev           | vay          | G          | iroups           |            |
| Basic Cor       | nfigurat     | tion       |                  |            |
| Configuration   | Туре:        |            |                  |            |
| Exception E     | Based        |            |                  | \$         |
| Interval:       |              |            |                  |            |
| 6 hours         |              |            |                  | ¢          |
| 🗹 Skip GPS      |              |            |                  |            |
| GPS Timeout     |              |            |                  |            |
| 1 minutes       |              |            |                  | \$         |
| GPS Fix Extens  | ion          |            |                  |            |
| 10 seconds      |              |            |                  | ¢          |
| Polling Interva | l(Interval m | ust be mul | tiple of polling | interval): |
| 15 minutes      |              |            |                  | \$         |
| Continuous      | Exception    |            |                  |            |
| Temperatur      | e (-200°C~   | ~550°C)    |                  |            |
| Update Except   | ion when:    |            |                  |            |
| Less than L     | ow thresh    | old        |                  | \$         |
| Low:            | -60          |            | High:            | 0          |
|                 |              |            |                  |            |

### Use case: Exception when higher than High threshold

Device will trigger exception events every 15 min, per device configuration, when Ambient Temperature goes above 45°C

|                           | 100 BM - 25 GHD 2020 1210   |                      | - inglines |           |       |       |                                       |
|---------------------------|-----------------------------|----------------------|------------|-----------|-------|-------|---------------------------------------|
| on in in in YTD           | Ty All                      |                      |            |           |       |       |                                       |
|                           | The lat                     | 0.24 10.48           | 0          | 0         | 0     | 0     |                                       |
|                           | • Ter                       | operature 12.43      |            |           |       |       | The local division                    |
|                           |                             | 2                    |            |           |       |       | • Temperature: 42.15                  |
|                           | /                           | ·                    |            |           |       |       | Q                                     |
|                           |                             |                      |            |           |       |       |                                       |
|                           |                             |                      |            |           |       |       |                                       |
|                           | Thu hep 24 10.00            | The Sep 24 1         | 1.00       | Thu Sep 3 | 12.00 | 1     | tu Sep 24 (3.0) Thu Sep 24 (MuSlep 24 |
|                           | 00.30                       | 12.00                | 13.10      | 11.40     | 12.38 | 12.00 | 13.10                                 |
| _                         |                             |                      |            |           |       |       | Retor                                 |
| Device Info               | Configuration               | Firmware             |            |           |       |       |                                       |
| Gateway                   | Groups                      |                      |            |           |       |       |                                       |
| asic Configurat           | tion                        |                      |            |           |       |       |                                       |
| onfiguration Type:        |                             |                      |            |           |       |       |                                       |
| Exception Based           |                             |                      | 0          |           |       |       |                                       |
|                           |                             |                      |            |           |       |       |                                       |
| Skip GPS                  |                             |                      |            |           |       |       |                                       |
| 1 hour                    |                             |                      |            |           |       |       |                                       |
| 1 11/14                   |                             |                      |            |           |       |       |                                       |
| P5 Timeout                |                             |                      |            |           |       |       |                                       |
| Default                   |                             |                      | •          |           |       |       |                                       |
| Df. De Totanolou          |                             |                      |            |           |       |       |                                       |
| 10 seconds                |                             |                      |            |           |       |       |                                       |
| TO SECONDS                |                             |                      | •          |           |       |       |                                       |
| xception/Polling Interval | ((interval must be multiple | e of outbound interv | al):       |           |       |       |                                       |
| 15 minutes                |                             |                      | •          |           |       |       |                                       |
|                           | 8120                        |                      |            |           |       |       |                                       |
| emperature (-+010+        | 03.63                       |                      |            |           |       |       |                                       |
| iggerpoint                |                             |                      |            |           |       |       |                                       |
| Exception when high       | er than High threshold      |                      | 0          |           |       |       |                                       |
|                           | High                        |                      |            |           |       |       |                                       |
| City                      |                             | 45                   |            |           |       |       |                                       |

#### Raw data representation

| Dear | sh               | 0                    |                        |     |                        |     |                  |             |         |       | iai (0                                | • E                      | ø    | ж |
|------|------------------|----------------------|------------------------|-----|------------------------|-----|------------------|-------------|---------|-------|---------------------------------------|--------------------------|------|---|
| Ξ    | ID ID            | Name                 | Tenestarup 1 /7        |     | Received 2 17          |     | Event Type       | Rest-elling | Battery |       | Temp (c)                              | Light Ga                 | 10   |   |
| -    | Ŧ                | Ŧ                    | pay-mn-dd              | 0 1 | 1997-mm-dd             | ۳ 1 | ٣                | ۲           | ۲       |       | Ŧ                                     |                          | Ŧ    |   |
|      | 164075340054204  | #T8x621201818116251  | 2020-08-24 2:06:59 pm  | D.  | 2020-09-04 2:09:10 pm  |     | UPDITE           | -113        | 3.64    | 28.72 |                                       | 125                      |      |   |
|      | 864473340865204  | #78xE21301818116051  | 2020-08-24 1:06:11 pm  |     | 20 00 04 10802 pm      |     | UPDATE           | -111        | 348     | 42.15 | Normal again, fa<br>Stationary report | ding back<br>ting interv | al a |   |
|      | 0644753403650304 | 878x621201010116051  | 2020-09-24 12:50-81 pm |     | 2020-09-24 12:52:52 pm |     | EXCEPTION        | -111        | 3.60    | 50.63 |                                       | 100                      |      |   |
|      | 054475340053204  | #1062-0210-0210-0251 | 2020-00-24 12:35:11 pm |     | 2020-09-24 12:27:22 pm |     | DICEPTION        | -112        | 3.63    | 63.38 |                                       | 102                      |      |   |
|      | 064475340063204  | #T8x621201818116231  | 2020-09-24 12:19:41 pm |     | 2020-09-24 12:21:52 pm |     | DICEPTION        | -113        | 3.62    | 65.29 |                                       | 181                      |      |   |
|      | 004475340065204  | 878KE21201010110201  | 2020-09-24 12/04/11 pm |     | 2020-09-24 12:06:22 pm |     | DICEPTION        | -115        | 3.40    | 65.13 |                                       | 182                      |      |   |
|      | 204475340501204  | #*#x62*30101011030   | 2020-00-24 11.40.41 um |     | 2020-09-04 11/20/52 am |     | DESPTION         | -113        | 3.62    | 65.01 |                                       | 178                      |      |   |
|      | 004475340003204  | 8784621201010110234  | 2020-09-24 1133/11 am  |     | 2020-09-24 11:30:22 am |     | <b>EXCEPTION</b> | -112        | 3.62    | 6435  |                                       | 101                      |      |   |
|      | 0044753403052204 | 878x621201818116251  | 2020-08-24 11:17:41 am |     | 2020-09-24 11:18:52 am |     | DICEPTION        | -114        | 3.62    | 63.67 |                                       | 178                      |      |   |
|      | 064475340005304  | 878x821201818116031  | 2020-09-24 11:02:11 am |     | 2020-09-24 11.04/21 am |     | EXCEPTION        | -111        | 3.62    | 61.08 | First exception                       | record at                | her  |   |
|      | 3044753403063204 | #TBXE21201010110331  | 2020-09-24 104641 an   |     | 2020-09-24 10-4651 am  |     | <b>EXCEPTION</b> | -112        | 348     | 12.03 | detecting Tem<br>than High The        | p higher<br>sheld        |      |   |
|      | 064473040065204  | 878HE21201010116251  | 2020-09-24 10:16:05 am |     | 2020-09-24 10:10:15 am |     | UPDATE           | -110        | 3.65    | 23.73 |                                       | 54                       |      |   |

3. Historical data

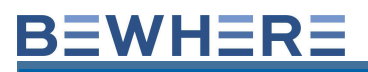

### Use case: Exception when outside Low-High thresholds

| Cateway         Graups           Sic Configuration         Space           Signation         Type:           Signation         Type:           Signation         Type:           Signation         Type:           Signation         Type:           Signation         Type:           Type:         Type:           Signation         Type:           Type:         Type:           Signation         Type:           Signation                                                                                                    | Device Info                                                                                                    | Config                             | uration                         | Fi       | mware                    |            |          |               |            |          |               |     |
|----------------------------------------------------------------------------------------------------|----------------------------------------------------------------------------------------------------|------------------------------------|---------------------------------|----------|--------------------------|------------|----------|---------------|------------|----------|---------------|-----|
|                                                                                                    | Gateway                                                                                                    | Gro                                | sups                            |          |                          |            |          |               |            |          |               |     |
| digradion Type:         0           kip ors         0           this ors         0           There use         0           The use use         0           The use use use use use use use use use us                                                                                                    | Basic Configu                                                                                                    | ration                             |                                 |          |                          |            |          |               |            |          |               |     |
| seepion Blaned         a           sip or S                                                                                                    | Configuration Type:                                                                                                    |                                    |                                 |          |                          |            |          |               |            |          |               |     |
| Nor         0           Timeaul         0           Timeaul <td>Exception Based</td> <td></td> <td></td> <td></td> <td>٠</td> <td></td> <td></td> <td></td> <td></td> <td></td> <td></td> <td></td>                                                                                                    | Exception Based                                                                                                    |                                    |                                 |          | ٠                        |            |          |               |            |          |               |     |
| Name       Name         Internal       0         Streewal       0         Streewal       0     <                                                                                                    |                                                                                                    |                                    |                                 |          |                          |            |          |               |            |          |               |     |
| Norm         O           1:meaut         0           :fit Extension         0           :fit Extension         0           :fit Extension         0           opportunities         0           reproprieting internationality internationality internatinternationality internationality internationality i                                                                                                    | Skip GPS                                                                                                    |                                    |                                 |          |                          |            |          |               |            |          |               |     |
| None         None           Timesul           minutes           General           Streension           Deconds           Streension           Deconds           Streension           Deconds           Streension           Deconds           Streension           Deconds           Streension           Deconds           Streension           Deconds           Streension           Deconds           Streension           Deconds           Streension           Streension </td <td>1 hour</td> <td></td> <td></td> <td></td> <td></td> <td></td> <td></td> <td></td> <td></td> <td></td> <td></td> <td></td>                                                                                                    | 1 hour                                                                                                    |                                    |                                 |          |                          |            |          |               |            |          |               |     |
| Thread       0         Sin Extension       0         Sin Extension       0         Sin Ext                                                                                                    | 1 100                                                                                                    |                                    |                                 |          | *                        |            |          |               |            |          |               |     |
| minutes       0         Fite Extension       0         Seconds       0         setore Fulley Interval/Interval must be multiple of outbound interval       0         setore Fulley Interval/Interval must be multiple of outbound interval       0       0 <td< td=""><td>GPS Timeout</td><td></td><td></td><td></td><td></td><td></td><td></td><td></td><td></td><td></td><td></td><td></td></td<>                                                                                                    | GPS Timeout                                                                                                    |                                    |                                 |          |                          |            |          |               |            |          |               |     |
| The Extension         0 seconds       c         sptionPulling Interval[Interval]       multiple of outbound interval]         minutus       o         noperature (-40°C-85°C)       g         sprion       o         noperature (-40°C-85°C)       g         sprion       o         noperature (-40°C-85°C)       g         sprion       o         noperature (-40°C-85°C)       g         sprion       o       o         noperature (-40°C-85°C)       g         sprion       o       o         noperature (-40°C-85°C)       g         sprion       o       o       o         noperature (-40°C-85°C)       g       g       o       o                                                                                                    | 1 minutes                                                                                                    |                                    |                                 |          | 0                        |            |          |               |            |          |               |     |
| Pin Extension         0 seconds         sptionPulling Interval[Interval[Interval]         minutes       0         sptionPulling Interval[Interval]         sptionPulling Interval[Interval] <td></td> <td></td> <td></td> <td></td> <td></td> <td></td> <td></td> <td></td> <td></td> <td></td> <td></td> <td></td>                                                                                                    |                                                                                                    |                                    |                                 |          |                          |            |          |               |            |          |               |     |
| 2 seconds                                                                                                    | 3PS Fix Extension                                                                                                    |                                    |                                 |          |                          |            |          |               |            |          |               |     |
| Production of the second second secon                                                                                                    | 10 seconds                                                                                                    |                                    |                                 |          | ٠                        |            |          |               |            |          |               |     |
| Induites       0         appendix       0         specific provide       0         appendix       0         appendix       0 </td <td>Exception/Polling Inte</td> <td>rval@nterval mus</td> <td>t be multiple of a</td> <td>outbou</td> <td>nd interval):</td> <td></td> <td></td> <td></td> <td></td> <td></td> <td></td> <td></td>                                                                                                    | Exception/Polling Inte                                                                                                    | rval@nterval mus                   | t be multiple of a              | outbou   | nd interval):            |            |          |               |            |          |               |     |
| mperature (-40°C-85°C)         priori         service       0       Top:         0       Top:       0         1000000000000000000000000000000000000                                                                                                    | 5 minutes                                                                                                    |                                    |                                 |          |                          |            |          |               |            |          |               |     |
| Properture (-40°C-45°C) species species specie                                                                                                    |                                                                                                    |                                    |                                 |          | -                        |            |          |               |            |          |               |     |
| Operation           scoperate                scoperate                 scoperate <td>Temperature (-40*</td> <td>C~85*C)</td> <td></td> <td></td> <td></td> <td></td> <td></td> <td></td> <td></td> <td></td> <td></td> <td></td>                                                                                                    | Temperature (-40*                                                                                                    | C~85*C)                            |                                 |          |                          |            |          |               |            |          |               |     |
| Propuests<br>proception when outside Lowe-High thresholds<br>term:<br>0 Tap:<br>0 Tap: | inception                                                                                                    |                                    |                                 |          |                          |            |          |               |            |          |               |     |
| Dock         Top:         B           100         Top:         B           100         Top:         B           100         Top:         B           100         Top:         B           100         Top:         B           100         Top:         B           1000005020         BTEXC21200881816551         2020-09-27 55321 are         UPOATE         -122         3.42         0.4         0.99.405         355           1000005020         BTEXC21200881816551         2020-09-27 55321 are         UPOATE         -122         3.42         0.9         9.9.405         355           1000005020         BTEXC21200881816551         2020-09-27 55020         UPOATE         -122         3.42         1.4         0.99.405         357           1000005020         BTEXC21200881616351         2020-09-26 610.4505         1004074         -122         3.42         1.40         9.9.450         357           1000005020         BTEXC21200881616351         2020-09-26 610.4505         1004074         -122         3.42         4.6         0.9.556         357           1000005004         BTEXC21200881616351         2020-09-26 614326 gm         TEMERATURE         -122         3.42                                                                                                    | nggerponic                                                                                                    |                                    |                                 |          |                          |            |          |               |            |          |               |     |
| Common Procession         Toppe:         D           100         100         100         100         100         100         100         100         100         100         100         100         100         100         100         100         100         100         100         100         100         100         100         100         100         100         100         100         100         100         100         100         100         100         100         100         100         100         100         100         100         100         100         100         100         100         100         100         100         100         100         100         100         100         100         100         100         100         100         100         100         100         100         100         100         100         100         100         100         100         100         100         100         100         100         100         100         100         100         100         100         100         100         100         100         100         100         100         100         100         100         100                                                                                                    | Exception when or                                                                                                    | utside Low-High                    | thresholds                      |          | 0                        |            |          |               |            |          |               |     |
| No.         No.         No.         No.         No.         No.         No.         No.           170040050204         BTENE212005815116355         2020-09-27 6.58.19 am         UPDATE         1-122         3.62         2.65         0         95.466         36           170040060204         BTENE212005815116355         2020-09-27 5.57.26         UPDATE         1-22         3.64         1.84         0         98.466         36           170040060204         BTENE212005815116355         2020-09-27 7.55.16.5 am         UPDATE         1-22         3.64         1.84         0         98.465         36           170040060204         BTENE212005815116355         2020-09-27 1.50.67 am         UPDATE         1-22         3.64         1.74         0         98.455         36           170040060204         BTENE212005815116355         2020-09-25 10.46.50 cm         UPDATE         1-22         3.64         1.72         0         95.56         37           170040060204         BTENE212005815116355         2020-09-26 80.114.41 gm         UPDATE         1-22         3.64         0         96.65         37           170040060204         BTENE212005815116355         2020-09-26 80.271.6 gm         TEMPERATURE         122         3.58         7.8                                                                                                    | o tottom:                                                                                                    |                                    | Тар:                            | 8        |                          |            |          |               |            |          |               | ĺ   |
| 17940005204       BTBM21200281816551       2020-09-27 55730 am       UPDATE       -122       3.42       0.6       0       99.403       35         17940005204       BTBM2120081816551       2020-09-27 55730 am       UPDATE       -122       3.42       0.9       9.408       34         17940005204       BTBM2120081816551       2020-09-27 153321 am       UPDATE       -122       3.42       0.9       9.405       35         17940005204       BTBM2120081816551       2020-09-27 153521 am       UPDATE       -122       3.44       1.4       0       9.405       35         17940005204       BTBM2120081816551       2020-09-27 124.819 am       UPDATE       -122       3.44       1.75       0       9.503       35         17940005204       BTBM2120081816551       2020-09-26 13.445.01 pm       UPDATE       -122       3.46       7.84       0       9.613       36         17940065204       BTBM2120081816551       2020-09-26 81.345.0 pm       UPDATE       -122       3.58       7.88       0       9.616       35         17940065204       BTBM21200818161651       2020-09-26 81.345.0 pm       TEMPERATURE       -122       3.58       7.88       0       9.662       37         17940065204 <td>n Nam</td> <td></td> <td>Treaters</td> <td></td> <td>Event Type</td> <td>Building B</td> <td>attery 7</td> <td>armo fall Lie</td> <td>to final f</td> <td></td> <td>,<br/>fumblite</td> <td>- l</td>                                                                                                    | n Nam                                                                                                    |                                    | Treaters                        |          | Event Type               | Building B | attery 7 | armo fall Lie | to final f |          | ,<br>fumblite | - l |
| 1/204000204         BTBK21200818116515         2020-09-27 15:39 aum         0POATE         -122         3.42         2.29         0         99.408         34           1/204006204         BTBK21200818116515         2020-09-27 15:31 am         UPOATE         -122         3.42         1.34         0         99.405         36           1/204006204         BTBK21200818116515         2020-09-27 15:43 am         UPOATE         -122         3.42         1.42         0         99.405         37           1/204006204         BTBK21200818116515         2020-09-27 12:45:10 am         UPOATE         -122         3.42         1.29         0         99.405         37           1/204006204         BTBK21200818116515         2020-09-26 11:44:19 am         UPOATE         -122         3.42         1.72         0         95.643         36           1/204006204         BTBK21200818116515         2020-09-26 8:0450 pm         UPOATE         -122         3.42         4.6         99.662         37           1/204006204         BTBK21200818116515         2020-09-26 8:042 pm         TEMPERATURE         -122         3.58         7.84         99.662         37           1/204006204         BTBK2120081811655         2020-09-26 8:0725 pm         TEMPERATURE                                                                                                    | 64475040069204 BTBX                                                                                                    | 121201818116351                    | 2020-09-27 6:58                 | 39 am    | UPDATE                   | -122       | 3,62     | 0.6           | 0          | 99.403   | 35            |     |
| 27040006204       BTEME212005818116151       2020-09-27       153:21 am       UPDATE       -122       3.42       0.3       0       94.425       35         77040006204       BTEME212005818116151       2020-09-27       150:07       0PDATE       4.22       3.42       7.4       0       94.505       35         77040006204       BTEME21200581811651       2020-09-27       150:07       0PDATE       4.22       3.42       1.28       0       94.505       37         77040006204       BTEME212005818116515       2020-09-16       10.4505 pm       UPDATE       -122       3.42       1.72       0       95.613       35         77040006204       BTEME212005818116515       2020-09-26       8.43.40 pm       FEMFERATURE       -322       3.58       4.6       99.6672       36         77040006204       BTEME212005818116515       2020-09-26       8.43.40 pm       TEMERATURE       -322       3.59       8.4       99.662       37         77040006204       BTEME212005818116515       2020-09-26       8.13.40 pm       1221       3.59       8.44       94.63       37         77040006204       BTEME212005818116515       2020-09-26       8.13.42 pm       15.59       8.44       94.64       36 <td>64475040065204 STEX<br/>64475040065204 STEX</td> <td>E21201818116351<br/>E21201818116351</td> <td>2020-09-27 5:57 2020-09-27 4:55</td> <td>00 am</td> <td>UPDATE</td> <td>-122</td> <td>3.62</td> <td>2.29</td> <td></td> <td>99.408</td> <td>34</td> <td></td>                                                                                                    | 64475040065204 STEX<br>64475040065204 STEX                                                                                                    | E21201818116351<br>E21201818116351 | 2020-09-27 5:57 2020-09-27 4:55 | 00 am    | UPDATE                   | -122       | 3.62     | 2.29          |            | 99.408   | 34            |     |
| TPS040068204 BTEME2120088181655         2020-09-27 26.34 s m, UPDATE         -122         3.42         1.6         0         99.459           TPS04006004 BTEME2120088181655         2020-09-27 16.07 m, UPDATE         -122         3.44         1.26         0         99.550         37           TPS04006004 BTEME2120088181655         2020-09-20 13.44.41 pm         UPDATE         -122         3.42         1.26         0         99.555         37           TPS040060204 BTEME212008181655         2020-09-26 50.455.5 pm         UPDATE         -122         3.61         4.67         0         99.674         36           TPS04006204 BTEME212008181655         2020-09-26 81.81.56 pm         TEMERATURE         -122         3.61         4.67         0         99.674         36           TPS04006204 BTEME212008181655         2020-09-26 81.81.250 pm         TEMERATURE         -122         3.58         7.84         0         99.672         36           TPS04006204 BTEME212008181655         2020-09-26 81.2120 pm         TEMERATURE         -121         3.59         8.44         94.63         37           TPS04006204 BTEME212008181655         2020-09-26 7.13.42 pm         TEMERATURE         -121         3.58         8.44         94.66         35           TPS04006204 BTEME212008181655<                                                                                                    | 64475040069204 878X                                                                                                    | 121201818116151                    | 2020-09-27 3:53                 | 21 am    | UPDATE                   | -122       | 3.62     | 0.3           | 0          | 99.425   | 36            |     |
| 75040060204 BTENI21200818116055         2020-09.27 1:0.07 am         UPOATE         -1.22         3.42         1.24         0         99.503         39           75040060204 BTENI21200818116055         2020-09.26 10.450.05 pm         UPOATE         -1.22         3.42         1.72         0         99.504         55           7504006504 BTENI2120081811655         2020-09.26 10.450.05 pm         UPOATE         -1.21         3.42         1.72         0         99.504         55           7504006504 BTENI2120081811655         2020-09.26 8.013.60 pm         UPOATE         -1.22         3.42         1.72         0         99.504         55           7504006504 BTENI2120081811655         2020-09.26 8.013.60 pm         TEMPERATURE         -1.22         3.58         7.88         0         99.602         37           7504006504 BTENI2120081811655         2020-09.26 8.013.05 pm         TEMPERATURE         -1.22         3.58         8.45         0         99.601         35           7504006504 BTENI2120081811655         2020-09.26 8.013.9 pm         TEMPERATURE         -1.21         3.58         9.54         0         96.61         35           7504006504 BTENI2120081811655         2020-09.26 7:33 pm         TEMPERATURE         -1.21         3.58         9.54         9.96.61                                                                                                    | 4475040069204 BTEX                                                                                                    | E21201818116351                    | 2020-09-27 2:51                 | 45 am    | UPDATE                   | -122       | 3.62     | 1.6           |            | 99.459   | 35            |     |
| Dipoleonological #TRM21200618116151 2000-09-20 F134641 gm UPOATE -1213 3.42 1.72 0 0 98.555 37 F7504006900 #TRM212005815116551 2000-09.26 545328 gm UPOATE -1213 3.42 1.72 0 99.664 36 F7504006900 #TRM212005815116551 2000-09.26 545328 gm UPOATE -122 3.54 7.84 0 99.664 36 F7504006900 #TRM212005815116551 2000-09.26 84538 gm TEMPERATURE -122 3.58 7.88 0 99.662 37 F7504006900 #TRM212005815116551 2000-09.26 84538 gm TEMPERATURE -122 3.58 7.88 0 99.6672 36 F7504006900 #TRM212005815116551 2000-09.26 842768 gm TEMPERATURE -122 3.58 7.88 0 99.6672 36 F7504006900 #TRM212005815116551 2000-09.26 84276 gm TEMPERATURE -122 3.58 8.83 0 99.6672 36 F7504006900 #TRM212005815116551 2000-09.26 84276 gm TEMPERATURE -122 3.58 8.44 0 99.666 35 F750406900 #TRM212005818116551 2000-09.26 84019 gm TEMPERATURE -122 3.58 8.54 0 99.666 35 F750406900 #TRM212005818116551 2000-09.26 715842 gm TEMPERATURE -122 3.58 8.54 0 99.666 35 F750406900 #TRM212005818116551 2000-09.26 715842 gm TEMPERATURE -122 3.58 8.54 0 99.666 35 F750406900 #TRM212005818116551 2000-09.26 715842 gm TEMPERATURE -122 3.58 9.54 0 99.666 36 F750406900 #TRM212005818116551 2000-09.26 715842 gm TEMPERATURE -122 3.58 9.54 0 99.666 36 F750406900 #TRM212005818116551 2000-09.26 715842 gm TEMPERATURE -122 3.58 9.54 0 99.666 36 F750406900 #TRM212005818116551 2000-09.26 715842 gm TEMPERATURE -128 3.58 9.78 0 99.661 37 F750406900 #TRM212005818116551 2000-09.26 715842 gm TEMPERATURE -118 3.58 1.004 0 99.661 37 F750406900 #TRM212005818116551 2000-09.26 715842 gm TEMPERATURE -118 3.58 1.004 0 99.663 37 F750406900 #TRM212005818116551 2000-09.26 715842 gm TEMPERATURE -128 3.58 1.014 0 99.661 37 F750406900 #TRM212005818116551 2000-09.26 715842 gm TEMPERATURE -128 3.58 1.016 0 99.661 37 F750406900 #TRM212005818116551 2000-09.26 715842 gm TEMPERATURE -128 3.58 1.016 0 99.661 37 F750406900 #TRM212005818116551 2000-09.26 715842 gm TEMPERATURE -128 3.58 1.016 0 99.661 37 F750406900 #TRM212005818116551 2000-09.26 715842 gm TEMPERATURE -128 3.58 1.016 0 99.661 37 F750406900 #TRM212005818116551 2000-                                                                                                    | 4475040068204 BTEX                                                                                                    | F21201818116351                    | 2020-09-37 1:50                 | 07 am    | UPDATE                   | -522       | 3.61     | 7.24          | 0          | 99.503   | .29           |     |
| 17904069024 #TRK212005181551 200 + 55 04505 pm UPONTE - 121 3.42 2.6 0 99.634 36<br>75904069204 #TRK212005181551 200 + 59.432 pm UPONTE - 122 3.64 4.7 0 99.664 36<br>75904069204 #TRK212005181551 200 + 56.455 pm TEMPERATURE - 121 3.57 8.4 0 99.672 38<br>75904069204 #TRK212005181551 200 + 56.455 pm TEMPERATURE - 122 3.58 7.84 0 99.672 38<br>75904069204 #TRK212005181551 200 + 56.455 pm TEMPERATURE - 121 3.58 8.4 0 99.672 38<br>75904069204 #TRK212005181551 200 + 56.455 pm TEMPERATURE - 121 3.58 8.4 0 99.672 38<br>75904069204 #TRK212005181551 200 + 56.455 pm TEMPERATURE - 121 3.58 8.4 0 99.672 38<br>75904069204 #TRK212005181551 200 + 56.457 5 pm TEMPERATURE - 121 3.58 8.4 0 99.672 38<br>75904069204 #TRK212005181551 200 + 56.457 5 pm TEMPERATURE - 121 3.58 8.4 0 99.667 38<br>75904069204 #TRK212005181551 200 + 56.457 5 pm TEMPERATURE - 121 3.58 8.4 0 99.667 38<br>75904069204 #TRK212005181551 200 + 57.542 pm TEMPERATURE - 121 3.58 8.4 0 99.661 35<br>75904069204 #TRK212005181551 200 + 57.542 pm TEMPERATURE - 116 3.58 0.47 0 99.642 38<br>75904069204 #TRK212005181551 200 + 57.542 pm TEMPERATURE - 116 3.58 0.47 0 99.642 38<br>75904069204 #TRK212005181551 200 + 57.542 pm TEMPERATURE - 116 3.58 0.04 0 99.647 37<br>75904069204 #TRK212005181551 200 + 57.542 pm TEMPERATURE - 116 3.58 0.04 0 99.647 37<br>75904069204 #TRK212005181551 200 + 57.542 pm TEMPERATURE - 128 3.58 11.38 0 99.647 37<br>75904069204 #TRK212005181551 200 + 57.542 pm TEMPERATURE - 128 3.58 11.38 0 99.647 37<br>75904069204 #TRK212005181551 200 + 57.542 pm TEMPERATURE - 128 3.58 11.38 0 99.647 37<br>75904069204 #TRK212005181551 200 + 57.5420 pm TEMPERATURE - 128 3.58 11.38 0 99.647 39<br>75904069204 #TRK212005181551 200 + 57.5420 pm TEMPERATURE - 128 3.58 11.38 0 99.647 39<br>75904069204 #TRK212005181551 200 + 55.5450 pm TEMPERATURE - 128 3.58 11.38 0 99.647 39<br>75904069204 #TRK212005181551 200 + 55.5450 pm TEMPERATURE - 128 3.58 11.38 0 99.647 39<br>75904069204 #TRK212005181551 200 + 55.5450 pm TEMPERATURE - 128 3.58 11.38 0 99.647 39<br>75904069204 #TRK2120051815515 200 + 55.5450 pm TEMPERATURE - 128 3                                                                                                    | 54475040069204 BTBX                                                                                                    | 121201818116351                    | 2020-09-37 12:4                 | 8:19 am  | UPDATE                   | -123       | 3.62     | 1.29          | 0          | 99.555   | 37            |     |
| 07-000000004         07-000000004         07-000000004         07-000000004         07-000000004         07-000000004         07-000000004         07-000000004         07-000000004         07-000000004         07-000000004         07-000000004         07-000000004         07-000000004         07-000000004         07-000000004         07-000000004         07-000000004         07-000000004         07-000000004         07-000000004         07-000000004         07-000000004         07-000000004         07-000000004         07-000000004         07-000000004         07-000000004         07-000000004         07-000000004         07-000000004         07-000000004         07-000000004         07-000000004         07-000000004         07-000000004         07-000000004         07-000000004         07-000000004         07-000000004         07-000000004         07-000000004         07-000000004         07-000000004         07-000000004         07-000000004         07-000000004         07-000000004         07-000000004         07-000000004         07-000000004         07-000000004         07-000000004         07-000000004         07-000000004         07-000000004         07-000000004         07-000000004         07-000000004         07-000000004         07-000000004         07-000000004         07-000000004         07-000000004         07-000000004         07-000000004         07-000000004         07-000000004<                                                                                                    | 64475040068204 BTEX                                                                                                    | E21201818110351                    | 2020-09-26 11:4                 | 641 pm   | UPDATE                   | -121       | 3.62     | 1.72          | -          | 99.584   | 35            |     |
| 275040060204       8TEME212005818116155       2020-09-26       8154509       TEMPERATURE       -122       3.58       7.88       0       98.692       37         75040060204       8TEME212005818116315       2020-09-26       8134509       TEMPERATURE       -122       3.58       7.88       0       98.612       37         75040060204       8TEME21200581816351       2020-09-26       812769       TEMPERATURE       -122       3.58       8.35       0       98.613       37         75040060204       8TEME21200581816351       2020-09-26       8507139       TEMPERATURE       -122       3.58       9.54       0       98.651       36         75040060204       8TEME21200581816355       2000-09-26       8507139       TEMPERATURE       -121       3.58       9.54       0       98.651       36         75040060204       8TEM21200581816355       2000-09-26       7.365.84       PEMERATURE       -128       3.58       1.04       98.642       37         75040060204       8TEM21200581816355       2000-09-36       7.365.84       PEMERATURE       -136       3.58       1.004       99.642       38         75040060204       8TEM21200581816355       2000-09-36       7.365.84       PEMERATURE                                                                                                    | 64475040069204 BTEX                                                                                                    | F21201818116351                    | 2020-09-26 9:43                 | 28 pm    | UPDATE                   | -121       | 3.61     | 4.67          |            | 99.694   | 36            |     |
| Producesco B FINEZIZO SUBSILISSI         DODO-DS 8 0.54.00 pm         TEMPERATURE         1.21         3.59         8.4         0         99.672         55           Producesco B FINEZIZO SUBSILISSI         DOD-DS 8 0.275.00 pm         TEMPERATURE         1.22         1.59         8.44         0         99.672         55           Producesco B FINEZIZO SUBSILISSI         DOD-DS 8 0.275.00 pm         TEMPERATURE         1.22         1.59         8.44         544         99.663         37           Producesco B FINEZIZO SUBSILISSI         DOD-DS 8 0.012 pm         TEMPERATURE         1.22         1.59         8.44         544         99.661         55           Producesco B FINEZIZO SUBSILISSI         DOD-DS 6 8.0012 pm         TEMPERATURE         1.22         1.58         8.44         99.662         38           Producesco B FINEZIZO SUBSILISSI         DOD-DS 6 7.58.40 pm         TEMPERATURE         1.58         5.47         0         98.642         38           Producesco B FINEZIZO SUBSILISSI         DOD-DS 7.58.40 pm         TEMPERATURE         1.58         5.47         0         98.61         37           Producesco B FINEZIZO SUBSILISSIS         DOD-DS 7.57.340 pm         TEMPERATURE         1.58         5.80         0.99.667         39           Producesco B                                                                                                    | 64475040068204 BTEX                                                                                                    | E21201818116351                    | 2020-09-26 8:41                 | 45 pm    | TEMPERATURE              | -121       | 3.58     | 7.88          | 0          | 99.692   | 37            |     |
| 17504000204         BTENZIZZO0818116351         2020-09-26         827.66         PEAMPERATURE         -121         3.59         0         99.6428         3.77           17504000504         BTENZIZZO0818116351         2020-09-26         822.648         177         150         8.44         944         91.635         3.77           17504000504         BTENZIZZO0818116351         2020-09-26         82.9427         PEAMPERATURE         -121         3.58         8.44         944         91.646         95           17504000504         BTENZIZZO0818116551         2020-09-26         75.842.98         TEMPERATURE         -121         3.58         8.42         99.6466         95           175040060204         BTENZIZZ00818116551         2020-09-26         7.9546.49         TEMPERATURE         -131         3.58         0.47         99.6461         36           175040060204         BTENZIZ200818116551         2020-09-26         7.9346.49         TEMPERATURE         -1316         3.58         0.47         99.6461         37           175040060204         BTENZIZ200818116551         2020-09-26         7.9346.49         TEMPERATURE         -1316         3.58         11.16         99.667         37           175040060204         BTENZIZ200818116551 <td>64475040069204 STEX</td> <td>121201818116351</td> <td>2020-09-26 8:34</td> <td>50 pm</td> <td>TEMPERATURE</td> <td>-121</td> <td>3.59</td> <td>8.4</td> <td>0</td> <td>99.672</td> <td>36</td> <td></td>                                                                                                    | 64475040069204 STEX                                                                                                    | 121201818116351                    | 2020-09-26 8:34                 | 50 pm    | TEMPERATURE              | -121       | 3.59     | 8.4           | 0          | 99.672   | 36            |     |
| 175040060204 8TRK21220051816512 2020-09-26 82420 gm TEMPERATURE -122 1.59 8.44 944 99.603 37<br>17504060204 8TRK212200518151551 2020-09-26 82073 gm TEMPERATURE -122 1.58 9.84 0 99.661 35<br>17504060204 8TRK21200518161551 2020-09.26 82073 gm TEMPERATURE -121 3.58 9.84 0 99.661 36<br>17504060204 8TRK21200518161551 2020-09.26 715342 gm TEMPERATURE -121 3.58 9.84 0 99.662 38<br>17504060204 8TRK21200518161551 2020-09.26 716342 gm TEMPERATURE -124 3.58 9.84 0 99.664 36<br>17504060204 8TRK21200518161551 2020-09.26 716342 gm TEMPERATURE -134 3.58 9.87 0 99.664 37<br>17504060204 8TRK21200518161551 2020-09.26 715340 gm TEMPERATURE -116 3.58 10.64 0 99.664 37<br>17504060204 8TRK21200518161551 2020-09.26 715340 gm TEMPERATURE -116 3.58 10.64 0 99.664 37<br>17504060204 8TRK21200518161551 2020-09.26 715340 gm TEMPERATURE -116 3.58 10.64 0 99.663 37<br>17504060204 8TRK21200518161551 2020-09.26 715340 gm TEMPERATURE -116 3.58 10.64 0 99.663 37<br>17504060204 8TRK21200518161551 2020-09.26 715340 gm TEMPERATURE -127 3.59 11.11 0 99.657 39<br>17504060204 8TRK21200518161551 2020-09.26 715340 gm TEMPERATURE -128 3.58 10.64 0 99.663 37<br>17504060204 8TRK21200518161551 2020-09.26 715340 gm TEMPERATURE -128 3.58 10.64 0 99.667 39<br>17504060204 8TRK21200518161551 2020-09.26 715340 gm TEMPERATURE -128 3.58 10.56 0 99.669 39<br>17504060204 8TRK21200518161551 2020-09.26 715340 gm TEMPERATURE -128 3.58 8.34 0 99.665 40<br>17504060204 8TRK21200518161551 2020-09.26 51540 gm UPOATE -128 3.42 5.53 0 99.66 29<br>17504060204 8TRK21200518161551 2020-09.26 51540 gm UPOATE -128 3.58 8.34 0 99.661 37<br>17504060204 8TRK21200518161551 2020-09.26 51541 gm TEMPERATURE -128 3.58 8.34 0 99.661 37<br>17504060204 8TRK21200518161551 2020-09.26 51541 gm TEMPERATURE -128 3.59 0 99.462 37<br>17504060204 8TRK21200518161551 2020-09.26 51541 gm TEMPERATURE -128 3.59 0 99.663 37<br>17504060204 8TRK21200518161551 2020-09.26 51541 gm TEMPERATURE -128 3.59 0 99.663 37<br>17504060204 8TRK21200518161551 2020-09.26 51541 gm TEMPERATURE -128 3.59 0 99.663 37<br>17504060204 8TRK21200518161551 2020-09.26 51541 gm                                                                                                    | 64475040068204 BTEX                                                                                                    | 121201818116351                    | 2020-09-26 8:27                 | 56 pm    | TEMPERATURE              | -121       | 3.59     | 8.39          | 0          | 99.628   | 37            |     |
| 1300000000 8 BENZ212000111031 2000-03 BENZ13 pm TEMPERATURE -121 3.58 9.6 9 96.61 39 F700006700 8 TRNZ1210068101655 2000-03 6 80013 pm TEMPERATURE -121 3.58 9.64 0 99.661 36 F700006700 8 TRNZ120068101655 2000-03 6 7.63.40 pm TEMPERATURE -121 3.58 9.47 0 99.661 36 F700006700 8 TRNZ120068101655 2000-03 6 7.83.00 pm TEMPERATURE -116 3.58 9.47 0 99.661 37 F700006700 8 TRNZ120068101655 2000-03 6 7.83.00 pm TEMPERATURE -116 3.58 9.47 0 99.661 37 F700006700 8 TRNZ120068101655 2000-03 6 7.83.00 pm TEMPERATURE -116 3.58 9.47 0 99.661 37 F700006700 8 TRNZ120058101655 2000-03 6 7.83.00 pm TEMPERATURE -116 3.58 9.47 0 99.661 37 F700006700 8 TRNZ120058101655 2000-03 6 7.83.00 pm TEMPERATURE -116 3.58 9.47 0 99.661 37 F700006700 8 TRNZ120058101655 2000-03 6 7.83.00 pm TEMPERATURE -116 3.58 9.647 0 99.663 39 F700006700 8 TRNZ120058101655 2000-03 6 7.83.00 pm TEMPERATURE -128 3.58 11.88 0 99.673 39 F700006700 8 TRNZ120058101655 2000-03 6 7.83.00 pm TEMPERATURE -128 3.58 11.88 0 99.673 39 F700006700 8 TRNZ120058101655 2000-03 6 7.83.00 pm TEMPERATURE -128 3.58 11.88 0 99.673 39 F700006700 8 TRNZ120058101655 2000-03 6 7.83.00 pm TEMPERATURE -128 3.58 11.88 0 99.673 39 F700006700 8 TRNZ120058101655 2000-03 6 7.83.00 pm TEMPERATURE -128 3.58 11.88 0 99.673 39 F700006700 8 TRNZ120058101655 2000-03 6 7.83.00 pm TEMPERATURE -128 3.58 11.88 0 99.663 39 F700006700 8 TRNZ120058101655 2000-03 6 7.83.00 pm TEMPERATURE -128 3.58 11.88 0 99.663 39 F700006700 8 TRNZ120058101655 2000-03 6 7.83.00 pm TEMPERATURE -128 3.58 11.88 0 99.663 36 F700006700 8 TRNZ120058101655 2000-03 6 7.83.00 pm TEMPERATURE -128 3.58 5.33 0 0 pm 36 F700006700 8 TRNZ120058101655 2000-03 6 7.83.00 pm TEMPERATURE -128 3.58 5.34 0 99.666 36 F700006700 8 TRNZ120058101655 2000-03 6 15.73.00 pm TEMPERATURE -128 3.58 5.84 0 99.666 36 F700006700 8 TRNZ120058101655 2000-03 6 15.73.00 pm TEMPERATURE -128 3.57 1158 8.84 0 99.661 37 F700006700 8 TRNZ120058101655 2000-03 6 15.73.00 pm TEMPERATURE -128 3.57 1158 8.84 0 99.661 37 F700006700 8 TRNZ120058101655 2000-03 6 15.74.00 pm                                                                                                    | 64475040068204 BTEX                                                                                                    | E21201818116351                    | 2020-09-36 8:21                 | 01 pm    | TEMPERATURE              | -121       | 3.59     | 8.44          | 944        | 99.653   | 37            |     |
| 120000000000         BINE21200081811035         2000009000         BINE21200081811035         200009000         BINE21200081811035         200009000         BINE21200081811035         200009000         BINE21200081811035         200009000         BINE21200081811035         200009000         BINE21200081811035         200009000         BINE21200081811035         200009000         BINE21200081811035         200009000         BINE21200081811035         200009000         BINE21200081811035         200009000         BINE21200081811035         2000090000         BINE21200081811035         2000090000         BINE21200081811035         2000090000         BINE21200081811035         2000090000         BINE21200081811035         200009000000         BINE21200081811035         2000090000000000000000         BINE21200081811035         20000900000000000000000000000000000000                                                                                                    | 64475040068204 STEX                                                                                                    | 121201818116351                    | 2020-09-26 8:54                 | 07 pm    | TEMPERATURE              | -121       | 3.59     | B.HS          |            | 99.646   | 35            |     |
| 0700000000       0700000000       0700000000       07000000000       07000000000       07000000000       07000000000       07000000000       07000000000       07000000000       07000000000       07000000000       07000000000       07000000000       07000000000       07000000000       07000000000       07000000000       07000000000       07000000000       07000000000       07000000000       07000000000       07000000000       07000000000       07000000000       07000000000       07000000000       07000000000       07000000000       07000000000       07000000000       07000000000       07000000000       07000000000       07000000000       07000000000       07000000000       07000000000       07000000000       07000000000       07000000000       07000000000       07000000000       07000000000       07000000000       07000000000       07000000000       07000000000       07000000000       07000000000       07000000000       07000000000       07000000000       07000000000       07000000000       07000000000       070000000000       070000000000       07000000000       07000000000       07000000000       070000000000       07000000000       070000000000       070000000000       0700000000000000000000000000000000000                                                                                                    | 64475040069204 BTEX                                                                                                    | E21201818116351                    | 2020-09-26 8:07:                | 13 pm    | TEMPERATURE              | -121       | 3.58     | 9.54          |            | 99.651   | 36            |     |
| 790400600104       BTENZ12100518116155       2020-0916       7/904006001       811001       2110       1.54       0.47       0       9/6.610       36         790400600104       BTENZ12100518116155       2020-0916       7/9040600104       BTENZ12100518116155       2020-0916       7/9040600104       81104       1.54       0.47       0       9/6.610       37         790400600104       BTENZ12100518116155       2020-0916       7/9040600104       BTENZ12100518116155       2020-0916       7/9040600104       8106       9/9.617       37         790400600104       BTENZ12100518116155       2020-0916       TEMPERATURE       -128       3.58       11.36       0       9/8.617       37         790400600104       BTENZ12100518116155       2020-0916       TEMPERATURE       -128       3.58       11.36       0       9/8.673       39         790400600104       BTENZ12100518116155       2020-0916       5/5.010 pm       TEMPERATURE       -128       3.58       11.36       0       9/8.663       6         790400600104       BTENZ12100518116155       2020-0916       5/5.010 pm       TEMPERATURE       -128       3.42       5.33       0       9/8.66       36         790400600104       BTENZ121000518116155                                                                                                    | 64475040069204 BTEX                                                                                                    | E21201818116991                    | 2020-09-26 8500                 | 42 am    | TEMPERATURE              | -121       | 1.58     | 9.82          |            | 99.646   |               |     |
| 175040060504       8TEME2120088181635       2020-09-26       719349       PEMPERATURE       -136       3.58       9.78       0       98.611       37         175040060204       8TEME2120081816355       2020-09-26       713300       PEMPERATURE       -136       3.58       9.78       0       98.611       37         175040060204       8TEME2120081816555       2020-09-26       713300       PEMPERATURE       -136       3.58       9.78       0       98.612       37         17504006204       8TEME2120081816551       2020-09-26       713540       PEMPERATURE       -126       3.58       10.82       0       98.617       37         17504006204       8TEME21200818161651       2020-09-26       713450       PEMPERATURE       -128       3.58       11.36       0       98.617       37         17504006204       8TEME21200818161651       2020-09-26       702009       PEMPERATURE       -255       3.55       8.79       0       98.663       39         17504006204       8TEME21200818161651       2020-09-26       555.48       PEMPERATURE       -126       3.42       5.33       0       98.669       36         17504006204       8TEME212005818161655       2020-09-26       555.48                                                                                                    | 64475040068204 BTEX                                                                                                    | F21201818116351                    | 2020-09-36 7:46                 | All per  | TEMPERATURE              | -116       | 3.58     | 9.47          | 0          | 99.619   | 36            |     |
| 175040069204       BTREZ12206315116515       2020-09-26       7.33000 pp       TLMMFRATURE       -116       3.58       10.62       9.96.634       37         175040069204       BTREZ12006315116515       2020-09-26       7.256.06 pm       TEMMFRATURE       -116       3.58       10.62       9.96.635       37         17504006024       BTREZ12006315116515       2020-09-26       7.258.06 pm       TEMMFRATURE       -127       3.58       11.60       9.6673       39         17504006024       BTREZ12006315116515       2020-09-26       7.258.06 pm       TEMMFRATURE       -228       3.58       13.60       9.8673       39         17504006024       BTREZ12006315116515       2020-09-26       7.020 pm       TEMMFRATURE       -226       3.58       5.15       8.78       0       9.8675       39         17504006024       BTREZ12006315116515       2020-09-26       455.56 pm       TEMMFRATURE       -226       3.42       5.35       9.869       36         17504006020       BTREZ12006315116551       2020-09-26       45.55.26 pm       TEMMFRATURE       -228       3.58       8.14       0       9.66.62       37         17504006020       BTREZ12006315116551       2020-09-26       45.55.46 pm       TEMMFRATURE <td>64475040068204 BTEX</td> <td>121201818116351</td> <td>2020-09-26 7:39</td> <td>54 pm</td> <td>TEMPERATURE</td> <td>-116</td> <td>3.58</td> <td>9.78</td> <td>0</td> <td>99.611</td> <td>37</td> <td></td>                                                                                                    | 64475040068204 BTEX                                                                                                    | 121201818116351                    | 2020-09-26 7:39                 | 54 pm    | TEMPERATURE              | -116       | 3.58     | 9.78          | 0          | 99.611   | 37            |     |
| 07040060204       BTR621200815116551       2020.09-36       7.04016704       3.58       10.62       0       99.657       37         17040060204       BTR62120051161651       2020.09-36       7.0748604704       1213       0       99.657       37         17040060204       BTR02120051161651       2020.09-36       7.07486       TEMPERATURE       -128       3.58       11.36       0       99.657       37         17040060204       BTR021200518116151       2020.09-36       7.07486       PTEMPERATURE       -128       3.58       11.36       0       99.657       37         17040060204       BTR021200518116151       2020.09-36       5.02000       PTEMPERATURE       -128       3.58       11.36       0       99.657       40         17040060204       BTR021200518116151       2020.09-36       55.5636       PDPA/T       -128       3.42       5.33       0       99.656       36         17040066204       BTR021200518116151       2020.09-36       55.5636       PDPA/T       -128       3.42       6       98.652       36         17040066204       BTR021200518116151       2020.09-36       51.5442       PTEMPERATURE       -128       3.42       98.662       36 <t< td=""><td>64475040069204 BTEX</td><td>E21201818116351</td><td>2020-09-26 7:33</td><td>00 pm</td><td>TEMPERATURE</td><td>-116</td><td>3.58</td><td>10.04</td><td>0</td><td>99.634</td><td>37</td><td></td></t<>                                                                                                    | 64475040069204 BTEX                                                                                                    | E21201818116351                    | 2020-09-26 7:33                 | 00 pm    | TEMPERATURE              | -116       | 3.58     | 10.04         | 0          | 99.634   | 37            |     |
| 7504006004       BTRK212100818116515       2020-09-36       729432       9.99       1.11       0       916.677       37         7504006004       BTRK2121008181161515       2020-09-36       719432       1.58       1.13       0       916.677       37         7504006004       BTRK2121008181161515       2020-09-36       719432       1.58       1.13       0       916.677       39         7504006004       BTRK212100818116151       2020-09-36       702040       PTEMPERATURE       -126       3.58       1.13       0       916.673       39         7504006004       BTRK212100818116515       2020-09-36       550.500 pm       TEMPERATURE       -225       3.58       E39       0       91.66       39         7504006004       BTRK21200818116515       2020-09-36       550.500 pm       UPOATE       -126       3.42       6.31       0       91.669       36         7504006004       BTRK21200818116151       2020-09-36       550.512 pm       UPOATE       -126       3.42       6.31       0       91.661       36         7504006004       BTRK21200818116151       2020-09-36       51.67.40 pm       TEMPERATURE       4221       3.58       5.48       0       91.661       37                                                                                                    | 64475040069204 BTBX                                                                                                    | E21201818116351                    | 2020-09-26 7:26                 | 06 pm    | TEMPERATURE              | -116       | 3.58     | 10.62         | 0          | 99.635   | 37            |     |
| 17504006204 BTENZ120081811051       3020-09-26 73482 gm       TEMPERATURE       -128       3.58       13.68       0       99.673       39         17504006504 BTENZ1200818110515       2020-09-26 76748 gm       TEMPERATURE       -126       3.58       13.68       0       99.673       39         17504006504 BTENZ1200818110515       2020-09-16 76220 gm       TEMPERATURE       -126       3.58       13.68       0       99.695       40         17504006504 BTENZ12100818110515       2020-09-16 555.05 gm       TEMPERATURE       -255       3.58       5.78       0       99.695       40         17504006504 BTENZ12100818110515       2020-09-16 555.05 gm       UPDATE       -126       3.42       5.53       0       96.69       36         17504006504 BTENZ12100818110515       2020-09-16 147.42 gm       UPDATE       -128       3.58       7.88       0       96.69       36         17504006504 BTENZ12100818110515       2020-09-16 147.42 gm       UPDATE       -128       3.58       8.84       0       96.69       37         17504006504 BTENZ12100818110515       2020-09-16 147.42 gm       TEMPERATURE       4228       3.58       8.84       0       96.69       37         17504006504 BTENZ12100518110515       2020-09-16 31.74 dg gm<                                                                                                    | 64475040069204 BTEX                                                                                                    | E21201818116351                    | 2020-09-36 7:20                 | 21 pm    | TEMPERATURE              | -127       | 3.59     | 11.11         | 0          | 99.637   | 37            |     |
| 17504000504 BTENC212008181160151       2025/09-26 762/048 pm       TEMPERATURE       -255       3.58       106       0       99.609       39         17504000504 BTENC212008181160151       2020-09-16 5/55/40       TEMPERATURE       -255       3.58       1.58       9.79       0       99.609       39         17504000504 BTENC212008181160151       2020-09-16 5/55/40       IEMPERATURE       -255       3.55       E.79       0       99.609       36         17504000504 BTENC212008181160151       2020-09-16 5/55/40 pm       UPDATE       -126       3.42       5.33       0       99.605       36         17504000504 BTENC212008181160151       2020-09-16 5/55/40 pm       UPDATE       -128       3.42       6.23       0       96.666       36         17504000504 BTENC212008181160151       2020-09-16 3/62/9 pm       TEMPERATURE       -127       3.58       6.83       0       96.662       37         17504000504 BTENC21200818116051       2020-09-16 3/16/9 pm       TEMPERATURE       -128       3.58       6.82       96.68       37         17504000504 BTENC21200818116051       2020-09-16 3/3040 pm       TEMPERATURE       -128       3.57       10.56       99.678       37         17504000504 BTENC21200818116051       2020-09-16 3/3040 pm                                                                                                    | 64475040069204 BTBX                                                                                                    | E21201818116351                    | 2020-09-26 7:14                 | 42 pm    | TEMPERATURE              | -126       | 3.58     | 11.36         | 0          | 99.673   | 39            |     |
| 0:000000104         0:000409.00         0:000409.00         0:000409.00         0:000409.00         0:000409.00         0:000409.00         0:000409.00         0:000409.00         0:000409.00         0:000409.00         0:000409.00         0:000409.00         0:000409.00         0:000409.00         0:000409.00         0:000409.00         0:000409.00         0:000409.00         0:000409.00         0:000409.00         0:000409.00         0:000409.00         0:000409.00         0:000409.00         0:000409.00         0:000409.00         0:000409.00         0:000409.00         0:000409.00         0:000409.00         0:000409.00         0:000409.00         0:000409.00         0:000409.00         0:000409.00         0:000409.00         0:000409.00         0:000409.00         0:000409.00         0:000409.00         0:000409.00         0:000409.00         0:000409.00         0:000409.00         0:000409.00         0:000409.00         0:000409.00         0:000409.00         0:000409.00         0:000409.00         0:000409.00         0:000409.00         0:000409.00         0:000409.00         0:000409.00         0:000409.00         0:000409.00         0:000409.00         0:000409.00         0:000409.00         0:000409.00         0:000409.00         0:000409.00         0:000409.00         0:000409.00         0:000409.00         0:000409.00         0:000409.00         0:000409.00                                                                                                    | 64475040069204 BTEX                                                                                                    | 121201818116351                    | 2020-09-26 7:07                 | 48 pm    | TEMPERATURE              | -255       | 3.58     | 10.6          | 0          | 99.669   | 39            |     |
| Condensition         State         Condensition         Condensition <thcondensition< th=""> <thcondensition< th=""></thcondensition<></thcondensition<>                                                                                                    | 04475040068204 BTBX                                                                                                    | 121201818116351                    | 2020-09-26 7:02                 | 00 pm    | TEMPERATURE              | -126       | 3.58     | 5.74          |            | 99.695   | 40            |     |
| Construction         Construction         Construction<                                                                                                    | 64475040068204 BTBX                                                                                                    | 121201818116351                    | 2020-09-26 6:55                 | and pro- | TEMPERATURE              | -255       | 3.55     | E.79          |            | 33.66    | 29            |     |
| Conversion         Status         Conversion         Status         Col         Status         Status         St                                                                                                    | 04475080069204 STBX                                                                                                    | 121201818116551                    | 2020-09-26 5:56                 | and burn | UPDATE                   | -126       | 3.62     | 5.33          |            | 99.639   | 35            |     |
| Production         Production         Product                                                                                                    | CANTERNATION STER                                                                                                    | C21201818116151                    | 2020-09-26 4:54                 | tot pro- | TEMPEDATURE              | -129       | 3.62     | 7.95          | -          | 99.606   | 36            |     |
| UPS040000304         STEMICIALIZADORISTICS         D020-09-06         Status         0         9.001         57           UPS040000304         STEMICIALIZADORISTICS         D020-09-06         Status         0         9.001         57           UPS040000304         STEMICIALIZADORISTICS         D020-09-26         Status         120         3.54         6.9         9.001         57           UPS040006304         STEMICIALIZADORISTICS         D020-09-26         Status         125         3.55         5.56         0         99.608         37           UPS040006304         STEMICIALIZADORISTICS         D020-09-26         Status         125         3.57         10.56         99.608         37           UPS040006304         STEMICIALIZADORISTICS         D020-09-26         Status         125         3.57         10.56         99.608         37           UPS040006304         STEMICIALIZADORISTICS         D020-09-26         Status         -255         3.59         10.63         99.705         40           UPS040006304         STEMICIALIZADORISTICS         D020-09-26         Status         -255         3.46         5.86         99.803         44           UPS040006304         STEMICIALIZADORISTICS         D020-09-26         Status                                                                                                    | GAATSOADDERIDA BTEX                                                                                                    | C21201818116351                    | 2020-09-26 3:53                 | 42 mm    | TEMPERATURE              | -127       | 1.58     | 8.34          | -          | 99.694   | 39            |     |
| 175040069204 875K212005835116551 2020-69-26 3106.00 pm TEMPERATURE 122 3.54 568 0 95.056 37<br>75040069204 875K21200583516551 2020-69-26 3103 pm TEMPERATURE 1225 3.57 10.56 0 95.98 37<br>75040069204 875K21200581516551 2020-69-26 323-19 pm TEMPERATURE 125 3.59 10.56 0 97.95 40<br>75040069204 875K212005818116551 2020-69-26 323-19 pm TEMPERATURE 120 3.62 8.38 944 99.719 41<br>75040069204 875K212005818116551 2020-69-26 1:1344 pm UPDATE 125 3.42 8.38 944 99.719 41<br>75040069204 875K212005818116551 2020-69-26 1:1344 pm UPDATE 125 3.42 8.38 944 99.719 41<br>7504069204 875K212005818116551 2020-69-26 1:1344 pm UPDATE 125 3.42 8.38 944 93.719 41<br>7504069204 875K212005818116551 2020-69-26 1:1344 pm UPDATE 125 3.42 8.38 944 97.719 41<br>7504069204 875K212005818116551 2020-69-26 1:1345 pm UPDATE 125 3.42 8.38 944 97.719 41<br>7504069204 875K212005818116551 2020-69-26 1:1345 pm UPDATE 125 3.42 8.38 944 97.719 41<br>7504069204 875K212005818116551 2020-69-26 1:1345 pm UPDATE 125 3.42 2.43 0 99.881 40<br>7504058204 875K212005818116551 2020-69-26 1:1345 pm UPDATE 125 3.42 2.43 0 99.881 40<br>7504058204 875K212005818116551 2020-69-26 1:1345 pm UPDATE 125 3.42 2.45 0 99.881 40<br>7504058204 875K212005818116551 2020-69-26 1:1345 pm UPDATE 125 3.45 2.45 0 99.881 40<br>7504058204 875K212005818116551 2020-69-26 1:135 pm UPDATE 125 3.45 2.45 0 99.881 40<br>7504058204 875K212005818116551 2020-69-26 1:135 pm UPDATE 125 3.45 2.45 0 99.881 40<br>7504058204 875K212005818116551 2020-69-26 1:135 pm UPDATE 125 3.45 2.45 0 99.881 40<br>7504058204 875K212005818116551 2020-69-26 1:135 pm UPDATE 125 3.45 2.45 0 99.881 40<br>7504058204 875K21200581816551 2020-69-26 1:135 pm UPDATE 125 3.45 2.45 0 99.881 40<br>7504058204 875K2120581816551 2020-69-26 1:135 pm UPDATE 125 3.45 2.45 0 99.881 40<br>7504058204 875K2120581816551 2020-69-26 1:135 pm UPDATE 125 3.45 0 99.881 40<br>7504058204 875K2120581816551 2020-69-26 1:135 pm UPDATE 125 3.45 0 99.881 40<br>7504058204 875K2120581816551 2020-69-26 1:135 pm UPDATE 125 3.45 0 99.881 40<br>7504058204 875K212058181581200581815812058181581205818158200580                                                                                                    | 64475080068204 8TEX                                                                                                    | F21201818116151                    | 2020-09-16 1-67                 | 09       | TEMPERATURE              | -122       | 3.58     | 8.92          |            | 99,642   | 37            |     |
| 175040069104 875XE21200515116551 2020-09-26 313013 pm TEMPERATURE -125 3.57 10.56 0 99.63 37<br>175040069204 875XE21200515116551 2020-09-16 3123:19 pm TEMPERATURE -255 3.59 10.63 0 99.705 40<br>175040069204 875XE21200515116551 2020-09-16 312744 pm TEMPERATURE -255 3.68 0 99.803 40<br>175040069204 875XE2120051511551 2020-09-26 31244 pm UPDATE -255 3.48 5.46 0 99.803 40<br>175040069204 875XE2120051818116551 2020-09-26 11335 pm UPDATE -255 3.42 2.43 0 99.803 40<br>175040069204 875XE212005818116551 2020-09-36 11335 pm UPDATE -255 3.42 2.43 0 99.803 40<br>175040059204 875XE212005818116551 2020-09-36 11335 pm UPDATE -255 3.42 2.43 0 99.803 40<br>175040059204 875XE212005818116551 2020-09-36 11335 pm UPDATE -255 3.42 2.43 0 99.803 40<br>175040059204 875XE212005818116551 2020-09-36 11335 pm UPDATE -255 3.42 2.43 0 99.803 40<br>17504059204 875XE212005818116551 2020-09-36 11335 pm UPDATE -255 3.42 2.43 0 99.803 40<br>17504059204 875XE212005818116551 2020-09-36 11335 pm UPDATE -255 3.42 2.43 0 99.803 40<br>17504059204 875XE212005818116551 2020-09-36 11335 pm UPDATE -255 3.42 2.43 0 99.803 40<br>17504059204 875XE212005818116551 2020-09-36 11335 pm UPDATE -255 3.42 2.43 0 99.803 40<br>17504059204 875XE212005818116551 2020-09-36 11335 pm UPDATE -255 3.42 2.43 0 99.803 40<br>17504059204 875XE212005818116551 2020-09-36 11355 pm UPDATE -255 3.42 2.43 0 99.803 40<br>17504059204 875XE212005818116551 2020-09-36 11355 pm UPDATE -255 3.59 1000000000000000000000000000000000000                                                                                                    | 4475040059204 8782                                                                                                    | 121201818116151                    | 2020-09-26 1-14                 | 00 000   | TEMPERATURE              | -125       | 3.54     | 5.68          |            | 93.058   | 32            |     |
| 175040069104 8TEXE21200818116351 2020-09-26 3:23:19 pm TEMPERATURE -255 3:59 10:55 0 99:75 40<br>175040069204 8TEXE21200818116351 2020-09-26 3:17:344 pm TEMPERATURE -225 3:68 8:18 944 99:719 41<br>175040069204 8TEXE21200818116351 2020-09-26 2:18:45 pm UPDATE -255 3:45 5:36 0 99.803 40<br>175040069204 8TEXE21200818116351 2020-09-26 2:18:45 pm UPDATE -255 3:45 0 99.801 37 This use                                                                                                    | 64475040065204 BTBX                                                                                                    | F21201818116351                    | 2020-09-26 3:30                 | 13 pm    | TEMPERATURE              | -125       | 3.57     | 10.56         |            | 99.68    | 37            |     |
| 175040060240 878x121200818116151 2020-09-36 317244 pm TEMERATURE -120 3.62 8.38 944 99.719 41<br>175040060240 878x12120081811651 2020-09-36 216444 pm UPDATE -255 3.44 5.46 0 99.803 40<br>17504006124 8178x121208818116515 2020-09-36 21365 pm UPDATE -125 3.42 2.43 0 99.811 37 This list                                                                                                    | 64475040068204 BTEX                                                                                                    | E21201818116351                    | 2020-09-26 3:23                 | 19 pm    | TEMPERATURE              | -255       | 3.59     | 10.63         | 0          | 99.705   | 40            |     |
| 175040067204 BTEXI21200818116351 2020-09-26 2:14:44 pm UPDATE -255 3.41 5.86 0 99.803 40 175040069204 BTEXI21200818116351 2020-09-26 1:13:05 pm UPDATE -125 3.42 2.43 0 99.841 37 This us                                                                                                    | Contraction of the second second seco |                                    | 1000 00 10 1 1 1 T              |          | The second second second |            | 2.62     | 0.00          |            | 00.740   | 41            |     |
| 175040069204 BTENE21202818116351 2020-09-36 1:13:05 pm UPCATE 125 3.42 2.63 0 93.841 37 This us                                                                                                    | 64475040069204 BTEX                                                                                                    | 121201818116351                    | 2020-09-26 1:12                 | 100 000  | TEMPERATURE              | -129       | 3,84     | 8.38          | 344        | 268.7259 | 19.4          |     |
|                                                                                                    | 64475040069204 BTEX<br>64475040069204 BTEX                                                                                                    | E21201818116351<br>E21201818116351 | 2020-09-26 3:17                 | dd pm    | UPDATE                   | -120       | 3.61     | 5.86          | 944        | 99.803   | 40            |     |

temperature

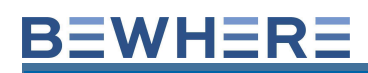

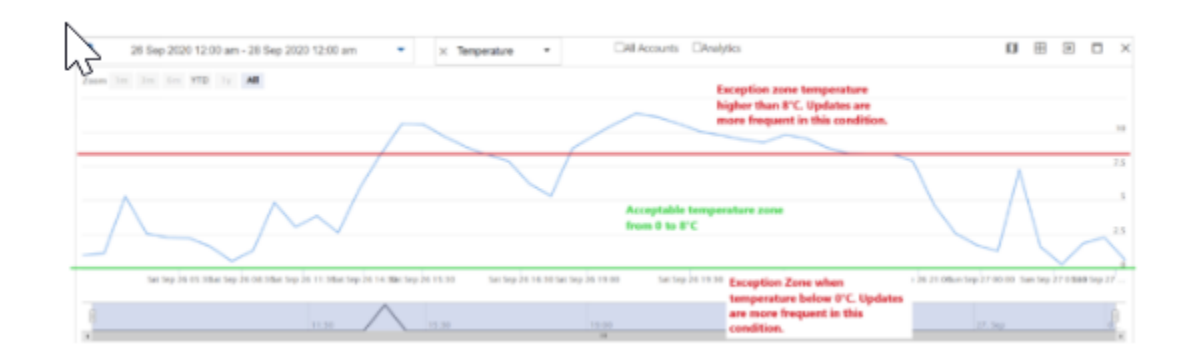

### Use case: Exception when less than Low threshold

| Device Info               | Configuration                | Firmware               |
|---------------------------|------------------------------|------------------------|
| Gateway                   | Groups                       |                        |
| Basic Configura           | tion                         |                        |
| Configuration Type:       |                              |                        |
| Exception Based           |                              | ٥                      |
| Skip GPS                  |                              |                        |
| interval:                 |                              |                        |
| 1 hour                    |                              | ٠                      |
| GPS Timeout               |                              |                        |
| Default                   |                              | \$                     |
| GPS Fix Extension         |                              |                        |
| 10 seconds                |                              | •                      |
| Exception/Polling Interva | iljinterval must be multiple | of outbound interval): |
| 15 minutes                |                              | •                      |
| Temperature (-40°C        | 85°C)                        |                        |
| Exception<br>Triggerpoint |                              |                        |
| Exception when less       | than Low threshold           | ٠                      |
| Low 30                    | High                         |                        |

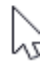

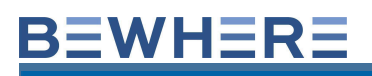

#### Use case: Exception when between Low-High threshold

| Devio         | e Info        | Conf       | guration       | Firm            | Aare       |
|---------------|---------------|------------|----------------|-----------------|------------|
| Gate          | way           | G          | roups          |                 |            |
| Basic Co      | nfigura       | tion       |                |                 |            |
| Configuration | n Type:       |            |                |                 |            |
| Exception     | Based         |            |                |                 | ÷          |
| 🖬 Skip GPS    |               |            |                |                 |            |
| interval:     |               |            |                |                 |            |
| 1 hour        |               |            |                |                 | ٠          |
| GPS Timeout   |               |            |                |                 |            |
| Default       |               |            |                |                 | \$         |
| GPS Fix Exter | sion          |            |                |                 |            |
| 10 second     | la .          |            |                |                 | 0          |
| Exception/Po  | iling Interva | Unterval m | ust be multipl | e of outbound i | interval): |
| 15 minute     | 5             |            |                |                 | ٥          |
| Temperatu     | re (-40°C     | 85°C)      |                |                 |            |
| Exception     |               |            |                |                 |            |
| Triggerpoint  |               |            |                |                 |            |
| Exception     | when betw     | veen Low-H | igh threshol   | d               | ۰          |
| Low           | 30            |            | High           | 45              |            |

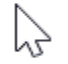

#### Sample Temp Monitoring data

In Exception based configuration, for this example Use case: Exception when outside Low-High thresholds

| - n             |                     | -    |                                        |            |            | - C     |        |             |           |          |                        | 181  | 118  | ~        |
|-----------------|---------------------|------|----------------------------------------|------------|------------|---------|--------|-------------|-----------|----------|------------------------|------|------|----------|
| MEID            | Name                |      | Received                               | Event Type | Rasi(-dBm) | Battery |        | Light (Lux) | Pressure  | Humidity | Timestamp              | MAX  | MIN  | Temp (c) |
| 864475040065204 | BTBXE21201818116351 |      | 2020-10-22 1:08:36 pm                  | UPDATE     | -119       | 3.62    |        |             | 101.515   | 41       | 2020-10-22 1:07:40 pm  | 5.83 | 4.71 | 4.71     |
| R               |                     |      | 0                                      |            |            |         |        |             | 0 1 568   | 43       | 2020-10-22 12:36:39 pm | 5.48 | 5.24 | 5.33     |
|                 |                     |      | Chart Title                            |            |            |         |        |             | June 018  | 42       | 2020-10-22 12:05:34 pm | 5.97 | 5.56 | 5.56     |
| 8 1             |                     |      |                                        |            |            |         |        |             | \$19      | 43       | 2020-10-22 11:34:34 am | 5.53 | 5.32 | 5.43     |
| 8               |                     |      |                                        |            |            |         |        |             | 101.654   | 41       | 2020-10-22 11:03:34 am | 6.25 | 5.59 | 5.59     |
| 8 7             |                     |      |                                        |            |            |         |        |             | 8 .64     | 43       | 2020-10-22 10:32:34 am | 6.11 | 5.95 | 6.04     |
| 8               |                     |      |                                        |            |            |         |        |             | 101.677   | 41       | 2020-10-22 10:01:34 am | 6.77 | 6.17 | 6.17     |
| 8 1             |                     | 1 +  | 1                                      |            |            |         |        |             | 101.724   | - 64     | 2020-10-22 9:30:34 am  | 6.2  | 5.56 | 6.2      |
| 8               |                     |      |                                        |            |            |         |        |             | 101.618   | 41       | 2020-10-22 8:59:33 am  | 6.59 | 5.75 | 5.75     |
| 8 .             |                     |      |                                        |            | 1          |         | •      |             | 101.621   | 43       | 2020-10-22 8:28:33 am  | 6.07 | 4.38 | 6.07     |
| 8               |                     |      | 1.1.1.1                                |            | · • •      | 11      |        | 1.4         | 101.616   | 41       | 2020-10-22 7:57:33 am  | 5.12 | 4.62 | 4.62     |
| 8               |                     |      |                                        |            |            |         |        |             | 101.655   | 43       | 2020-10-22 7:26:33 am  | 4.51 | 4.16 | 4.51     |
| 8 .             |                     |      |                                        |            |            |         |        |             | 101.685   | 42       | 2020-10-22 6:55:33 am  | 5.18 | 4.22 | 4.22     |
| 0               |                     |      | Chart Title                            |            |            |         |        |             | 0 202.633 | 43       | 2020-10-22 6:24:33 am  | 4.79 | 4.21 | 4.79     |
|                 |                     |      | Chart Libe                             |            |            |         |        |             | 101.55    | 42       | 2020-10-22 5:53:33 am  | 5.16 | 4.05 | 4.05     |
|                 |                     |      |                                        |            |            |         |        |             | 101.54    | 43       | 2020-10-22 5:22:33 am  | 5.03 | 4.31 | 5.03     |
|                 |                     | -    |                                        |            |            |         |        |             | 101.503   | 43       | 2020-10-22 4:51:33 am  | 4.68 | 4.02 | 4.07     |
|                 |                     |      |                                        |            |            |         |        |             | 101.502   | 42       | 2020-10-22 4:20:33 am  | 5.02 | 4.49 | 4.89     |
|                 |                     |      |                                        |            |            |         |        |             | 101.492   | 43       | 2020-10-22 3:49:33 am  | 6.22 | 4.01 | 4.22     |
|                 |                     |      |                                        |            |            |         |        |             | 101.509   | 42       | 2020-10-22 3:18:33 am  | 5.05 | 4.35 | 4.36     |
| 1.3             | 1 8 8 8 8 8 1       | 1.1  | 111111                                 | 11         | 1 1 1      | 11      | 11     | 1 1         | 101.575   | 43       | 2020-10-22 2:47:33 am  | 4.5  | 4.05 | 4.5      |
| 19.17           | 1                   | Nº 3 | 1. 18 a. 18 a. 18 a. 18 a. 18 a. 18 a. | 9.9.9      | 8 8 6      | 6.50 6  | 1.30.3 | \$ 39       | 101.542   | 42       | 2020-10-22 2:16:33 am  | 5.05 | 4.04 | 4.04     |
| 1 2 2 2 2       | 8 8 8 8 5 5         | 343  | 5 5 5 5 5 5 5                          | 2 2 3      | 2.20       | 5 3     | 5.59   | 39          | 101.575   | - 64     | 2020-10-22 1:45:33 am  | 4.74 | 4.13 | 4.74     |
| 01111           | 111133              | 1.5  | 8 8 8 8 8 8 8                          | 8 8 1      | 8 8 8      | 33      | 11     | F           | 101.544   | 43       | 2020-10-22 1:14:33 am  | 4.95 | 3.95 | 3.95     |
| V               |                     | × 1  | ~ ~ ~ ~ ~ ~ ~ ~                        | 7 7 7      | 7.9        | 7 7     |        |             | 101.507   | 43       | 2020-10-22 12:43:33 am | 4.98 | 4.34 | 4.98     |
| 0               | -                   |      | MAX WON                                |            |            |         |        |             | 0 101 615 | 41       | 2030.10.22 12:12:33 am | 4.4  | 3.67 | 4.05     |

| HEID'                  | ESN                                       | Timestamp                                                                                                    | Event Type                              | Rssi<br>(-dBm)  | Battery  | Light<br>(Lux) | Pressure | Humidity | MIN   | MAX     | Temp<br>(C) |
|------------------------|-------------------------------------------|----------------------------------------------------------------------------------------------------|-----------------------------------------|-----------------|----------|----------------|----------|----------|-------|---------|-------------|
| 64475040069204         | BTBXE21201818116351                       | 2020-10-23 12:01:40 am                                                                                                    | UPDATE                                  | -118            | 3.61     | 0              | 101.007  | 43       | 3.64  | 3.98    | 3.9         |
|                        |                                           |                                                                                                    |                                         |                 |          |                |          |          | 4.28  | 4.73    | 4.          |
| 25                     |                                           |                                                                                                    |                                         |                 |          |                |          |          | 3.61  | 4.11    | 3.          |
| 15                     |                                           |                                                                                                    |                                         |                 |          |                |          |          | 4.06  | 4.79    | 4.7         |
|                        |                                           |                                                                                                    |                                         |                 |          |                | 1        |          | 3.64  | 4.73    | 4.6         |
| 20                     |                                           |                                                                                                    |                                         | talda acces     | table of |                |          |          | 3.7   | 4.95    | 3.          |
|                        |                                           |                                                                                                    | exception; ou                           | tside accep     | table n  | inge           |          |          | 3.82  | 4.4     | 4.          |
| 15                     |                                           |                                                                                                    | above high th                           | reshold         |          | /              |          |          | 3.94  | 4.92    | 3.9         |
|                        |                                           |                                                                                                    |                                         |                 |          | 1              |          |          | 3.79  | 4.17    | 4.1         |
| 10                     |                                           |                                                                                                    |                                         |                 |          |                |          |          | 4.48  | 4.93    | 4.5         |
|                        | Acceptable terms reco                     | 0.10.0                                                                                                    |                                         |                 |          | 1              | •        | 1        | 3.8   | 4.25    | 3.9         |
|                        | Acceptable temp rai                       | ige 0.10 C                                                                                                    |                                         |                 |          |                |          |          | 4.25  | 4.94    | 4.9         |
| 5                      |                                           |                                                                                                    |                                         | 4 T             |          | -              |          | •        | 3.82  | 4.81    | 3.8         |
|                        |                                           |                                                                                                    |                                         |                 |          |                |          |          | 4.11  | 4.88    | 4.8         |
| 0                      |                                           |                                                                                                    |                                         |                 |          |                |          |          | 3.83  | 5.12    | 3.8         |
| all a                  | 133333                                    | 1111111                                                                                                    | 1 1 1 1                                 | 1.1.1           | 33       | 1.1.1          | 1.1.1    | 1.1      | - 4   | 4.61    | 4.6         |
| 252 - 32               | 6 " B. "B. "B. "B. "B. "B. "B. "B. "B. "B | 2 <sup>17</sup> 8 <sup>17</sup> 2 <sup>7</sup> 2 <sup>7</sup> 2 <sup>7</sup> 2 <sup>17</sup> 1 <sup>1</sup> 8 <sup>17</sup> | 14 - 14 - 14 - 14 - 14 - 14 - 14 - 14 - | 57 at 19 at 1   | 2 3 3 A  | 19 37 57       | 5 5      | 5        | 3.96  | 5.07    | 3.9         |
| 272272                 | " and and and and                         | and an an an an an                                                                                                    | 2 2 at at .                             | and an are      | 27 27    | 28283          | N 3 3    | r        | 3.9   | 5.01    | 5.0         |
| 10 10 10 10            | ティー・アーアー                                  | 1 1 0 0 0 0                                                                                                    | and and the                             | 1000            | 1 1      | 2 2            | 8° 8'    |          | 5.3   | 5.77    | 5.          |
| N N X X                | * * * * * *                               | ~ ~ ~ ~ ~ ~ ~ <i>~</i>                                                                                                    | (0)                                     | 1 4 4           | ~ ~      | 44.1           | v v      |          | 5.16  | 5.42    | 5.4         |
|                        |                                           |                                                                                                    |                                         |                 |          |                |          |          | 5.7   | 6.03    | 5.          |
| 64475040069204         | BTBXE21201818116351                       | 2020-10-23 11:25:06 am                                                                                                    | UPDATE                                  | -113            | 3.62     | 222            | 100.555  | 50       | 5.02  | 9.05    | 9.0         |
| 64475040069204         | BTBXE21201818116351                       | 2020-10-23 11:30:36 am                                                                                                    | TEMPERATURE                             | E -112          | 3.59     | 220            | 100.53   | 47       | 13.41 | 13.41   | 13.4        |
| 64475040069204         | BTBXE21201818116351                       | 2020-10-23 12:01:36 pm                                                                                                    | TEMPERATURE                             | E -115          | 3.6      | 223            | 100.474  | 42       | 16.42 | 22.18   | 22.1        |
| 964475040069204        | BTBXE21201818116351                       | 2020-10-23 12:32:36 pm                                                                                                    | UPDATE                                  | -117            | 3.62     | 0              | 100.442  | 40       | 9.30  | 22.93   | 9.3         |
| 164475040069204        | BTBXE21201818116351                       | 2020-10-23 1:03:36 pm                                                                                                    | UPDATE                                  | -114            | 3.62     | 0              | 100.374  | 41       | 6.01  | 8.47    | 6.0         |
| 864475040069204        | BTBXE21201818116351                       | 2020-10-23 2:05:12 pm                                                                                                    | UPDATE                                  | -114            | 3.62     | 0              | 100.265  | 42       | 4.24  | 5.43    | 5.0         |
| 23 Oct 2020            | 12:00 am - 24 Oct 2020 12:00 am           | <ul> <li>X Temperature</li> </ul>                                                                                           | •                                       | All Accounts DA | nalytics |                |          |          | D     | ⊞ 8     | 9 🗆         |
| Zoora Inc. Inc. Mar. 9 | IA 11 CT                                  |                                                                                                    |                                         |                 |          |                |          |          |       |         |             |
|                        |                                           |                                                                                                    |                                         |                 |          | 0              |          |          |       |         |             |
|                        |                                           |                                                                                                    |                                         |                 | -/       |                |          |          |       |         |             |
|                        |                                           |                                                                                                    |                                         |                 | 0        |                |          |          |       |         |             |
|                        |                                           |                                                                                                    |                                         |                 | /        | ×.             |          |          |       |         |             |
|                        |                                           |                                                                                                    |                                         |                 |          |                |          |          |       |         |             |
|                        |                                           | ~~~                                                                                                    | ~                                       |                 |          |                |          |          | _     |         |             |
|                        |                                           |                                                                                                    | - human hum                             |                 |          |                |          |          |       | an a la |             |

**Notes\***: In terms of Alarm/Notification rules in the back end, it be can determined based of these two events depending on what is considered Exception based on the use cases.

- UPDATE
- TEMPERATURE

#### **Remote Commands:**

- Hard reset: manufacture reset, all settings..
- Soft reset: normal soft reset and internal registers.
- Hibernate: Used to put the device to deep-sleep mode to preserve battery life with no reporting updates. The device will wake up and start transmitting again once the device detects light.

| Basic Info       Configuration       Gateway         Groups       Groups         Basic Configuration       Configuration Type:         Timer Based       Image: Configuration Type:         Timer Based       Image: Configuration Type:         Interval:       Select Interval         Select Interval       Image: Configuration available.         Disable GPS       No saved configuration available.         Remote command       Input command         Input command       Input command         Hard Reset       Soft Reset         Soft Reset       Hibernate | Edit Beacon(s)                            |               | ×       |
|----------------------------------------------------------------------------------------------------|-------------------------------------------|---------------|---------|
| Groups Basic Configuration Configuration Type: Timer Based  Interval: Select Interval Select Interval Disable GPS No saved configuration available.  Save Remote command Input command Hard Reset Soft Reset Hibernate                                                                                                    | Basic Info                                | Configuration | Gateway |
| Basic Configuration<br>Configuration Type:<br>Timer Based \$<br>Interval:<br>Select Interval \$<br>Disable GPS<br>No saved configuration available.<br>Save<br>Remote command<br>Input command<br>Hard Reset<br>Soft Reset<br>Hibernate                                                                                                    | Groups                                    |               |         |
| Configuration Type:<br>Timer Based $\Rightarrow$<br>Interval:<br>Select Interval $\Rightarrow$<br>Disable GPS<br>No saved configuration available.<br>Save<br>Remote command<br>Input command<br>Hard Reset<br>Soft Reset<br>Hibernate                                                                                                    | Basic Configurati                         | on            |         |
| Timer Based   Interval:   Select Interval   Disable GPS   No saved configuration available.   Save   Remote command   Input command   Hard Reset   Soft Reset   Hibernate                                                                                                    | Configuration Type:                       |               |         |
| Interval:   Select Interval   Disable GPS   No saved configuration available.   Save   Remote command   Input command   Hipernate                                                                                                    | Timer Based                               |               | \$      |
| Select Interval   Disable GPS   No saved configuration available.   Save   Remote command   Input command   Hipernate                                                                                                    | Interval:                                 |               |         |
| □ Disable GPS No saved configuration available.  Save Remote command Input command Hard Reset Soft Reset Hibernate                                                                                                    | Select Interval                           |               | \$      |
| No saved configuration available.  Save  Remote command  Input command  Hard Reset Soft Reset Hibernate                                                                                                    | Disable GPS                               |               |         |
| Save Remote command Input command Hard Reset Soft Reset Hibernate                                                                                                    | No saved configuration                    | on available. |         |
| Remote command Input command Input command Hard Reset Soft Reset Hibernate                                                                                                    |                                           | Save          |         |
| Input command  Input command Hard Reset Soft Reset Hibernate                                                                                                    | Remote command                            |               |         |
| Input command<br>Hard Reset<br>Soft Reset<br>Hibernate                                                                                                    | Input command                             |               | ~       |
| Hibernate                                                                                                    | Input command<br>Hard Reset<br>Soft Reset |               |         |
|                                                                                                    | Hibernate                                 |               |         |
|                                                                                                    |                                           |               |         |
|                                                                                                    |                                           |               |         |

Data Usage:

1 Transmission = 150 Bytes

- 4 Pings x 150 Bytes = 650 Bytes x 30 days = 18000 Bytes -> 17 KBytes ~ **0.2MB**
- 8 Pings x 150 Bytes = 1200 Bytes x 30 days = 36000 Bytes -> 35 KBytes ~ **0.35MB**
- 12 Pings x 150 Bytes = 1800 Bytes x 30 days = 54000 Bytes -> 52 KBytes ~ 0.6MB
- 24 Pings x 150 Bytes = 3600 Bytes x 30 days = 108000 Bytes -> 108 KBytes ~ 1.08MB

#### **Configuring Multiple Beacons**

Select multiple devices from the Beacons Tab

| B≣V  | HERE Dashboard - | Map Beacons                   |                       |         |       |                     |
|------|------------------|-------------------------------|-----------------------|---------|-------|---------------------|
| Sear | ch 🛛 😵           | =+                            |                       |         |       |                     |
| •    | ID               | Name                          | Timestamp             | Battery | Туре  | Serial Number       |
|      | 352753093378048  | BTBXE14190118073537           | 2019-08-01 6:44:49 am | 3.54 v  | LTE M | BTBXE14190118073537 |
| V    | 352753094065446  | Soil - Mandarin-Verizon -8418 | 2019-10-26 3:04:00 pm | 3.99 v  | LTE M | BTSXE14190118068418 |
|      | 352753093912135  | BTSXE14190118064517           |                       |         | LTE M | BTSXE14190118064517 |

Right click and select Edit. The selected devices will now be visible. Tags can be created for the multiple devices selected and also the configuration can be configured for the selected devices.

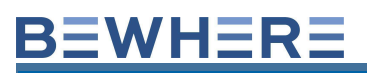

| Edit Beacon(s)                                                                        |                                                    | × |
|---------------------------------------------------------------------------------------|----------------------------------------------------|---|
| Basic Info                                                                            | Configuration                                      |   |
| Selected Beacon(s)<br>BTBXE141901180735<br>Soil - Mandarin-Veri:<br>BTSXE141901180645 | 537 (Ver.1.5.70)<br>zon -8418 (Ver.1.4.245)<br>517 | Ĵ |
| Select Status                                                                         |                                                    |   |
| Select Status                                                                         |                                                    | Ŧ |
| Tags<br>Add a new tag and press <en<br>Comments</en<br>                               | nter> when done                                    |   |
| Tags ?                                                                                |                                                    |   |
| <ul> <li>APPEND</li> <li>OVERWRITE</li> </ul>                                         |                                                    |   |
|                                                                                       | Save                                               |   |
|                                                                                       |                                                    |   |

Import Templates are available from the Administration menu.

Multiple devices can be configured at the same time using the Import tool. Select Add and then select the csv file to import from. Use template Beacon\_Import\_Template\_Config.csv in order to update batch configuration.

|    | ¢ ±              |
|----|------------------|
| ¢  | Administration   |
| Ex | User Guide       |
| 1  | Groups           |
|    | Rules            |
|    | Sites & Geozones |
|    | Users            |
|    | Installer        |
|    | Audits           |
|    | Views            |
|    | Import Templates |
|    | Gateways         |
|    | Mobile Groups    |
|    | Transmitters     |
|    | Modems           |
|    | Phones & SIM     |
|    |                  |

The Data Column **GPS FIX** will indicate the GPS Record Type:

Valid 1 - The device transmitted with a valid GPS record

Valid 2 - The device did not attempt to get a GPS fix as the motion of device indicated the device did not move – its assuming the previous valid GPS position.

**Invalid 3** – The device attempted to get a GPS record but could not – The location will display the last position that was valid or the Cell tower location using the GPS Assist Feature. This is because the device could be blocked from the sky or the device could be indoors.

**Valid 4** – The device is using the closest WiFi Location (Note: Only BeMini) \*\*Wi-Fi 40 meters is the standard consumer grade router for accuracy. we have seen other routers we pickup that go a farther range like 80 or 120 meters but those are exemptions and rare.

#### SKIP GPS FEATURE ADDED JANUARY 2020

Normally the device will fetch GPS info every time after the device wakes up. If user selects "Skip GPS" option, then the device won't fetch GPS info after wakes up. The purpose to do so is to save power and time(Firmware fetch GPS will consumer more power and takes up to 3 minutes). This is a good option for the devices in door or do not move.

| Edit Beacon        |         |         |        |   |        | × |
|--------------------|---------|---------|--------|---|--------|---|
| Device Infe        | •       | Configu | ration |   | Sensor |   |
| Groups             |         |         |        |   |        |   |
| Basic Config       | guratio | on      |        |   |        |   |
| Configuration Type | 8       |         |        |   |        |   |
| Timer Based        |         |         |        |   |        | ¢ |
| Skip GPS           |         |         |        |   |        |   |
| 6 hours            |         |         |        |   |        | ٥ |
| Start from(hour:mi | nute)   |         |        |   |        |   |
| 12 *               | : 0     | ٣       | AM     | ٣ |        |   |
|                    |         |         |        |   |        |   |
|                    |         |         |        |   |        |   |
|                    |         |         |        |   |        |   |
|                    |         | Sav     | /e     |   |        |   |

Note: Cellular device must have valid GPS and a clear view of the sky for accurate location reporting. If a device does not have a valid GPS, click on the Map Option located in the top right corner of the map and select Network to view the closest Cell Tower that is communicating with the device.

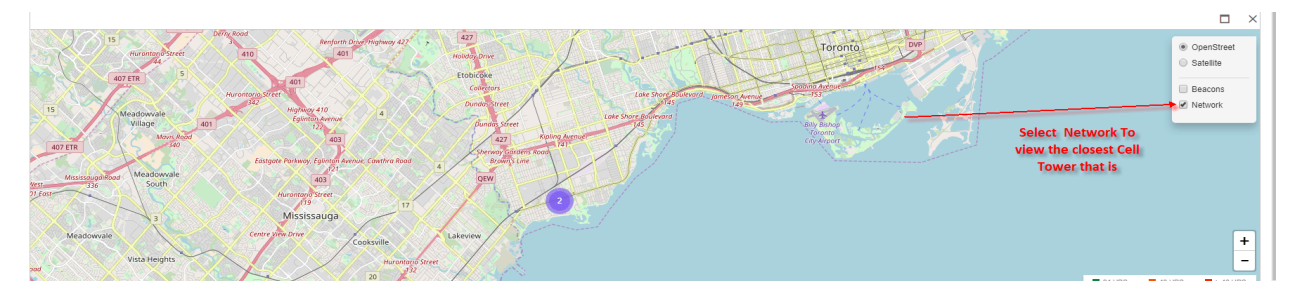

Cellular beacons will also display the Firmware Version from the beacon page. Please note that this feature is not applicable to the Blue Tooth Beacon.

| ID                             | Name     | Beacon Type | IF Firmware Version |
|--------------------------------|----------|-------------|---------------------|
| 357591080081877                | CW280191 | LTE M       | 1.2.0               |
| 357591080074880                | CW179344 | LTE M       | 1.2.0               |
| 357591080080820                | CW179400 | LTE M       | 1.2.0               |
| 357591 <mark>08007818</mark> 8 | CW174350 | LTE M       | 1.2.0               |
| 357591080070763                | CW174348 | LTE M       | 1.2.0               |
| 357591080075853                | CW179332 | LTE M       | 1.2.0               |
| 357591080077818                | CW174353 | LTE M       | 1.2.0               |
| 357591080075739                | CW179334 | LTE M       | 1.2.0               |

From the Dashboard, Show Column "Tags" and then sort the Tags column to see the tagged beacons grouped together.

| $\checkmark$ | ID           | Name                         | Timestamp              | Sender                             | F Tags   |
|--------------|--------------|------------------------------|------------------------|------------------------------------|----------|
|              |              |                              | yyyy-mm-dd             |                                    |          |
| V            | 000780B6AE6F | Test 000780B6AE6F            | 2018-02-01 12:10:57 pm | BLE HQ 6491 Test GATEWAY           | test tag |
| V            | 000780C1E8ED | Carm 000780C1E8ED_BTB04      | 2018-02-01 12:10:55 pm | BLE HQ 6491 Test GATEWAY           |          |
| V            | 000780C1FBB6 | Alban Toyota4-FBB6           | 2018-02-01 12:10:34 pm | BLE HQ 6491 Test GATEWAY           |          |
| V            | 000780ECD9C1 | IOS Spur Tree 000780ECD9C1   | 2018-01-12 5:11:31 am  | naveen-spurtreetest-5.1-Android-On |          |
| V            | 000780C1E2EE | BBB5 Guad Outside fence E2EE | 2018-01-31 6:18:13 pm  | BB Cold Room BLE 4889              |          |
| V            | 000780C1EB8B | 000780C1EB8B Owen            | 2017-11-10 11:01:44 am | Alban GO7                          |          |

## 7. Administration

Groups, Rules, Sites & Geozones, Users, Installer feature, and Audits are primarily used for MIOT Devices. Gateway Administrative Features for Mobile Groups, Transmitters, and Modems are used for Bluetooth-only beacons.

| ¢ ±              |
|------------------|
| Administration   |
| Resources        |
| Groups           |
| Rules            |
| Sites & Geozones |
| Users            |
| Installer        |
| Audits           |
| Views            |
| Import Templates |
| Gateways         |
| Mobile Groups    |
| Transmitters     |
| Modems           |

#### RESOURCES

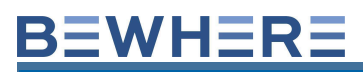

| User Guide    |
|---------------|
| On-Boarding   |
| FAQ           |
| API Reference |

API Sample Project

The resources link is where you will find a copy of this User Guide, the Onboarding Guide, FAQ and API Reference. The Onboarding Guide must be consulted prior to installation in order to achieve the optimal location for the best performance from the BeWhere Devices.

#### Groups – MIOT

The Groups feature allows you to Group devices together by asset type and then assign users to the specific Groups so that when the users log in, they only see the devices assigned to their Group.

Create a New Group. Select Group from Administration.

|            | ¢ +              |
|------------|------------------|
|            | Administration   |
| ation Date | Groups           |
|            | Rules            |
|            | Sites & Geozones |
|            | Users            |
|            | Installer        |
|            | Audits           |
|            | Views            |
|            | Gateways         |
|            | Mobile Groups    |
|            | Transmitters     |
|            | Modems           |
|            |                  |

Add a new Group.

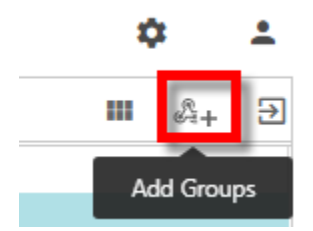

Name the Group appropriately then click on Save.

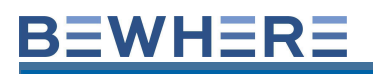

| Add New Group        |       |     |       | × |
|----------------------|-------|-----|-------|---|
| Basic Info           | Beaco | ons | Users |   |
| ID                   |       |     |       |   |
| DHZMIFMUMZ           |       |     |       |   |
| Generator            |       |     |       |   |
| Choose Parent Group  |       |     |       |   |
| Choose Parent Groups |       |     |       | ▼ |
|                      |       |     |       |   |
|                      |       |     |       |   |
|                      |       |     |       |   |
|                      |       |     |       |   |
|                      |       |     |       |   |
|                      | I     |     |       |   |
| Cancel               |       |     | Save  |   |

Right click on the new group and select **Edit**.

| BeWhere   | Dashboard 👻 Map | Beacons |            |
|-----------|-----------------|---------|------------|
| Search    | 8               |         |            |
| Name      |                 |         |            |
| Generator | Z Edit          |         | dhZmlfMUMz |
|           | Delete          |         |            |

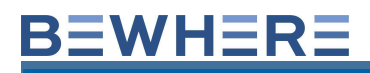

From the Beacons Tab add devices to the Group and Save.

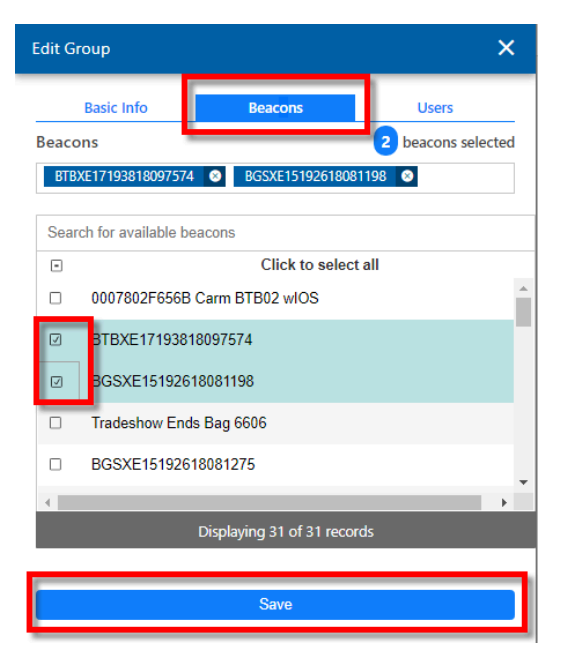

From the Users Tab Select the users that will have access to the devices and assigned to the group and select Save.

| Edit Group                |                          | ×                |
|---------------------------|--------------------------|------------------|
| Basic Info                | Beacons                  | Users            |
| Users                     |                          | 0 users selected |
| No Users                  |                          |                  |
| Search for available user | S                        |                  |
|                           | Click to select all      |                  |
| Chris ddiy                | 1                        |                  |
|                           |                          |                  |
|                           |                          |                  |
|                           |                          |                  |
|                           |                          |                  |
|                           |                          |                  |
|                           |                          |                  |
|                           | Displaying 1 of 1 record | ds               |
|                           |                          |                  |
|                           | Save                     |                  |
|                           |                          |                  |
Optional, from the **Basic Info** Tab, Select the Choose parent Group if there's a group created that has all the devices assigned to it.

| Edit Group           |         |      | ×    |
|----------------------|---------|------|------|
| Basic Info           | Beacons | s U  | sers |
| ID                   |         |      |      |
| dhZmlfMUMz           |         |      |      |
| Name                 |         |      |      |
| Generator            |         |      |      |
| Choose Parent Group  |         |      |      |
| Choose Parent Groups |         |      | •    |
|                      |         |      |      |
|                      |         |      |      |
|                      |         |      |      |
|                      |         |      |      |
|                      |         |      |      |
|                      |         |      |      |
|                      |         |      |      |
| Delete               |         | Save |      |

### Rules – MIOT

Create a Rule and then edit the rule to select the conditions of the sensors. Notifications can be activated and users selected to receive the email alerts.

The Legacy Alert Rule is used to send email alerts based on selected thresholds. Note: Selecting **All beacons** will include any additional devices that are added to the account on future orders

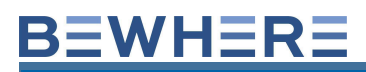

| Add New Rule  |         |       |
|---------------|---------|-------|
| Description   | Beacons | Users |
| Conditions    |         |       |
| ID            |         |       |
|               |         |       |
| Name          |         |       |
| Rule Type     |         |       |
| Alert(legacy) |         |       |
| Alert(legacy) |         |       |

73

| Edit Rule                                    |                             |              | ×         |
|----------------------------------------------|-----------------------------|--------------|-----------|
| Description                                  | n Con                       | ditions      | Beacons   |
| Battery Level(I                              | Miot Device)<br>Threshold   |              | Reset     |
| Battery Level (I                             | Bluetooth Beac<br>Threshold | on)          | Reset     |
| Impact Count                                 | Threshold                   |              | Reset     |
| Temperature<br>Lower Limit<br>✓ -5 ‡ ℃       | Upper Limit                 | Threshold    | C Reset   |
| Light Level                                  | Upper Limit                 | Threshold    | m Reset   |
| Humidity<br>Lower Limit                      | Upper Limit                 | Threshold    | % Reset   |
| Pressure(The u                               | unit may be PSI             | or KPA based | on device |
| Lower Limit                                  | Upper Limit                 | Threshold    | Reset     |
| Aux1<br>Lower Limit                          | Upper Limit                 | Threshold    | Reset     |
| Aux2                                         | Upper Limit                 | Threshold    | Reset     |
| Notifications ON<br>Users<br>Chris Panczuk ( | (Master)                    | ]            |           |

Additional rule types such as Start/Stop and Trip are used to activate Start and stop and/or Trip Events.

| Edit Rule                   |                   | ×       |
|-----------------------------|-------------------|---------|
| Description                 | Conditions        | Beacons |
| ID                          |                   |         |
| CeTRETFR9u                  |                   |         |
| Name                        |                   |         |
| test                        |                   |         |
| Rule Type                   |                   |         |
| Alert(legacy)               |                   | ~       |
| Alert(legacy)<br>Start/Stop |                   |         |
| Trip<br>Dormant             |                   |         |
|                             | to separate taga) |         |

The results of activating these Rule Events are found under Dashboard/Events

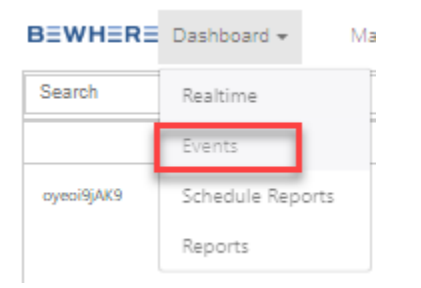

The Dormant Rule is used to activate the Dormant feature in the Schedule Reports.

The Alert Rules can be viewed as events which is found under the Dashboard Reports feature:

| Dashboard + | Мар | Beacons         |
|-------------|-----|-----------------|
| Realtime    |     |                 |
| Events      | -   |                 |
| Reports +   | Sc  | chedule Reports |
| ID          | Al  | erts            |

Selecting the Date Range will display the history of the Alerts that were generated:

|              | Dusingend             | Map beacons      |                        |             |               |           |               |
|--------------|-----------------------|------------------|------------------------|-------------|---------------|-----------|---------------|
| 🖬 10 Nov 202 | Realtime              | 3 12:00 am 🔻     |                        |             |               |           |               |
| Search       | Events                |                  |                        |             |               |           |               |
| ID           | repons *              | Schedule Reports | Timestamp 1            | Sensor Type | Analysis Type | Threshold | Current Value |
|              | T                     | Alerts           | r-mm-dd 🗖 🕇            | T           | T             | T         | Ť             |
| 86634904     | 1886593 295 - Origina | al Test3         | 2023-11-10 3:17:41 pm  | IMPACT      | DELTA         | 4         | 8             |
| 866349041    | 1886593 295 - Origina | l Test3          | 2023-11-10 3:17:41 pm  | IMPACT      | н             | 4         | 8             |
| 86634904     | 1854732 293 - Origina | il Test3         | 2023-11-10 12:58:14 pm | IMPACT      | DELTA         | 4         | 0             |
| 86634904     | 1854732 293 - Origina | il Test3         | 2023-11-10 12:43:14 pm | IMPACT      | н             | 4         | 5             |
| 86634904     | 1854732 293 - Origina | il Test3         | 2023-11-10 8:50:55 am  | IMPACT      | DELTA         | 4         | 2             |
| 86634904     | 1854732 293 - Origina | il Test3         | 2023-11-10 8:35:55 am  | IMPACT      | DELTA         | 4         | 199           |
| 86634904     | 1854732 293 - Origina | il Test3         | 2023-11-10 8:20:55 am  | IMPACT      | DELTA         | 4         | 207           |
| 86634904     | 1854732 293 - Origina | il Test3         | 2023-11-10 8:05:55 am  | IMPACT      | DELTA         | 4         | 5             |
| 86634904     | 1854732 293 - Origina | I Test3          | 2023-11-10 8:05:55 am  | IMPACT      | н             | 4         | 5             |

### Sites and Geozones

The Geozone feature is only functional for MIOT Devices and Not Bluetooth

beacons.

Here are the steps to create a Geozone:

## Step 1. Add a new site

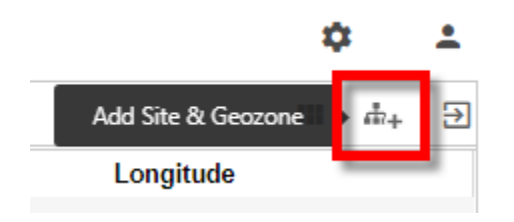

## Step 2. Name the Geofence

## Step 3.

-Select **Capture Stops** (Optional if you would like to see the In/Out notifications in the Dashboard Location Column and Dashboard Events Report).

-Select **GPS Assisted** (Optional if you would like to include the Cell Tower location as a stop).

-Select **Visible on Map** (Optional if you would like to have the Geozone visible on the map).

**Step 4.** Insert address or Latitude and Longitude coordinates in the Address Search Tool located top left or navigate to the location by dragging the map using the left mouse click and using the + (Zoom in) and – (Zoom Out) Feature.

Step 5. Draw the geofence using the Polygon, square or circle drawing feature.Step 6. Click Save.

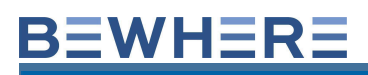

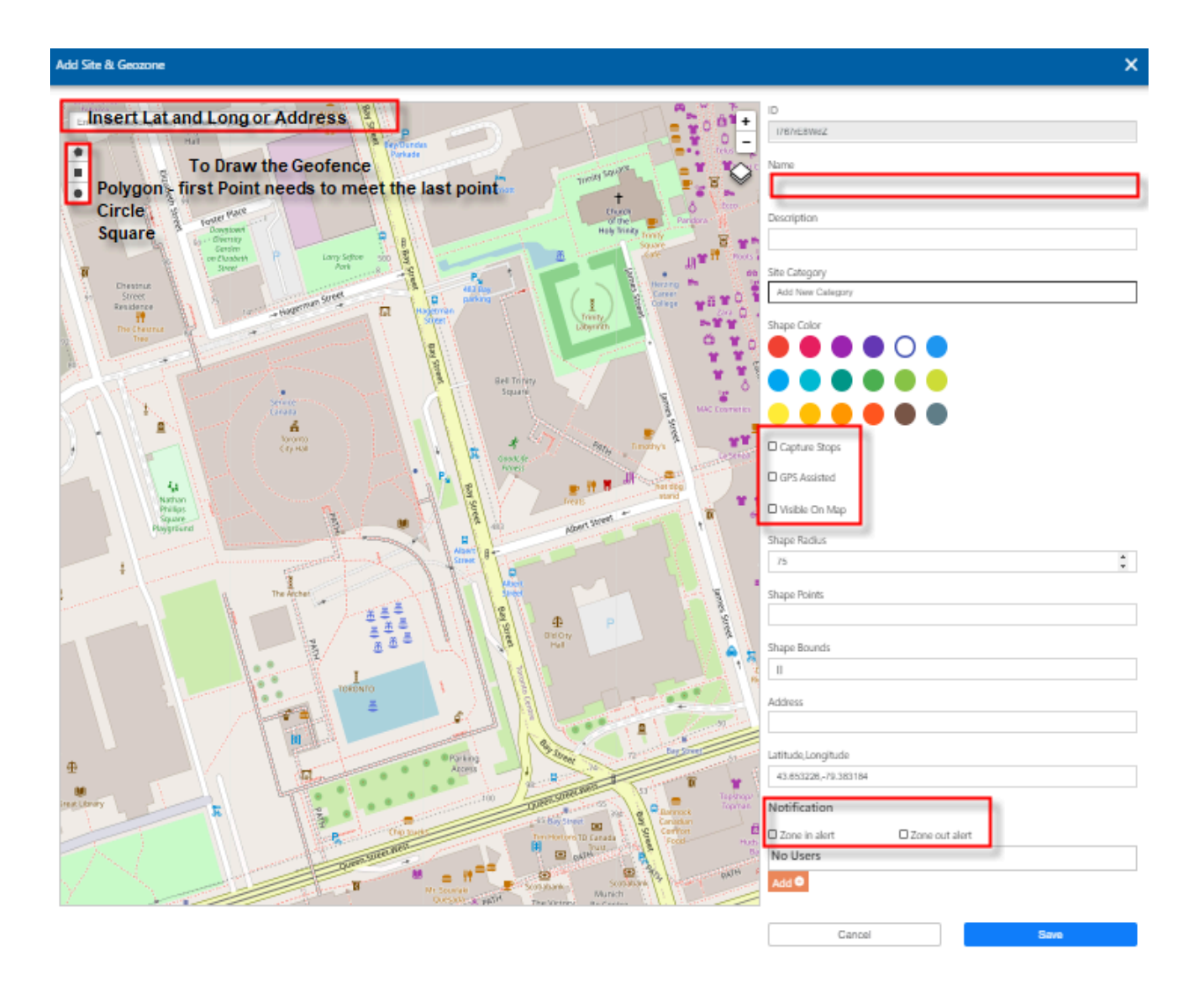

Email notifications can be created for Zone In and/or Zone out events from the Edit Sites and Geozone page. Email notifications can also be configured for Bluetooth Beacon transmitter zones.

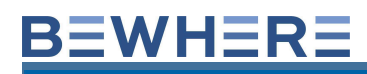

| Address                                    |                |      |
|--------------------------------------------|----------------|------|
| Latitude,Longitude<br>43.653228,-79.383184 |                |      |
| Notification                               |                | 1    |
| Zone in alert                              | Zone out alert |      |
| No Users                                   |                |      |
| Add 💿                                      |                |      |
| Cancel                                     |                | Save |

The next scheduled report will now display the name of the Geozone in the Geozone Column (GeoZone Location) and indicate if the device was in or out of the Geozone

|            |         |         |         | 1          | 0           | 2 3                                             | C 🛢 💕                                | 8          |
|------------|---------|---------|---------|------------|-------------|-------------------------------------------------|--------------------------------------|------------|
| Rssi(-dBm) | Battery | Impacts | Temp (c | ) Light (L | ux) Distanc | e (m) Geozon                                    | e Location                           |            |
| 104        | 3.68 v  | 0       | 21.89   | 0          | 0           |                                                 | 67 Laburnham Avenue, To              | oronto,ON, |
| 102        | 3.98 v  | 0       | 25.2    | 1          | 0           | bewhere_office_rectan<br>IN 2019-07-12 11:25:57 | gle Wingtip Drive,,TX,77061,<br>7 am | USA        |
| 101        | 4.24 v  | 0       | 25.33   | 4          | 0           |                                                 |                                      |            |
|            |         |         |         |            |             |                                                 |                                      |            |

The Dashboard Events Report will also display the devices, timestamp, In/Out events and address:

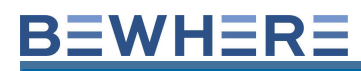

| BeWhere Dashboard -   | Map Beacons    |                       | R:255 G:255 B:255 |             |                                      |
|-----------------------|----------------|-----------------------|-------------------|-------------|--------------------------------------|
| a 27 Sep 201 Realtime | 9 12:00 am     | •                     |                   |             |                                      |
| Search Reports        | 8              |                       |                   |             |                                      |
| -iu                   | Name           | 17 Timestamp          | Event             | Object Name | Address                              |
|                       |                | yyyy-mm-dd            |                   |             |                                      |
| 352753091805257       | COP 300 ACK 10 | 2019-10-03 4:20:33 pm | ZONE OUT          | Office      | 67 Laburnham Avenue, Toronto, ON,    |
| 352753091826345       |                | 2019-10-03 4:20:12 pm | ZONE OUT          | Office      | 34 Twenty Sixth Street, Toronto, ON, |

### There are several types of Events Report

Dwell and GeoZone – Displays both In/Out and all Stop Begin Stop End Events.

Dwell – Displays only Stop Begin and Stop End Events.

Geozone – Displays only In/Out of Geozone Events

Trips – Displays the Trip Start and Trip End Events

| BEWHERE Dashboard        | d 🕶 Map Beacons                |                        |            |                 |         |           | ¢ ±                    |
|--------------------------|--------------------------------|------------------------|------------|-----------------|---------|-----------|------------------------|
| 🔋 02 Jul 2020 12:00 am - | 10 Jul 2020 12:00 am -         | ect Date Range         |            |                 |         |           |                        |
| Search                   | Filter by N                    | ame                    |            |                 |         | <b></b> 5 |                        |
| ID                       | Name                           | Timestamp 17           | Event      | Object Name     | Address | Latitude  | All<br>Dwell & Geozone |
| 356726108528696          | BBB Max7 GPS Test              | 2020-07-09 9:43:21 am  | STOP BEGIN | Start Stop Rule |         | 43.687122 | Dwell<br>Geozone       |
| 356726108528696          | BBB Max7 GPS Test              | 2020-07-09 9:21:21 am  | STOP END   | Start Stop Rule |         | 43.701851 | Trip<br>79.263934      |
| 356726102569894          | BBB BeGATE                     | 2020-07-09 9:06:03 am  | TRIP END   |                 |         | 43.68697  | -79.266659             |
| 356726102569894          | BBB BeGATE                     | 2020-07-09 8:48:28 am  | TRIP START |                 |         | 43.687074 | -79.26664              |
| 357591080360719          | BBB 606555 MP                  | 2020-07-08 8:15:10 pm  | STOP BEGIN | Start Stop Rule |         | 43.687026 | -79.266515             |
| 357591080360719          | BBB 606555 MP                  | 2020-07-08 6:06:44 pm  | STOP END   | Start Stop Rule |         | 43.687586 | -79.270786             |
| 357591080360719          | BBB 606555 MP                  | 2020-07-08 3:12:07 am  | STOP BEGIN | Start Stop Rule |         | 43.687144 | -79.266277             |
| 356726108528696          | BBB Max7 GPS Test              | 2020-07-07 11:04:54 pm | STOP BEGIN | Start Stop Rule |         | 43.686975 | -79.266143             |
| 356726102458684          | BGSXE15192618081275            | 2020-07-07 9:44:46 pm  | STOP BEGIN | Start Stop Rule |         | 43.59693  | -79.52252              |
| 352753091538569          | Margaux BeTen Globe Trotter MX | 2020-07-07 9:41:56 pm  | STOP BEGIN | Start Stop Rule |         | 43.663055 | -79.436752             |
| 356726108522087          | Margaux MAZDA Max7 GPS         | 2020-07-07 9:07:56 pm  | STOP BEGIN | Start Stop Rule |         | 43.699441 | -79.461403             |

Note: To Activate the Start Stop or Trip Event Report, the Start Stop or Trip Rule needs to be created:

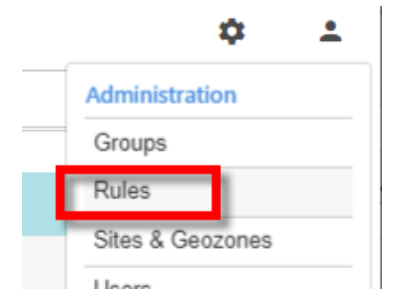

Add a new Rule and select the Start Stop Rule.

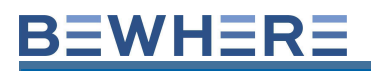

| Add New Rule  |         |       | × |
|---------------|---------|-------|---|
| Description   | Beacons | Users |   |
| Conditions    |         |       |   |
| ID            |         |       |   |
| KHFZIG7DYE    |         |       |   |
| Name          |         |       |   |
| Rule Type     |         |       |   |
| Alert(legacy) |         |       | ۳ |
| Start/Stop    |         |       |   |

### **Default Condition is 200 Meters**

| Edit Rule                 |            |         | × |
|---------------------------|------------|---------|---|
| Description               | Conditions | Beacons |   |
| Stop Condition(meter)     |            |         | ¢ |
| Ignore zones(separated by | commas)    |         |   |
|                           | Save       |         |   |

## Note: Requirement for Trips Event / Report Feature

- Recommended for BeSol devices with firmware version 1.6.15+
- Configuration: Motion (Start-Continuous-Stop) Idle: 15min Interval: 12/24hrs

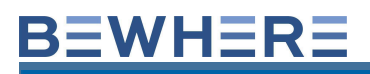

| Edit Beacon              |               |      | ×  |
|--------------------------|---------------|------|----|
| Device Info              | Configuration | FOTA |    |
| Sensor                   | Groups        |      |    |
| <b>Basic Configurat</b>  | ion           |      |    |
| Configuration Type:      |               |      |    |
| Motion                   |               |      | \$ |
| ✓ Update when Starts or  | Stops         |      |    |
| Update while in continue | uous motion   |      |    |
| Idle interval:           |               |      |    |
| 15 minutes               |               |      | \$ |
| GPS Timeout              |               |      |    |
| Default                  |               |      | ÷  |
| GPS Fix Extension        |               |      |    |
| 10 seconds               |               |      | \$ |
| Movement threshold:      |               |      |    |
| 5                        |               |      | ÷  |
| Stationary Interval:     |               |      |    |
| 12 hours                 |               |      | \$ |

 In order to enable Trip Event, feature a Trip Rule needs to be enabled (at least one for each account)

| Search 💈   |                    |                     |
|------------|--------------------|---------------------|
| ID         | Name               | Creation Date       |
| mLAFKKoClx | Temperature Rule#2 | 2019-03-29 15:00:46 |
| JH4t91Dxwv | Trip Rule          | 2019-12-19 19:12:59 |
| wSpJ64Gu5u | 80689-START_STop   | 2019-06-20 19:09:08 |
| tg4mNvpKW3 | devin-test         | 2019-03-12 16:03:28 |
| IHZIwt48PV | Temperature Rule#1 | 2018-10-12 13:02:08 |
|            |                    |                     |

Trip Rule can be configured for "All beacons" assigned to the account or for specific Beacons if not all beacons are applicable. More features will be added to this feature to simplify management in the upcoming sprints.

| Edit Rule           | × | Edit R | ule                                                        | ×                  |
|---------------------|---|--------|------------------------------------------------------------|--------------------|
| Description Beacons |   | Beaco  | Description Beacons                                        | 3 beacons selected |
| JH4t91Dxwv          |   | Alba   | an-Solar_HE-NewGPS-9773 3 SmallS<br>in-Solar-NewGPS-9775 8 | olar-Alban-8504    |
| Name                |   | Sear   | ch for available beacons                                   |                    |
| Trip Rule           |   | •      | Click to se                                                | elect all          |
| Rule Type           |   |        | Name-357591080080689-t2_44850                              | <u> </u>           |
|                     | v |        | FOTA-357591080075770                                       |                    |
| •                   |   |        | Dev-02B-2110                                               |                    |
|                     |   |        | 18034992                                                   |                    |
| All Dealons         |   |        | Bell Keycard-FBB6                                          |                    |

• Trip feature consists of two events: Trip Start linked to device Motion Start message and Trip End linked to device Motion Stop message, however there is a slight difference in terms of how location of the event is calculated.

| BEWHERE Das      | abboard 👻 Map Beacons          |                        |            |                        |           |            |           | \$<br>• |
|------------------|--------------------------------|------------------------|------------|------------------------|-----------|------------|-----------|---------|
| 🚺 13 Dec 2019 12 | 00 am - 21 Dec 2019 12:00 am 👻 |                        |            |                        |           |            |           |         |
| Trip             | 8                              |                        |            |                        |           |            | III → All | Ŧ       |
| ID               | Name T                         | Timestamp I.           | Event      | Address                | Latitude  | Longitude  |           |         |
| 356726102458544  | Alban-Solar_HE-NewGPS-9773     | 2019-12-20 6:06:03 pm  | TRIP END   | 1175 Kipling Avenue,   | 43.656169 | -79.541365 | -         |         |
| 356726102458544  | Alban-Solar_HE-NewGPS-9773     | 2019-12-20 5:26:05 pm  | TRIP START | 1175 Kipling Avenue,   | 43.65621  | -79.541372 |           |         |
| 356726102458544  | Alban-Solar_HE-NewGPS-9773     | 2019-12-20 5:07:16 pm  | TRIP END   | 1175 Kipling Avenue,   | 43.65621  | -79.541372 |           |         |
| 358726102458544  | Alban-Solar_HE-NewGPS-9773     | 2019-12-20 4:55:48 pm  | TRIP START | 630 The East Mall, Tor | 43.656754 | -79.567446 |           |         |
| 356726102458544  | Alban-Solar_HE-NewGPS-9773     | 2019-12-20 4:37:16 pm  | TRIP END   | 630 The East Mall, Tor | 43.656754 | -79.567446 |           |         |
| 356726102458544  | Alban-Solar_HE-NewGPS-9773     | 2019-12-20 4:19:56 pm  | TRIP START | 3264 Lake Shore Bou    | 43.597053 | -79.523089 |           |         |
| 356726102458544  | Alban-Solar_HE-NewGPS-9773     | 2019-12-20 8:37:38 am  | TRIP END   | 3264 Lake Shore Bou    | 43.597031 | -79.52315  |           |         |
| 356726102458544  | Alban-Solar_HE-NewGPS-9773     | 2019-12-20 8:14:06 am  | TRIP START | 1175 Kipling Avenue,   | 43.6562   | -79.541353 |           |         |
| 356726102458544  | Alban-Solar_HE-NewGPS-9773     | 2019-12-19 10:27:10 pm | TRIP END   | 1175 Kipling Avenue,   | 43.656159 | -79.541332 |           |         |
| 356726102458544  | Alban-Solar_HE-NewGPS-9773     | 2019-12-19 10:15:35 pm | TRIP START | 1007 The Queensway     | 43.622794 | -79.515732 |           |         |
| 356726102458544  | Alban-Solar_HE-NewGPS-9773     | 2019-12-19 7:30:54 pm  | TRIP END   | 1007 The Queensway     | 43.62281  | -79.515767 |           |         |
| 356726102458544  | Alban-Solar_HE-NewGPS-9773     | 2019-12-19 7:13:48 pm  | TRIP START | 1175 Kipling Avenue,   | 43.656174 | -79.541336 |           |         |
| 356726102458544  | Alban-Solar_HE-NewGPS-9773     | 2019-12-19 5:36:13 pm  | TRIP END   | 1175 Kipling Avenue,   | 43.656202 | -79.54134  |           |         |

### filtercolumns

Once the Trip Event data has been filtered out, it can be downloaded in the Trip Report view as per format below

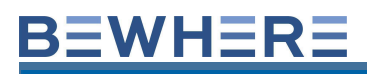

| Trip Report                |                            |                                                             |                    |                            |                                                             |                  |              |           |  |
|----------------------------|----------------------------|-------------------------------------------------------------|--------------------|----------------------------|-------------------------------------------------------------|------------------|--------------|-----------|--|
|                            | BeWhere -MIoT (2J8mLuc84N) |                                                             |                    |                            |                                                             |                  |              |           |  |
|                            |                            | Gene                                                        | rated On: 12/2     | 0/2019 19:03:15 -05        | ::00                                                        |                  |              |           |  |
| Device Alban-Solar_H       | E-NewGPS-9773 (3           | 56726102458544)                                             |                    |                            |                                                             |                  |              |           |  |
| Object Name                | Start Time                 | Start Location                                              | Start Odometer(km) | End Time                   | End Location                                                | End Odometer(km) | Distance(km) | Trip Time |  |
| Alban-Solar_HE-NewGPS-9773 | 12/19/2019 17:18:13 -05:00 | 351 Kipling Avenue, Toronto, ON, M8V 3L1, Canada            | 1278.8             | 12/19/2019 17:36:13 -05:00 | 1175 Kipling Avenue, Toronto, ON, M9A 1N4, Canada           | 1285.3           | 6.5          | 0:18:00   |  |
| Alban-Solar_HE-NewGPS-9773 | 12/19/2019 19:13:48 -05:00 | 1175 Kipling Avenue, Toronto, ON, M9A 1N4, Canada           | 1285.3             | 12/19/2019 19:30:54 -05:00 | 1007 The Queensway, Toronto, ON, M8Z 6C7, Canada            | 1289.7           | 4.4          | 0:17:06   |  |
| Alban-Solar_HE-NewGPS-9773 | 12/19/2019 22:15:35 -05:00 | 1007 The Queensway, Toronto, ON, M8Z 6C7, Canada            | 1289.7             | 12/19/2019 22:27:10 -05:00 | 1175 Kipling Avenue, Toronto, ON, M9A 1N4, Canada           | 1294.4           | 4.7          | 0:11:35   |  |
| Alban-Solar_HE-NewGPS-9773 | 12/20/2019 08:14:06 -05:00 | 1175 Kipling Avenue, Toronto, ON, M9A 1N4, Canada           | 1294.5             | 12/20/2019 08:37:38 -05:00 | 3264 Lake Shore Boulevard West, Toronto, ON, M8W1N2, Canada | 1303.1           | 8.6          | 0:23:32   |  |
| Alban-Solar_HE-NewGPS-9773 | 12/20/2019 16:19:56 -05:00 | 3264 Lake Shore Boulevard West, Toronto, ON, M8W1N2, Canada | 1303.2             | 12/20/2019 16:37:16 -05:00 | 630 The East Mall, Toronto, ON, M9B 2R5, Canada             | 1311.3           | 8.1          | 0:17:20   |  |
| Alban-Solar_HE-NewGPS-9773 | 12/20/2019 16:55:48 -05:00 | 630 The East Mall, Toronto, ON, M9B 2R5, Canada             | 1311.3             | 12/20/2019 17:07:16 -05:00 | 1175 Kipling Avenue, Toronto, ON, M9A 1N4, Canada           | 1313.5           | 2.2          | 0:11:28   |  |
| Alban-Solar_HE-NewGPS-9773 | 12/20/2019 17:26:05 -05:00 | 1175 Kipling Avenue, Toronto, ON, M9A 1N4, Canada           | 1313.5             | 12/20/2019 18:06:03 -05:00 | 1175 Kipling Avenue, Toronto, ON, M9A 1N4, Canada           | 1320.4           | 6.9          | 0:39:58   |  |

### Users

The new users feature allows you to add additional users. **Username** is the users email address. Please use lower case. For the role please select administrator. The appropriate Time Zone needs to be selected or the default of Eastern Daylight Time will be used. We also recommend to select **Reset Password** to **On** so that upon the first login the user will be prompted to change the password. You also have the ability to select metric or imperial when creating a new user. Once **Save** is clicked, an automated email is generated from <u>Support@Bewhere.com</u> to the new user. The automated email has a URL link to the BeWhere Web App and also has the password for the new user.

|                | \$     | • |
|----------------|--------|---|
| Administration | ration | Å |
| Groups         | ord    |   |
| Sites          |        |   |
| Transmitters   |        |   |
| Modems         |        |   |
| Users          |        |   |

| Add User          | ×    |  |  |  |  |
|-------------------|------|--|--|--|--|
| Email-Id          |      |  |  |  |  |
|                   |      |  |  |  |  |
| Name              |      |  |  |  |  |
| Bala              |      |  |  |  |  |
| Kole<br>USER      |      |  |  |  |  |
| Timezone Key      |      |  |  |  |  |
| Select a Timezone | Ŧ    |  |  |  |  |
| Timezone          |      |  |  |  |  |
|                   |      |  |  |  |  |
| Addreviation      |      |  |  |  |  |
| Metric            |      |  |  |  |  |
| Reset Password    |      |  |  |  |  |
|                   |      |  |  |  |  |
| Cancel            | Save |  |  |  |  |

### Users tab

- Please ensure **Reset Password** is checked. This will allow the user to create their own user-friendly password upon login.
- The default user setting is Metric Off (Imperial). For beacon data to be in Metric, please check **Metric**.

### **Change Role**

- The default user role is **USER** which has limited rights. Users with Administrative rights have the ability to change the user privileges.
  - o After a new user is created, return to edit user and click on CHANGE ROLE.
  - Select a new user Role: NO ACCESS, USER, MANAGER, SUPERVISOR, INTEGRATOR, ADMINISTRATOR.

### **Definitions of Roles:**

• NO ACCESS:

Not able to log in - Temporary suspended

• USER:

Beacons - View Only

Groups - View Only

GeoZOnes - View Only

Sites - View Only

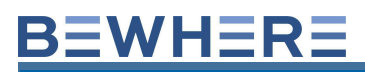

Transmitters - View Only Modems - View Only History – Unlimited access

### • MANAGER:

Beacons - View Only

Groups - Limited Access -Can add/remove beacons from groups but not create/delete groups

Sites - Limited Access - Can add/remove Transmitters to sites but not create/delete sites

GeoZones - Edit and Delete but not create new zones

Transmitters - View Only

Modems - View Only

Users - Change Time zone, Reset Password, change Metric/Imperial

History – Unlimited access

#### • SUPERVISOR:

Beacons - View Only

Groups - Can add/remove beacons from groups but not create/delete groups

Sites - Full Access

Geozones - Create, edit and delete Zones

Transmitters - Full Access

Modems - Full Access

Users - Full Access

History – Unlimited access

### • INTEGRATOR:

Full Access to every feature except to users – create/change Access to the API Integration

### • ADMINISTRATOR:

Full Access to every feature

### INSTALLER

The Installer Feature is used to add devices into an account when they are installed. Devices can be added manually or by scanning the QR or Bar Code.

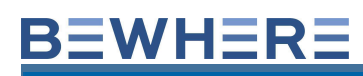

| Map Beacons                                      |                                                            | ¢ 1                                          |
|--------------------------------------------------|------------------------------------------------------------|----------------------------------------------|
| Device<br>Scan or enter the<br>Device identifier | 2 Equipment<br>San or enter the<br>Ecuipment<br>identifier | 3 Save<br>Validate and save<br>Configuration |
| GRoode Barcode                                   |                                                            |                                              |
| Enter Device Identifier                          |                                                            | Stop Scan                                    |
|                                                  |                                                            | _                                            |

### AUDIT

The Audit Feature is a report displaying the MIOT Device configuration status and history.

| 📋 12 Nov 2018 12:00 am | n - 20 Nov 2018 12:00 am |               | - ALL           |                     |                              |
|------------------------|--------------------------|---------------|-----------------|---------------------|------------------------------|
| Search                 | 8                        |               |                 |                     |                              |
| ID                     | Action Type              | Object Type   | object ID       | Executed By         | IF Executed On<br>yyyy-mm-dd |
| 11236                  | UPDATE                   | DEVICE_CONFIG | 357591080363697 | asharma@bewhere.com | 2018-11-19 11:30:42 am       |
| 11235                  | UPDATE                   | DEVICE_CONFIG | 357591080363697 | asharma@bewhere.com | 2018-11-19 11:30:19 am       |
| 10165                  | UPDATE                   | DEVICE_CONFIG | 357591080410340 | asharma@bewhere.com | 2018-11-19 10:49:56 am       |
| 10141                  | UPDATE                   | DEVICE_CONFIG | 357591080363697 | asharma@bewhere.com | 2018-11-19 10:10:38 am       |

### Mobile Groups - Bluetooth

This section relates to the Mobile devices (Android and IOS). The field required is the name of the person or individual assigned to the phone.

- Select Groups from the Administration Tab.
- Right Click to edit existing groups
- Click on Add Groups to create a new group

| Rewhere    | Dashboard - Map | Beacons              |            |             | \$         | -  |
|------------|-----------------|----------------------|------------|-------------|------------|----|
| Search     | 8               |                      |            |             | Add Groups | &+ |
|            | ID              | Name                 | Group Type | Install Key | Alias      |    |
| 88FX6CWhXG |                 | Andrew IPAD          | IPHONE     |             |            | ^  |
| mb2nvLD2CZ |                 | Alban Windows Laptop | SHELL      |             |            |    |
| FSAcn4ZBPR |                 | Gateway-GPS3         | SHELL      |             |            |    |

- Create a unique Group Name
- Select INSTALL for the Group Type
- Click Save.

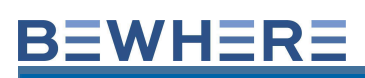

| Add New Group              |         | ×      |  |  |  |  |
|----------------------------|---------|--------|--|--|--|--|
| Basic Info                 | Beacons | Alerts |  |  |  |  |
| ID<br>BMUQS55QRS           |         |        |  |  |  |  |
| Name                       |         |        |  |  |  |  |
| Group Type<br>INSTALL      |         | Y      |  |  |  |  |
| Cancel                     |         | Save   |  |  |  |  |
| Group Added Successfully!! |         |        |  |  |  |  |
|                            | OK      |        |  |  |  |  |

Once the new Group is created, beacons will need to be added to the group. Simply edit the new group and s elect the beacon tab.

| Dashboard -                  | Мар       |                       |                    | Edit Group                | × |
|------------------------------|-----------|-----------------------|--------------------|---------------------------|---|
| Search                       | 0         |                       |                    |                           |   |
| ID                           |           | Name                  | Group Type         | Basic Info Beacons Alerts |   |
| 88FX6CWhXG                   |           | Andrew IPAD           | IPHONE             | Beacons                   |   |
| mb2nvLD2CZ                   |           | Alban Windows Laptop  | SHELL              | No Beacons                |   |
| FSAcn4ZBPR                   |           | Gateway-GPS3          | SHELL              | Colord Bassan Nama        | _ |
| f86766a2-d3f6-422e-a02c-3072 | 253d1999b | Suresh                | IPHONE             | MARGAUX_PARIS             |   |
| tznMN3x4FH                   |           | Ansel 2               | IPHONE             | G_G_2F6218_0 6g           |   |
| j1yZfyiJq9                   |           | Gateway-GPS1          | SHELL              | BB Big Freezer E41E       |   |
| zJR6J0CoIM                   |           | Owen Android v511     | ANDROID SMARTPHONE | BB Outside Wall F6C7      |   |
| 3gloZSpQtC                   |           | test group 1          | ANDROID SMARTPHONE | master12                  |   |
| Rpl01fXeoV                   |           | SpurTree IOS          | IPHONE             | NewFirefly - D93D         | * |
| wxNHmcF9Ko                   |           | SpurTree_1            | IPHONE             |                           |   |
| bq3lb9sr44                   |           | naveen-spurtreetest1  | ANDROID SMARTPHONE | Save                      |   |
| Macolifoolari                |           | Puppervisor Croup Naw |                    |                           |   |

The BeWhere System will create a unique Install Key for the user to be able to install the BeWhere Mobile App. The Install key is found on the group list or editing the new group.

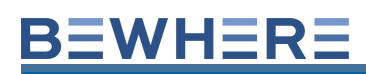

| PeWhere    | Dashboard <del>-</del> | Мар | Beacons              |                    |      | Edit Group       | ×              |   |
|------------|------------------------|-----|----------------------|--------------------|------|------------------|----------------|---|
| Search     | 0                      |     |                      |                    |      |                  |                | Ĩ |
|            | ID                     |     | te. Name             | Group Type         |      | Basic Info       | Jeacons Alerts |   |
| mBw7dvwS6L |                        |     | VAN TAB              | ANDROID SMARTPHONE |      | ID<br>eMuiKt22uT |                |   |
| Qhl8Hwwl9k |                        |     | VAN Test 0204p       | ANDROID SMARTPHONE |      | Name             |                |   |
| QVrXABjOlo |                        |     | VAN Test 3a          | ANDROID SMARTPHONE |      | test group       |                |   |
| RGm1gNGleU |                        |     | VAN test 2           | ANDROID SMARTPHONE |      | Group Type       |                |   |
| PAg53apdUn |                        |     | cp ios test 1        | IPHONE             |      | INSTALL          | *              |   |
| 2JFa8UmoKC |                        |     | kitkat               | INSTALL            | 149d | Install Key      |                |   |
| DmV5HMb4XT |                        |     | naveen-spurtreetest  | ANDROID SMARTPHONE |      | 1455             |                |   |
| bq3lb9sr44 |                        |     | naveen-spurtreetest1 | ANDROID SMARTPHONE |      | Delete           | Save           |   |
| TimPnYkCr  |                        |     | naveen-spurtreetest2 | ANDROID SMARTPHONE |      |                  |                |   |
| hUY7cR29Ye |                        |     | test                 | INSTALL            | 3ae6 |                  |                |   |
| QjkXRp3ien |                        |     | test android 1       | ANDROID SMARTPHONE | dbd0 |                  |                |   |
| vzeZVG8BFN |                        |     | test app 2           | ANDROID SMARTPHONE |      |                  |                |   |
| eMuiKf22uT |                        |     | test group           | INSTALL            | fa05 |                  |                |   |
| 3gloZSpQtC |                        |     | test group 1         | ANDROID SMARTPHONE |      |                  |                |   |
| kkBSq75JNR |                        |     | test protect         | BEWHERE PROTECT    | 4615 |                  |                |   |

### Group Types:

Install – To Generate an Install Code for a mobile device.

**Shell** – Random group/fleet of beacons required for group email alerts (Not applicable to any device).

Site - Location based group of beacons assigned to particular geographic location.

Once the APK has been downloaded the Install Key will disappear from the group's page. This allows the administrator to figure out who still has to download the APK.

### TRANSMITTERS

Transmitters and Sites are used for setting up Bluetooth/Wi-Fi Gateways. Please refer to the **BeWhere BLE WIFI User Guide** for additional details.

| Rewhere Dashboard - Map Beacons |                          |           |           |                 |  |
|---------------------------------|--------------------------|-----------|-----------|-----------------|--|
| Search                          | ٥                        |           |           | Add Transmitter |  |
| ID                              | Name                     | Latitude  | Longitude | Location        |  |
| E1A228FA4889                    | BB Cold Room 4889        | 43.6871   | -79.2663  |                 |  |
| 516080019452                    | MI0T-NB1-357516080019452 | 43.64557  | -79.61148 |                 |  |
| FYFFGGCBHGHB                    | Test67                   | 12        | 56        |                 |  |
| B827EB8843CE                    | BeWhere Alex HuB         | 43.597275 | -79.5232  |                 |  |
| C946A6500A33                    | MK 1 x                   | 49.2562   | -123.184  |                 |  |

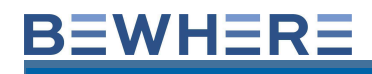

- 1. Enter the BLE MAC ID (Note: The Device has two MAC IDs, please ensure you enter the BLE MAC ID and **Not** the WIFI MAC ID.
- 2. Add Location Name
- 3. Add Latitude \*See Instructions below for finding Latitude
- 4. Add Longitude \*See Instructions below for finding Longitude
- 5. Click on **Save**

| Edit Transmitter     |            |      | ×      |
|----------------------|------------|------|--------|
| ID                   | Tropositio | _    |        |
| C640FAC82E84         |            | ſ.   |        |
| Name                 | MACID      |      |        |
| MK 0a                |            |      |        |
| Location             |            |      |        |
| Latitude, Longitude  |            |      |        |
| 49.234413,-123.18222 |            |      | Lookup |
| Sites                |            |      |        |
| No Site              |            |      |        |
|                      |            |      |        |
| Delete               |            | Save |        |

NOTE: There are several ways to find the Latitude and Longitude of a location:

- <u>http://www.latlong.net/</u> Simply type in your address and city to get the Latitude and Longitude.
- If you have a Beacon reporting to the BeWhere Web Site, click on **Maps**, **Show Columns**, and display the latitude and longitude columns.
- There are several Apps available that will provide you with a latitude and longitude of your location such as the GPS Black Box App.

\*You may wish to record this info as it may be required again for multiple Transmitters.

- 6. Click on the **Sites** Tab to add your transmitter Site (Note: this is required when you have multiple Transmitters).
- 7. Click on New
- 8. Add Site Name
- 9. Add a **Description** for the new site
- 10. Select the Time Zone
- 11. Add notes for the location of the site
- 12. Add the Latitude \*Copy from Transmitter Setup
- 13. Add the Longitude \*Copy from Transmitter Setup
- 14. Click on **Save**

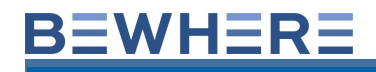

- 15. Click on the Sites Tab again
- 16. Click on Edit
- 17. Click on Add Transmitter

## NOTE: The location of the beacon on the map is dependent on the location of the sending device (Location of Android/IOS device or Latitude and Longitude of Transmitter).

18. Click on the Transmitter at this site

Once completed, your new Transmitter Site is now created and is visible as a new transmitter.

### \*\*Repeat all the previous steps to add additional Transmitters and Site Locations.

### MODEMS

You can add Modems by inputting the IMEI number as an ID under the modem tab. The maps tab has a Sender column which is the modem that's sending the data.

| <b>♀</b> ∸     |           |         |
|----------------|-----------|---------|
| Administration |           |         |
| Groups         |           |         |
| Rules          |           |         |
| Sites          |           |         |
| Users          |           |         |
| Installer      |           |         |
| Audits         |           |         |
| Gateways       | ~         | •       |
| Mobile Groups  | ×         |         |
| Transmitters   | Add Modem | ((e)) - |
| Modems         |           |         |

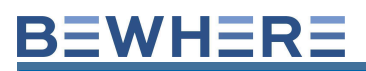

| Add Modem           | ×   |
|---------------------|-----|
| ID                  |     |
|                     | ×   |
| Please Enter The ID |     |
| Name                |     |
| Modem Type          |     |
| G07                 | v   |
|                     |     |
| Cancel              | Add |

Multiple Modems can be imported using the Import Modems Feature **†** The file must be in CSV Format.

Below are the rules for each modem type:

- GO6 must start with G6 followed by 10 alphanumeric characters
- GO7 must start with G7 followed by 10 alphanumeric characters
- GO8 must start with G8 followed by 10 alphanumeric characters
- Cypress is 14 or 15 numbers

Below is an example of the template:

|   | ID               | Name    | Modem Type |
|---|------------------|---------|------------|
|   | G81234567891     | Test 1  | GO8        |
|   | G81234567892     | Test 2  | GO8        |
|   | G71234567891     | Test 3  | G07        |
|   | G71234567892     | Test 4  | G07        |
|   | G61234567891     | Test 5  | GO6        |
|   | G61234567892     | Test 6  | GO6        |
|   | 12345678912346   | Test 7  | CYPRESS    |
|   | G12345678912     | Test 8  | GO8        |
|   | G12345678913     | Test 9  | G07        |
|   | G12345678914     | Test 10 | GO6        |
|   | G12345678915     | Test 11 | CYPRESS    |
|   | 1111111111111111 | Test 12 | CYPRESS    |
| 1 |                  |         |            |

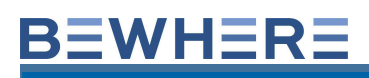

## 8. Alerts

Alerts are configurable individually, per user. To access the Alerts feature, click on **Administration** and then **Rules**.

|            | ¢ ±              |
|------------|------------------|
|            | Administration   |
| ×          | Resources        |
| -          | Groups           |
| _          | Rules            |
|            | Sites & Geozones |
|            | Users            |
|            | Installer        |
|            | Audits           |
|            | Views            |
|            | Import Templates |
|            | Gateways         |
|            | Mobile Groups    |
|            | Transmitters     |
|            | Modems           |
| $\ell^{1}$ |                  |

Select Add Groups to create a new rule:

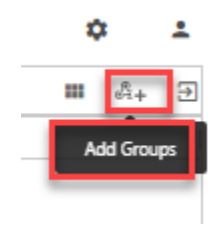

Add a name for the Rule, Select Legacy Rule Type and save the rule:

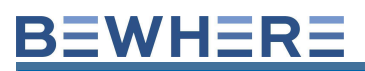

| Add New Rule                              |                  |       | × |
|-------------------------------------------|------------------|-------|---|
| Description                               | Beacons          | Users |   |
| Conditions                                |                  |       |   |
| ID                                        |                  |       |   |
| NFDI0S6NU9                                |                  |       |   |
| Name                                      |                  |       |   |
| Rule Type                                 |                  |       |   |
| Alert(legacy)                             |                  |       | ~ |
| □All beacons<br>Beacon Tags(use a comma t | o separate tags) |       |   |
|                                           |                  |       |   |
|                                           |                  |       |   |
|                                           |                  |       |   |
|                                           |                  |       |   |
|                                           |                  |       |   |
| Cancel                                    |                  | Save  |   |
|                                           |                  |       |   |

Right Click on the new Rule and select Edit:

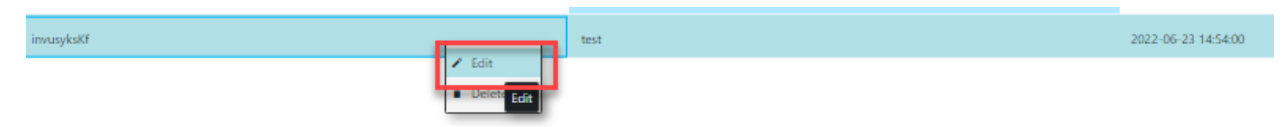

Edit the rule by selecting a condition, turn notifications on and add user to receive the email alert. The user must be an active user in the BeWhere Account.

| Edit Rule        |                 |                 | ×       |
|------------------|-----------------|-----------------|---------|
| Description      | n Cond          | itions          | Beacons |
| Battery Level(N  | Miot Device)    |                 |         |
| Lower Limit      | Threshold       |                 |         |
| 2 V              | 2 V             |                 | Reset   |
|                  |                 |                 |         |
| Battery Level(B  | Bluetooth Beaco | n)              |         |
| Lower Limit      |                 |                 | Pecet   |
|                  | %               |                 | Keset   |
|                  |                 |                 |         |
| Impact Count     |                 |                 |         |
| Upper Limit      | Threshold       |                 |         |
| • 🗘              | 0 🗘             |                 | Reset   |
| Temperature      |                 |                 |         |
| Lower Limit      | Upper Limit     | Threshold       |         |
| ✓ -10 ‡ °C       | 0 🗘 °C          | 0 ‡ ℃           | Reset   |
|                  |                 |                 |         |
| Light Level      |                 |                 |         |
| Lower Limit      | Upper Limit     | Threshold       |         |
| o 🌻 lm           | o 🌻 lm          | o 🏮 İm          | Reset   |
| Humidity         |                 |                 |         |
| Lower Limit      | Upper Limit     | Throshold       |         |
| 0 * %            | 0 * %           | 0 * %           | Reset   |
| •                | ·               | ·               |         |
| Pressure(The u   | init may be PSI | or KPA based on | device  |
| Lower Limit      | Upper Limit     | Threshold       |         |
| 0                | 0               | 0 🛟             | Reset   |
|                  |                 |                 | _       |
| Aux1             |                 |                 |         |
| Lower Limit      | Upper Limit     | Threshold       |         |
| 0 🗘              | • ‡             | ÷               | Reset   |
| Aux2             |                 |                 |         |
| Lower Limit      | Upper Limit     | Threshold       |         |
|                  |                 |                 | Reset   |
|                  |                 | × •             |         |
| Notifications ON |                 |                 |         |
|                  |                 |                 |         |
| Users            |                 |                 |         |
| No Users         |                 |                 |         |
| Add 🗢            |                 |                 |         |
| -                |                 |                 |         |
|                  | Sa              | ve              |         |

From the Beacons tab, select the beacons to be added to the rule:

| Edit Rule                    |                    | >       | ۲ |  |  |
|------------------------------|--------------------|---------|---|--|--|
| Description C                | Conditions         | Beacons | 1 |  |  |
| Beacons 2 beacons selected   |                    |         |   |  |  |
| BTSAE15192618083265          | BTSAE151926180     | 83256 📀 |   |  |  |
| Search for available beacons |                    |         |   |  |  |
|                              | lick to select all |         |   |  |  |
| BTSAE15192618083265          |                    |         | 1 |  |  |
| BTSAE15192618083256          |                    |         |   |  |  |
| BTSAE15192618083266          |                    |         |   |  |  |
| BTSAE15192618083268          |                    |         |   |  |  |
| BTSAE15192618083263          |                    |         |   |  |  |
| BTSAE15192618083245          |                    |         |   |  |  |
| BTSAE15192618083267          |                    |         |   |  |  |
|                              | Save               |         |   |  |  |
| BTSAE15192618083255          |                    |         |   |  |  |
| BTSAE15192618083246          |                    |         | Ŧ |  |  |
|                              |                    | +       |   |  |  |
| Display                      | ing 12 of 12 rec   | ords    |   |  |  |

From the Beacons tab you can select all beacons to be added. As more devices are added to your account, the new devices will automatically be

added to the Alert. Beacons can also be added to the alert using the existing Tag Names

| Edit Rule                               |                   | ;       | × |  |
|-----------------------------------------|-------------------|---------|---|--|
| Description                             | Conditions        | Beacons |   |  |
| ID                                      |                   |         |   |  |
| invusyksKf                              |                   |         |   |  |
| Name                                    |                   |         |   |  |
| test                                    |                   |         |   |  |
| Rule Type                               |                   |         |   |  |
| Alert(legacy)                           |                   | ~       | * |  |
| ✓All beacons<br>Beacon Tags(use a comma | to separate tags) |         |   |  |

Delete

Save

Alert Definitions:

**In Range and/or Out of Range –** An Email Alert will be activated whenever a beacon goes in or out of range of a transmitter. This feature is only available if a beacon data is being transmitted through a Geotab GO6/7 or an Android device.

**Battery Level –** An Email Alert will be activated by checking the LO indicator and inserting a percentage. The +/- indicator is available to configure an Email Alert for a change in battery level percentage. *Reset to default* is 25%.

**Temperature –** An Email Alert will be activated by checking either the Lo indicator and/or HI and inserting a temperature in Celsius. The +/- indicator is available to configure an Email Alert for a change in temperature. *Reset to default* is LO 5 and HI 28.

**Humidity – Only if Applicable -** An Email Alert will be activated by checking either the Lo indicator and/or HI and inserting a Humidity percentage. The +/- indicator is available to configure an Email Alert for a change in humidity. *Reset to default* is LO 0 and HI 90.

**Impact Count –** An Email Alert will be activated by checking the HI indicator and inserting an actual impact count. The +/- indicator is available to configure an Email Alert for an increment change. *Reset to default* is HI 255 (Highest impact count before being reset to 0).

**Light Level -** An Email Alert will be activated by checking either the Lo indicator and/or HI and inserting a Lumen count. The +/- indicator is available to configure an Email Alert for a change in Lumen. *Reset to default* is LO 5 and HI 8.

**Barometric Pressure – Only if Applicable -** An Email Alert will be activated by checking either the Lo indicator and/or HI and inserting a Kilopascal Pressure Unit (kPa). The +/- indicator is available to configure an Email Alert for a change in kPa. *Reset to default* is LO 10 and HI 101.5.

### **Group Alerts**

Group Alerts are similar to user alerts although the beacons within a group are all configured simultaneously and email addresses within an account can be assigned to the group alerts. The group alerts are accessible through Administration/Groups and then edit Group. Click on Administration, select

**Group**s and then right-click on a **Group** to edit the group. The Alert can now be configured for a group.

## 9. NEW FEATURE RELEASE NOTES

### 1.1 Beacons

The **Beacons** view displays devices in your database and allows you to add new devices or to modify the settings of existing ones.

- 1. What is the end-of-life voltage level when devices stop working?
  - BeTen (2AA non-rechargeable battery)
    Voltage level is affected by temperature, however, in room temperature it works in this range of 3.65 to 3.5. If the temperature is low and below 0 the voltage range will be lower. This is how lithium batteries operate.
  - BeSol (3000 mAh rechargeable LiPo)
    Voltage range 4.2v 3.5V which is the cutoff for the device to be active.
  - o BeMini Battery is drained at 3.35v
- 2. What happens when a device can't find a network? How often does it retry?
  - 0

If a device fails to connect it will save data in the buffer and go to sleep and will try again the next schedule (depending on configuration)

### 1.1.1 Adding a device

### **1.1.1.1** Importing Beacons

Multiple devices can be imported at the same time using the Import tool. Select Add and then select

the CSV file to import from.

Note: ID, Name, Beacon Type are mandatory fields

### **1.1.1.2** Importing TAGs

Multiple devices can be tagged at the same time using the Import tool. Select Add and then select the CSV file to import from. Use template **Beacon\_Import\_Template\_Tags.csv** in order to update tags, see

example format below

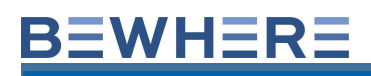

### Action, ID, Name, Beacon Type, Tag Action, Tags

INSERTORUPDATE, 3575910800802341, HoP-3575910800802341, LTE-M, APPEND, Station

### **1.1.1.3** Importing Configuration

Multiple devices can be configured at the same time using the Import tool. Select Add and then select the CSV file to import from. Use template **Beacon\_Import\_Template\_Config.csv** in order to update configuration, see example format below

Action,ID,Name,Beacon Type,Configuration Type,Interval,Movement Counter,Stationary Interval INSERTORUPDATE,10000000000000,HoP-100000000000000,LTE-M,MOTION\_START\_STOP,900,3,86400 INSERTORUPDATE,10000000000001,HoP-1000000000000001,LTE-M,TIMER,7200,, INSERTORUPDATE,100000000000002,HoP-1000000000000002,LTE-M,MOTION,900,3,86400

### Action definition

INSERT: New record to be inserted in the database if device doesn't exist INSERTORUPDATE: When the device exists but the record needs to be updated i.e. change configuration or other attributes APPEND: Will append the content, in addition, it existing one i.e. add additional tags OVERWRITE: Will remove all previous data and overwrite with new content i.e. remove comments, tags

and replace with new values

### **1.1.2 Device Configuration**

### 1.1.2 Time

Recommend configuration

• Battery devices when once or a few times updates a day are required. Typically for equipment that are stationary most of the time and occasionally move.

### **1.1.2 Motion Continuous**

Recommend configuration

• Solar devices when high-resolution data points are required while equipment is constantly in motion

Example configuration

| Configuration Type:  |        |
|----------------------|--------|
| Motion Continuous    | \$     |
| Movement Interval:   |        |
| 15 minutes           | \$     |
| Movement threshold:  |        |
| 3                    | *<br>* |
| Stationary Interval: |        |
| 12 hours             | \$     |

As the equipment is moving while the device is sleeping, per active/inactive thresholds, device will detect movement and increment impact counter without connecting to the network. Per Motion Interval device will wake up and check if the **impact counter** is >= **movement threshold**. If that's the case device will record an Impact event will try to update GPS, connect to the network, and sends **Impact** event. Otherwise the device will wake per **Stationary Interval** and record and send **Update** event.

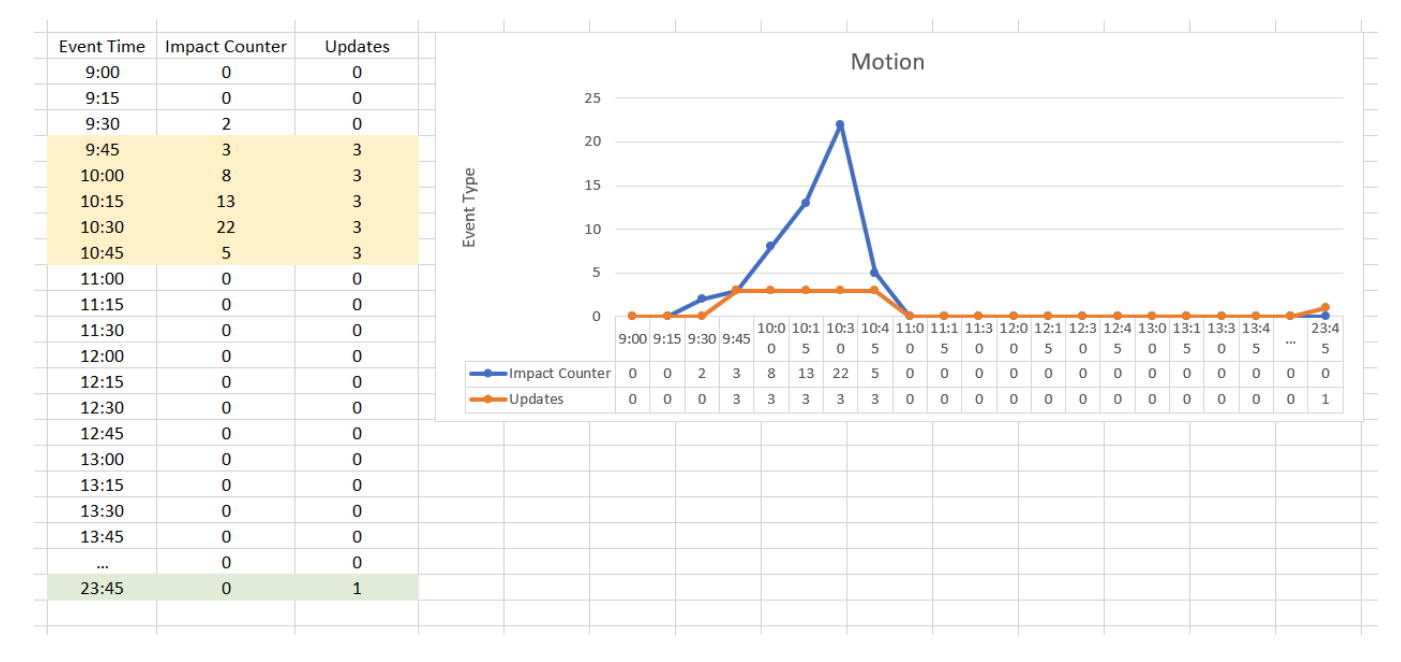

Updates: 0 value means no event generated hence no update to server, 3 represent Impact, 1 represent stationary Update.

### 1.1.3 Motion Start-Stop

Recommend configuration

• Battery and/or Solar devices when initial start and last stop is required for equipment that are constantly in motion, but their trip is not important, recommended

| Configuration Type:  |        |
|----------------------|--------|
| Motion Start/Stop    | \$     |
| Idle interval:       |        |
| 15 minutes           | \$     |
| Movement threshold:  |        |
| 3                    | ▲<br>▼ |
| Stationary Interval: |        |
| 12 hours             | \$     |

A Motion Start is recorded when the device starts moving, **impact counter** is **>=movement threshold**. A stop is recorded when the device hasn't recorded any impact for **Idle Interval**.

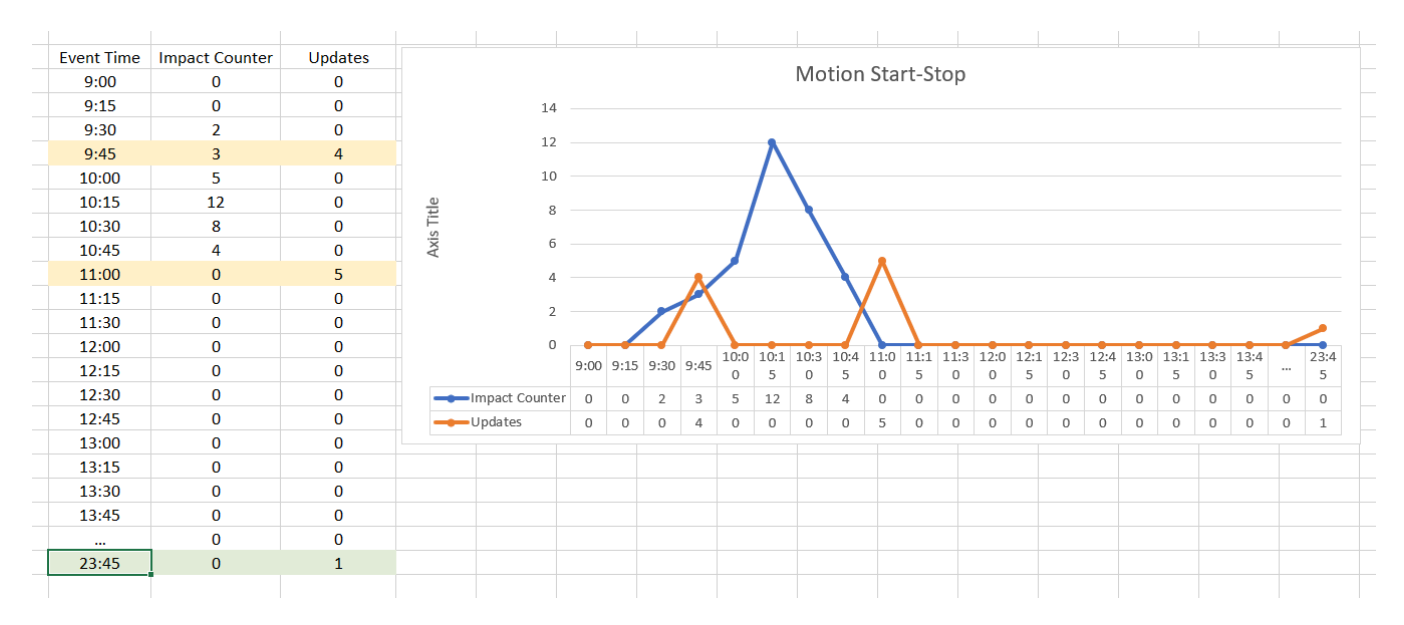

Updates: 0 value means no updates, 4/5 represent Motion Start / Motion Stop, 1 represent stationary Update.

### 1.1.4 Motion Start-Impact-Stop

Recommend configuration starting with new firmware 1.6.15

• Battery and/or Solar devices when initial start and last stop is required for equipment that is constantly in motion, but their trip is not important, recommended

A Motion Start (start) is recorded when the device starts moving, impact counter is

>=movement threshold. A Motion Stop (stop) is recorded when the device hasn't recorded any

impact during Idle Interval. An Impact (motion) is recorded when any impact is recorded during

| Idle Interv | al. |
|-------------|-----|
|-------------|-----|

| Configuration Type:      |        |
|--------------------------|--------|
| Motion Start/Stop        | \$     |
| Enable continuous motion |        |
| Idle interval:           |        |
| 5 minutes                | \$     |
| GPS Timeout              |        |
| 5 minutes                | \$     |
| GPS Fix Extension        |        |
| 10 seconds               | \$     |
| Movement threshold:      |        |
| 5                        | *<br>* |
| Stationary Interval:     |        |
| 6 hours                  | \$     |

| ent Time | Event Type     | Impacts | Motion State |              |          |      |      |      |          |                       |       |      |      |      |          |      |       |       |       |  |
|----------|----------------|---------|--------------|--------------|----------|------|------|------|----------|-----------------------|-------|------|------|------|----------|------|-------|-------|-------|--|
| 8:00     | UPDATE         | 0       | 0            |              |          |      |      |      |          |                       |       |      |      |      |          |      |       |       |       |  |
| 8:45     | MOTION STARTED | 5       | 10           |              |          |      |      |      |          |                       |       |      |      |      |          |      |       |       |       |  |
| 8:51     | IMPACT         | 33      | 10           |              |          |      |      |      |          | M                     | otion |      |      |      |          |      |       |       |       |  |
| 8:57     | IMPACT         | 10      | 10           | 100          |          |      |      |      |          |                       |       |      |      |      |          |      |       |       |       |  |
| 9:04     | IMPACT         | 18      | 10           | 90           |          |      |      |      |          |                       |       |      |      |      |          |      |       |       |       |  |
| 9:10     | IMPACT         | 89      | 10           | 80           |          |      |      |      |          |                       |       |      |      |      |          |      |       |       |       |  |
| 9:16     | IMPACT         | 67      | 10           | 70           |          |      |      |      |          | $\mathbf{\mathbf{N}}$ |       |      |      |      |          |      |       |       |       |  |
| 9:23     | IMPACT         | 27      | 10           | 00 be        |          |      |      |      | <u> </u> |                       |       |      |      |      |          | ~    |       |       |       |  |
| 9:29     | IMPACT         | 22      | 10           | L 50         |          |      |      |      |          |                       |       |      |      |      | 1        |      |       |       |       |  |
| 9:35     | IMPACT         | 1       | 10           | 40           |          |      |      | /    |          |                       |       |      |      |      |          |      |       |       |       |  |
| 9:42     | IMPACT         | 6       | 10           | ш<br>30      |          | Λ    |      |      |          |                       |       |      |      |      | <u> </u> |      |       |       |       |  |
| 9:48     | IMPACT         | 52      | 10           | 20           |          |      |      |      |          |                       |       |      |      | /    |          |      |       |       |       |  |
| 9:54     | IMPACT         | 60      | 10           | 10           | _        | _    |      |      | _        | _                     | _     |      | _    |      |          | _    |       |       |       |  |
| 10:01    | IMPACT         | 18      | 10           | 0            | <u> </u> |      |      |      |          |                       |       |      |      |      |          |      |       |       | _     |  |
| 10:07    | MOTION STOPPED | 0       | 0            |              | 8:45     | 8:51 | 8:57 | 9:04 | 9:10     | 9:16                  | 9:23  | 9:29 | 9:35 | 9:42 | 9:48     | 9:54 | 10:01 | 10:07 | 16:10 |  |
| 16:10    | UPDATE         | 0       | 0            | Impacts      | 5        | 33   | 10   | 18   | 89       | 67                    | 27    | 22   | 1    | 6    | 52       | 60   | 18    | 0     | 0     |  |
|          |                |         |              | Motion State | 10       | 10   | 10   | 10   | 10       | 10                    | 10    | 10   | 10   | 10   | 10       | 10   | 10    | 0     | 0     |  |

Interval: The timed reporting configuration for while the device is in motion (i.e.One report every 5 minutes while the device is in motion).

Movement Counter: The movement sensitivity of the device while in motion. THE MOVEMENT COUNTER IS A MOTION SETTING TO DETERMINE A MOVEMENT COUNT OF 1 IS .3 G IMPACT WITHIN 32 MILLISECONDS. \*\*IE. IF INTERVAL IS SET TO 5 MINUTES AND MOVEMENT COUNTER IS SET TO 2, THE DEVICE WILL NEED TO DETECT 2 .3G IMPACTS WITHIN 5 MINUTES FOR THE DEVICE TO TRANSMIT DATA ON MOTION.

Stationary Interval: Timed report while the device is not in motion.

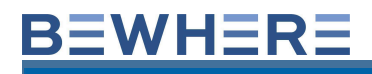

**1.1.4 Geotab Data Fields - Engine Measurements** 

#DataIntake

SerialNo; DateTime; isGpsValid; latitude; longitude; speed;

| RSSI       | (46)  |
|------------|-------|
| Battery    | (5)   |
| Direction  | (238) |
| Altitude   | (41)  |
| Satellites | (48)  |
| HDOP       | (47)  |
| Temperatur | e (6) |
| Humidity   | (293) |
| Pressure   | (292) |
| Motion     | (14)  |
| Light      | (318) |

**Ignition\_Status (149)** -- BeSol (Motion Start/Stop)/BeWired-BeMini(Ign On/Off) --BeWhere Data Field = Aux2

**Engine\_Run\_Time (210)** --BeWired - BeMini (Ign On-Off)

Odometer (53) --BeSol / BeWired / BeMini

**External Battery (78)** --BeWired / Battery voltage from 12 V (78) --BeWhere Data Field = AUX3

Reefer Temp Z1(214)--BeWired with Temperature ProbeReefer Temp Z2(215)--BeWired with Temperature ProbeReefer Temp Z3(216)--BeWired with Temperature ProbeReefer Temp Z4(217)--BeWired with Temperature Probe

## 10. BeGateWay

## **BLE Gateway configuration**

BLE gateway operates independently of solar devices. It has its own configuration in terms of wakeup, scan and storing discovered BLE data.

Wakeup Interval: It determines the interval (in seconds) how often the device will wake up for scanning BLE Tag/Sensors in proximity. Recommended to be set to multiple of 30 seconds i.e. 60, 90 or 120 etc

**Scan Duration**: Duration for which device will scan for BLE device in proximity. Recommended 15s and higher but not too high as it has implications with battery consumption. In the example below

Scan Window: Not applicable, for admins only if required.

Scan Method: Depending on use cases, the configuration can be set as follows:

- **Store/Forward**: 0 -Every time BLE wakes up it will store scanned BLE records, from assigned Beacons, in memory to send when a cellular update happens. Scan duration may depend on how many beacons are assigned to ensure the duration is enough to scan all beacons in proximity.
- Last Scan: 1 It stores the last scan data, from assigned Beacons, and sends with other cellular updates. Its recommended if beacons are used for proximity or onboard presence only and sensor data is not required.
- All beacons: 2 Similar to Last Scan but does not require BLE Tag assignment. In this configuration, Scan duration might need to be set long enough to scan for a large number of beacons if necessary. This configuration consumes lots of data and power/battery consumption hence needs to be used with caution.

### Note:

1) It's important to know that BLE data will be transmitted only when the device has an event to transmit i.e. *in this example BLE data will update only when devices moves every 15 mins or every 24 hrs. when stationary.* 

- BeSol and Beten Device has the capacity to store 24 records on board (store and forward) when the device is out of coverage and then the records will be sent when in coverage
- Bemini has the capacity to store 30 records with the next version (Q4 2022) increased to 100.
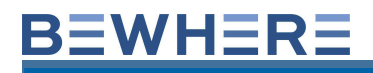

### 11. BeWired

#### **BeWired Wiring Schematic with Temperature Probe**

#### Wiring for Temperature Sensor:

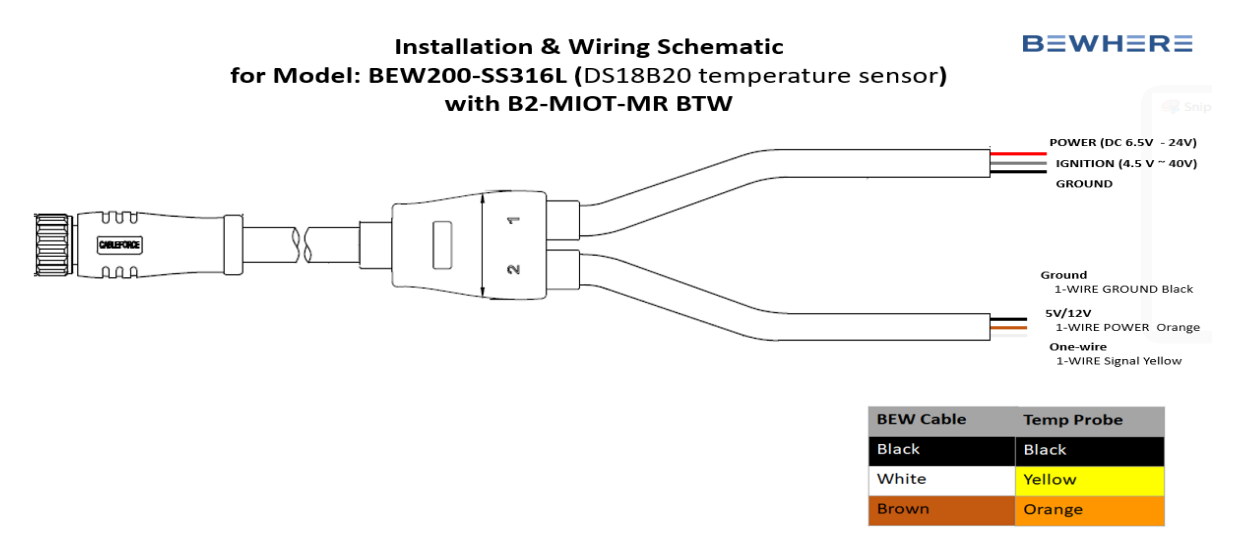

Note: Event Type for reporting on Ignition:

**GPIO ON - First Event record for device transmitting on Ignition** 

GPIO OFF - Last Event record for device transmitting on Ignition

Aux 1 Input:

1 is power detected from cable

0 is no power from cable

Aux 2 Input:

1 is on ignition reporting (ignition power detected)

0 is standard reporting - no ignition

#### Aux1 json:

The temperature data is found in the BeWhere data field *Aux1 json*. A value of 999 indicates the sensor is not connected to the device.

NOTE: A value of 1830.2 F is normal when the probe is not connected. The value of 185 F is the value when the device receives an abnormal temperature value from the 1-wire sensor.

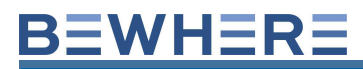

| Aux1 json                                                     |   |
|---------------------------------------------------------------|---|
|                                                               | T |
| {"temp_probe":{{"temp_id1":"3400000de69e8728","value":5.31}}} |   |

The Bewhere supplied Temperature sensor will need to be specified in the Configuration setting. Ensure **Temp(ds18b20)** is selected.

| Specify external sensor | Reset sensor order |  |
|-------------------------|--------------------|--|
| Temp(ds18b20)           | \$                 |  |

**1.1.6 BeWired Wiring Schematic with Multiple Temperature Probes** 

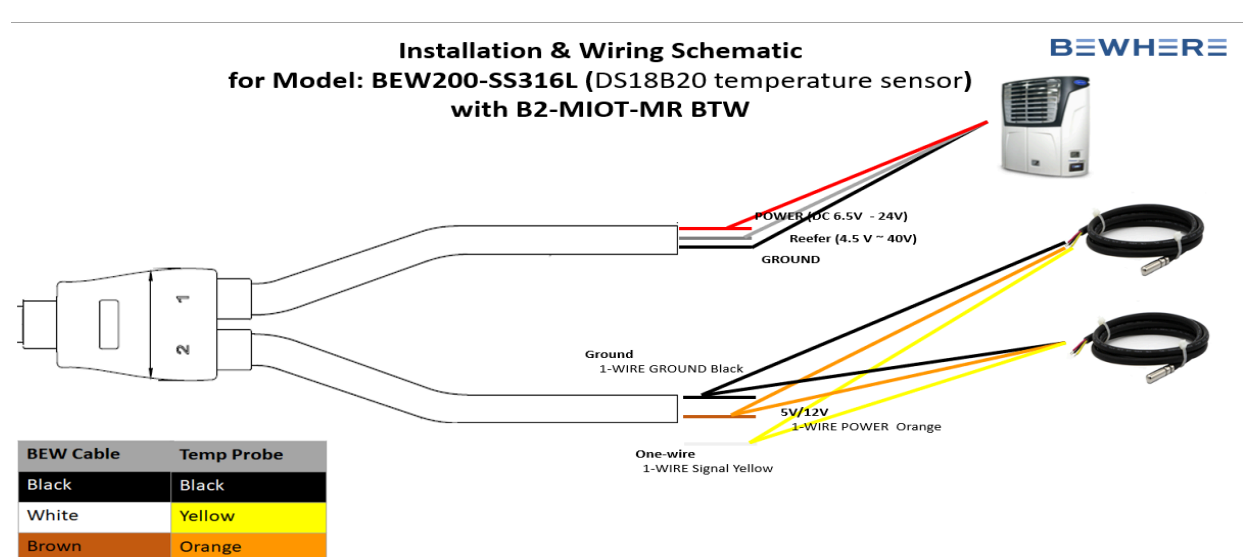

Wiring for Refer:

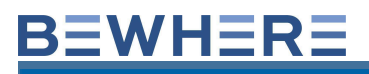

#### **Email Alert can be created using RULES Feature:**

| Temperature Probe |             |           |       |
|-------------------|-------------|-----------|-------|
| Lower Limit       | Upper Limit | Threshold |       |
| ✓ 1 ‡ °C          | 0 🌻 °C      | 0 🌲 °C    | Reset |
| Notifications ON  |             |           |       |
| Users             |             |           |       |
| No Users          |             |           |       |
| Add 🕕             |             |           |       |

#### **NOTE: For Water Sensor Probe**

Data Field: Aux1

1 if water is present

0 is no water

Sensor IO will trigger on change depending on water presence.

Tag must be fn\_WaterDetector

#### **1.1.7 BeWired Temperature data in Geotab**

Temperature data is available in Geotab Engine Measurements found under

Refer temperature zone 1-4 in chronological order for a total of 4 probes.

| Date Period | Display Options                    |                           |
|-------------|------------------------------------|---------------------------|
| Today       | Include archived (historical) data | Yes No                    |
| Yesterday   | Vehicles                           | Search vehicles           |
| This week   |                                    | Reset selection           |
| Last week   | Selected: All                      |                           |
| This month  | Diagnostics                        | reefer                    |
| Last month  |                                    | 🛞 Remove all              |
| Custom      | Selected: All                      | Reefer temperature zone 1 |
|             |                                    | Reefer temperature zone 2 |
|             |                                    | Reefer temperature zone 3 |
|             |                                    | Reefer temperature zone 4 |

#### **1.1.8 INSTALLATION**

BeWhere devices are shipped with a default configuration of 1 report every 24 hours to preserve battery life. Once the devices are ready to be installed you can change the configuration or email support@bewhere.com and we will change it for you.

Please ensure you install the devices with a clear view of the sky for best results. Solar powered devices need to be installed on the asset so it can get direct sunlight.

The GPS Sensor is located at the top of the device near the light sensor. The cellular antenna is also located on the side of the device with the serial number label. Do not mount this side of the device against metal. Mounting the device with the GPS directed towards the sky will give the best results.

Battery powered devices do not require to be installed with a view of the sky but they should also not be mounted against or below metal. Mount the device with the GPS directed toward the sky and please try to leave several inches of the device clear from metal above and beside the device.

The device is water resistant but please do not pressure wash the device.

The Voltage of the power source can be found in AUX3. In Geotab, this is mapped to Engine and Device Measurements to **Battery voltage from 12 V** 

## 12. BeMini

Device default configuration is blank. BeMini in this state will not update but stay in "Ready State" In order to make BeMini update

- 1. set the configuration and,
- 2. press the button and hold for 10 seconds.

#### This is how the BeMini works:

- 1. Mini is away from WIFI = will see GPS (valid 1) or not and use tower location (invalid 3)
- 2. Mini is in range of WIFI = device will try GPS if it is invalid it will use Wifi (valid 4)
  - 1. When GPS fails and no WIFI around, then it will be invalid(3) at which point you only have cell id as location data
- 3. Mini is not moving and within WIFI still Mini will attempt GPS on every report **besides** initial message.
  - 1. Then goes back to option 1 or 2.
  - 2. You will never see Valid 2 with the BeMini.

4. Battery is drained at 3.35v. Suggested Notification Rule to be set to 3.60v for Low Battery Alerts

- 5. Currently the options reported through 'GPS Fix' are as follows:
- 1. Valid(1) valid GPS fix achieved;
- Valid(2) in motion-based tracking, indicates the device has not moved since last update uses the last valid GPS fix (ie to preserve battery that would be required to reacquire the same GPS); You will never see Valid 2 with the BeMini.
- 3. Invalid(3) GPS not available, reverting to tower (Cell ID) location. \*\*Will not update in Geotab
- 4. Valid(4) GPS not available, using closest Wi-Fi AP's to resolve location.

\*\*W.r.t Wi-Fi 40 meters is the standard consumer grade router for accuracy, we have seen other routers we pickup that go farther range like 80 or 120 meters but those are exemptions and rare.

Similar to iPhones and Android phones, the BeMini detects the MAC addresses of the closest Wi-Fi access points, and sends the closest in the 'Network' field below (in addition with information about the tower it is reporting through):

When Wi-Fi is used for location, within the 'Network' field, everything in the string beyond the text "assisted:" applies.

BSSID means Broadcast SSID which is the MAC address of the Wi-Fi AP equipment. When you open your phone and look at Wi-Fi networks around you, those names are the SSID's. To be clear, we do not connect to the Wi-Fi – the device simply recognizes the presence of nearby Wi-Fi access points to use for location purposes.

Total Run Time/Engine hours is available from the BeMini. The device will need to be hardwired and the power cable will need to be wired to ignition on/off in order to capture the total run time. Run time data is also available in Geotab Engine measurements.

When wiring the BeMini with the power adapter, extra data will populate in your dashboard.1.Ignition on/off (similar to BeWired)2.Engine Run Time

## **BEWHERE**

\*\*BeMini devices are always powered but in Low Power Mode or Sleep Mode most of the time. Its recommended 24hr Interval update frequency. When active and Ign Interval is set to 2 min it will update with that interval as long as there is power to BeMini. When power is removed, it will switch to Sleep Mode.

| Sear | ch 📀                | -           |                |       |                |   |
|------|---------------------|-------------|----------------|-------|----------------|---|
|      | Name                | т           | Timestamp 1 =1 |       | Total Run-time |   |
| 1    |                     | т уууу-тт-о | dd 🗖           | T     |                | T |
|      | MH1179              | 2022-11-    | 18 12:38:39 pm | 32.36 |                |   |
|      | MH2015              | 2022-11-1   | 18 12:36:04 pm | 39.66 |                |   |
|      | RTL0098             | 2022-11-1   | 18 11:51:32 am |       |                |   |
|      | RTL08Forklift       | 2022-11-1   | 18 6:35:10 am  | 4.31  |                |   |
|      | BMRAE22222019071049 | 2022-10-0   | 03 2:37:55 am  |       |                |   |

## Geotab - Feature for Wired BeMini

| Engine Run Time in seconds                                                                                                    |                                        |
|----------------------------------------------------------------------------------------------------|----------------------------------------|
| Engine Measurements 🖂                                                                                                    | Total items 2005                       |
| Marcon of Sector                                                                                                    |                                        |
| Er presen                                                                                                    | 98/7.0998                              |
| Allinde                                                                                                    | ······································ |
| Ballery sollage                                                                                                    | and Calibration                        |
| Compase direction                                                                                                    | •== ddUu                               |
| Engine non-time                                                                                                    | NTHE NEE                               |
| 1004                                                                                                    | •••                                    |
| Light density                                                                                                    | ••• [_]]].(R)[]                        |
| Raw solumeter                                                                                                    | NO. Baches                             |
| Relative humidity                                                                                                    | ** K.J. M. M. M.                       |
| ***                                                                                                    |                                        |
| Refer to the second second sec | er minitari                            |
| Temperature                                                                                                    | 101.000 m (m)                          |
| Third party telematics device oderacter                                                                                                    | RENT 8, 8729                           |
| Trip rount                                                                                                    | +# 240NU/1                             |
|                                                                                                    |                                        |

| Engine run time   |         | 107363114202 |
|-------------------|---------|--------------|
| 11/18/22 00:00:00 | 107360  |              |
| 11/18/22 01:08:54 | 107360  |              |
| 11/18/22 01 13 84 | 107360  |              |
| 11/18/22 01:18:52 | 107360  |              |
| 11/18/22 07:37:26 | 107960  |              |
| 11/18/22 07:39:05 | 107360  |              |
| 11/18/22 07:41:00 | 107960  |              |
| 11/18/22 07:46:00 | 1078400 |              |
| 11/18/22 07:49:26 | 107863  |              |
| 11/18/22 07:52:22 | 107863  |              |
| 11/18/22 07:57:22 | 108163  |              |
| 11/18/22 08:02:22 | 108463  |              |
| 11/18/22 08:07:22 | 106763  |              |
| 11/18/22 08:12:21 | 109042  |              |
| 11/18/22 08 17:21 | 109062  |              |
| 11/18/22 08:22:21 | 109642  |              |
| 11/18/22 08:34:56 | 109017  |              |
| 11/18/22 08:26:14 | 109017  |              |
| 11/18/22 08:31:14 | 110117  |              |
| 11/18/22 08:36:14 | 110417  |              |
| 11/18/22 08:47:39 | 110417  |              |
| 11/18/22 08:48:43 | 110481  |              |
| 11/18/22 08:49:22 | 110520  |              |
| 11/18/22 08:51:29 | 110647  |              |
| 11/18/22 08:52:32 | 110647  |              |
| 11/18/22 08:57:32 | 110647  |              |
| 11/18/07 08:58:05 | 110647  |              |

See Below each sensor data and how it is mapped to Geotab for each device.

| #DataIntake                                                                                                    |                                                                                                    |                                                                                                    |
|----------------------------------------------------------------------------------------------------|----------------------------------------------------------------------------------------------------|----------------------------------------------------------------------------------------------------|
| SerialNo;<br>DateTime;<br>isGpsValid;<br>latitude;<br>longitude;<br>speed;                                                                                                 |                                                                                                    |                                                                                                    |
| RSSI<br>Battery<br>Direction<br>Altitude<br>Satellites<br>HDOP<br>Temperature<br>Humidity<br>Pressure<br>Motion<br>Light<br>Ignition_Status<br>Engine_Run_Time<br>Odometer | <ul> <li>(46)</li> <li>(5)</li> <li>(238)</li> <li>(41)</li> <li>(48)</li> <li>(47)</li> <li>(6)</li> <li>(293)</li> <li>(292)</li> <li>(14)</li> <li>(318)</li> <li>(149)</li> <li>(210)</li> <li>(53)</li> </ul> | BeSol (Motion Start/Stop) / BeWired-BeMini (Ign On/Off)<br>BeWired - BeMini (Ign On-Off)<br>BeSol / BeWired / BeMini |
| Reefer Temp Z1<br>Reefer Temp Z2<br>Reefer Temp Z3<br>Reefer Temp Z4                                                                                                    | (214)<br>(215)<br>(216)<br>(217)                                                                                                    | BeWired with Temp Probes<br>BeWired with Temp Probes<br>BeWired with Temp Probes<br>BeWired with Temp Probes         |

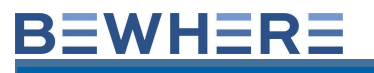

#### LED Light – BeMini

This light is used mainly for *Charging & Updating* purposes:

#### Charging:

- 1. The light will blink as soon as it is connected to the charger.
- 2. It will show a solid light when it's fully charged.
- 3. As soon as the device is unplugged from the charger it won't show the light anymore.

#### Updating:

- 1. The light will make a short blink at the time the update is being sent.
- 2. If the button is pushed it will blink advising an update.

\*\* Lights are a newer feature on the recent Firmware (3.3.4.3)\*\*

#### **TOTAL RUN TIME**

Total Run Time (Engine Hours) can be captured using the Hardwire Cable. When power is detected, Total Tun Time Hours will be collected.

NOTE: BeMini and Ignition feature for Runtime or Chargetime, this feature works correctly only for Time or Schedule-based configuration. If Motion (Trip) is required than this feature will not work properly. This feature was developed to address one use case of the Fork-lifts when it was on/off for Runtime calculations. It has not been developed for other-configuration.

The BeMini Charging Cable.

 BeWhere B3 BeMini Power Adapter is a rechargeable cable with two wires.

The standard cable is compatible with the BeMini device, SKU: B3-MIOT-NA.

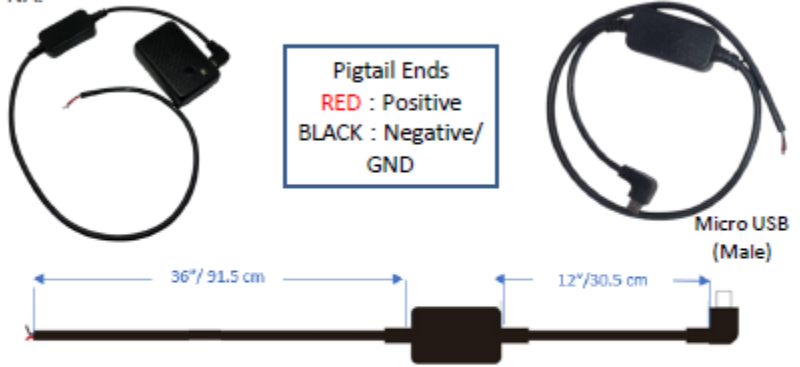

Electrical Specifications: 6VDC – 55VDC 180mA @12VDC

Cable size:

- Length 48 inches = ~122 cm
- 12 inches/ ~30.5 cm from USD to Box
- 36 inches/ ~91.5 cm from Box to Leads

Warning: A reverse connection at the pigtail ends may damage the cable

## 13. BeSolPlus

## Note: Besol Discontinued April 2024

| ltem                                | Spec                                              | Remark                                                                                                    |
|-------------------------------------|---------------------------------------------------|----------------------------------------------------------------------------------------------------|
| Nominal Capacity                    | 7000mAh@ 0.2 C5A<br>Discharge                     | Nominal capacity refers to the capacity of 0.2C5A discharge with 3.0V cut-off voltage, application cut-off voltage at 3.5V      |
| Cycle Life                          | ~500 Times                                        | One cycle refer to one charge period and then one discharge period.                                                             |
| Standard Charge                     | 0.2C5A                                            | 0.2C5A CC (constant current) charge to Max Charge voltage 4.2V,then CV(constant voltage 4.2V) charge current decline to ≤0.01C. |
| Standard Discharge                  | 0.2C5A                                            | 0.2C5A CC (constant current discharge to discharge cut-off)                                                                     |
| Operating Temperature               | Charge*: 0 °C~ +45°C<br>Discharge**: -20°C~ +60°C |                                                                                                    |
| Over Charge/Discharge<br>Protection |                                                   | The battery pack has a protective circuit module to prevent over-charge/discharge for safety.                                   |

#### Notes:

\* Recharging circuit has charge-protection above 45°C for safety compliance and recharge current declines when below freezing point.

\*\* Based on bench test /field test data and device has performed outside specifications up to -35 °C without reducing operating performance

#### **Rechargeable battery performance**

| Item               | Spec           | Remark                                                                                      |
|--------------------|----------------|---------------------------------------------------------------------------------------------|
| Number of messages | 3500*          | From Max charge 4.2V to 3.5V app cut-off voltage *within 12 months including self-discharge |
| Charge time        | ~8hrs x 8 days | In ideal exposure, uninterrupted sunlight from fully drained to fully charged 4.2V.         |

#### **Field results**

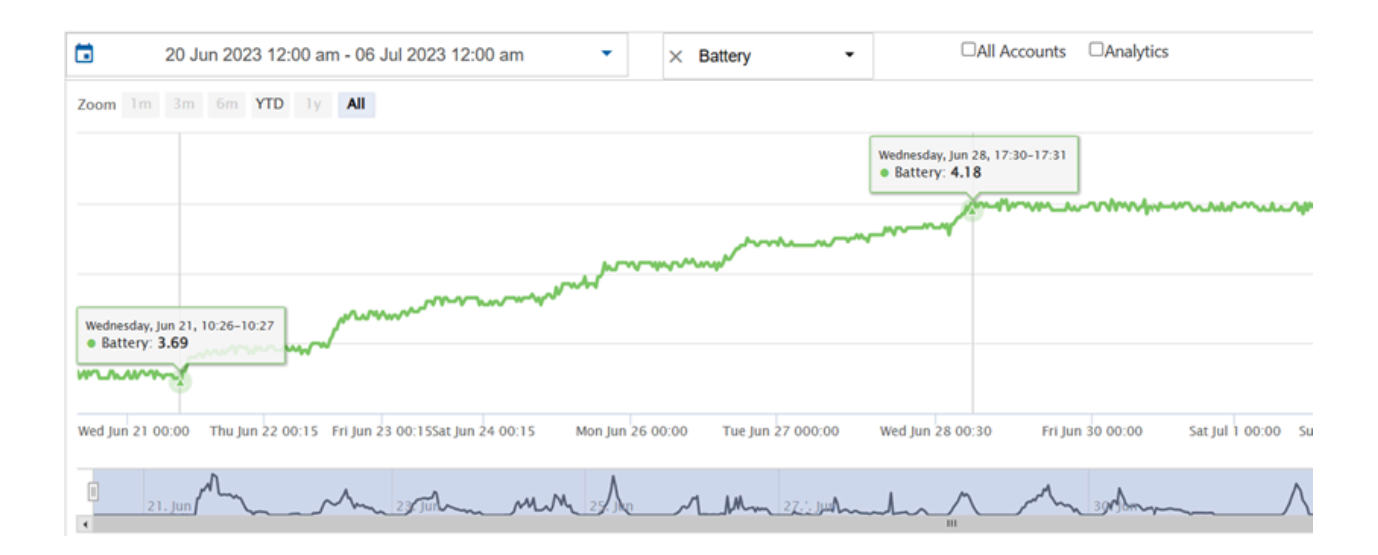

#### **Key Metrics for Successful Implementation**

1.Once the solar device is installed, it should be left in direct sunlight and the default configuration (timer-based, once a day) of reporting once a day <u>should not be adjusted</u> until the battery reaches a threshold of 3.80V.

2.BeSol+ battery maintenance and reporting configuration during low battery levels as the same as BeSol

3. Good reporting data points:

•Battery > 3.8V

•Light = 944

•GPS = Valid (1) or Valid (4)

•RSSI= -60 to -100 dBm, no to little store and forward

4. Additional features:

•Odometer, GPS-based; at 15 minutes Motion(trip) reporting, accuracy is approximately 10%. The more frequent the better, as long as battery does not go below 3.8V.

•Hubo-odometer: (additional service cost) requires 5-mins updates (~2% accuracy)

•Can be attached to up to 16 BSSID to conserve less battery when attached to one of those BSSID and therefore report Wi-Fi location only, and trigger GPS location only when leash is broken

•GPS can be deactivated to conserve battery and report on Wi-Fi location only.

## 14. BeTenPlus

## Note: Beten Discontinued April 2024

#### **Key Metrics for Successful Implementation**

1.Battery will last approximately up to 4,100 updates/pings based on the recommended Timer configuration (with optimal conditions). In the poorest conditions, this may decrease by 8-fold down to 500 pings.

2.Good reporting data points:

•Battery > 3.6V

•Light = 944

•GPS = Valid (1) or Valid (4)

•RSSI= -60 to -100 dBm, no to little store and forward

3.Additional features:

•Can be attached to up to 16 BSSID to conserve less battery when attached to one of those BSSID and therefore report Wi-Fi location only, and trigger GPS location only when leash is broken

•GPS can be deactivated to conserve battery and report on Wi-Fi location only

#### BeTen +: Serial number starts with BTP

•During shipping: Timer based, once a day.

•Once installed: Timer based, maximum 4 times a day.